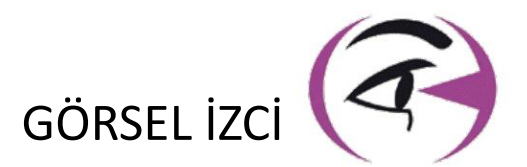

# **KILAVUZ KULLANICI** VISIOLITE<sup>®</sup>4K

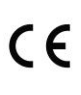

**FIM Medical** 51 rue Antoine Primat FR-69100 Villeurbanne

\* Δ

> +33(0) 4 72 34 89 89 contact@fim-medical.com

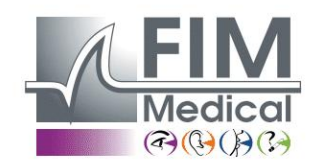

www.fim-medical.com

PVE

Α TLEK ZFKV PVFE

034 3 2 8 9 0

С

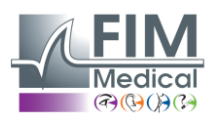

# İçindekiler

| 1. | Düzenleyici bilgiler                                                                   | 5            |
|----|----------------------------------------------------------------------------------------|--------------|
| 1  | 1.1. Güvenlik Uyarıları                                                                | 5            |
| 1  | 1.2. Amaçlanan kullanım                                                                | 5            |
| 1  | 1.3. Planlanan operatörler                                                             | 5            |
| 1  | 1.4. Tibbi kontrendikasyonlar                                                          | 5            |
| 1  | 1.5. Klinik yararlar ve riskler                                                        | 6            |
| 1  | 1.6. Ciddi olaylar veya olay riskleri                                                  | 6            |
| 2. | Teknik bilgiler                                                                        | 7            |
| 2  | 2.1. Sağlanan malzemeler                                                               | 7            |
| 2  | 2.2. Cihaz Genel Bakışı                                                                | 7            |
| 2  | 2.3. Teknik özellikler                                                                 | 9            |
|    | 2.3.1. Bilgisayarlı veya uzaktan kumandalı Visiolite <sup>®</sup> 4K'nın özellikleri   | 9            |
|    | 2.3.2. VisioWin <sup>®</sup> yazılımı için donanım gereksinimleri                      | 10           |
|    | 2.3.3. VisioClick <sup>®</sup> 'in özel özellikleri                                    | 10           |
| 2  | 2.4. Elektromanyetik pasiflik                                                          | 10           |
| 2  | 2.5. Semboller                                                                         | 11           |
| 3. | Visiolite <sup>®</sup> 4K Kurulumu                                                     | 12           |
| 3  | 3.1. Cihazın ambalajını açma                                                           | 12           |
| 3  | 3.2. Kabloların bağlanması                                                             | 12           |
| З  | 3.3. Bilgisayarlı versiyon: İlk başlatma ve VisioWin <sup>®</sup> yükleyicisine erişim | 13           |
| 3  | 3.4. Bilgisayarlı versiyon: VisioWin <sup>®</sup> yazılımının kurulumu                 | 13           |
| 4. | Bilgisayarlı Visiolite <sup>®</sup> 4K'yı kullanarak                                   | 14           |
| 4  | 4.1. Eğim ayarı                                                                        | 14           |
| 4  | 4.2. VisioWin <sup>®</sup> yazılımını başlatma                                         | 14           |
| 4  | 4.3. VisioWin <sup>®</sup> Yazılım Ana Sayfası                                         | 15           |
|    | 4.3.1. Kullanıcı Arayüzü Açıklaması                                                    | 15           |
|    | 4.3.2. Simgelerin açıklaması                                                           | 16           |
| 4  | 4.4. VisioWin <sup>®</sup> yazılımını kurma                                            | 17           |
|    | 4.4.1. Genel ayarlar                                                                   | 17           |
|    | 4.4.2. Kullanıcı Yönetimi                                                              | 20           |
|    | 4.4.3. Düzenleme dizileri                                                              | 21           |
|    | 4.4.4. Puanlama parametreleri                                                          | 22           |
|    | 4.4.5. Test Bildirimi Parametreleri                                                    | 22           |
|    | 4.4.6. VisioClick <sup>®</sup> Avarları                                                | 23           |
| 4  | 4.5. Hasta profili yönetimi                                                            | 24           |
|    | 4.5.1. Hasta profili vönetimi (ücüncü taraf yazılım arayüzü haric)                     | 24           |
|    | 4.5.2. Hasta profili vönetimi (üçüncü taraf yazılım arayüzü)                           | 25           |
| 4  | 4.6. Yeni bir sınav yapılması                                                          | 26           |
|    | 4.6.1. Kullanım önlemleri                                                              |              |
|    | 4.6.2. Görsel bir test gerceklestirme                                                  |              |
|    | 4.6.3. Test dizilerini kullanma                                                        |              |
|    | 4.6.4. VisioClick <sup>®</sup> ile otomatik calıstırma                                 | 29           |
| 4  | 4.7. Sınav sonuclarını görüntüleme                                                     |              |
|    | 4.7.1. İnceleme raporu                                                                 |              |
| 5  | Uzaktan kumandalı Visiolite <sup>®</sup> 4K'yı kullanma                                | 32           |
| J. | 5.1. Uzaktan kumandalı muavenenin gerceklestirilmesi                                   | 22           |
| 5  | 5.1.1. Uzaktan kumandalı başlatma                                                      | 32           |
|    | 5 1 2 Vanit bloğunu kullanma                                                           |              |
| Ę  | 5.1 Uzaktan kumandayi manuel modda kullanma                                            |              |
| 5  | 5.2 Uzaktan kumandayi sirali modda kullanma                                            | 2 <i>1</i> ، |
| 5  | 5.3 Webann Wifi Frisim Avarları                                                        |              |
|    |                                                                                        |              |

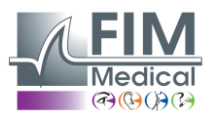

# VISIOLITE<sup>®</sup> 4K

Şubat 2025

| 5.4. W      | ebapp aracılığıyla dizileri düzenleme       |    |
|-------------|---------------------------------------------|----|
| 6. Testleri | n tanımı                                    |    |
| 6.1. Te     | st Kütüphanesi                              |    |
| 6.2. Gö     | örme keskinliği testleri                    |    |
| 6.2.1.      | Testin amacı ve sunumu                      |    |
| 6.2.2.      | Testi çalıştırmak                           |    |
| 6.2.3.      | VisioWin <sup>®</sup> arayüzünün açıklaması |    |
| 6.2.4.      | Uzaktan Kumanda Arayüzü Açıklaması          |    |
| 6.2.5.      | Hastaya verilecek talimatlar                |    |
| 6.3. Ко     | ontrast duyarlılık testi                    |    |
| 6.3.1.      | Testin amacı ve sunumu                      |    |
| 6.3.2.      | Testi çalıştırmak                           |    |
| 6.3.3.      | VisioWin <sup>®</sup> arayüzünün açıklaması |    |
| 6.3.4.      | Uzaktan Kumanda Arayüzü Açıklaması          |    |
| 6.3.5.      | Hastaya verilecek talimatlar                |    |
| 6.4. As     | tigmatizma testi                            |    |
| 6.4.1.      | Testin amacı ve sunumu                      |    |
| 6.4.2.      | Testi çalıştırmak                           |    |
| 6.4.3.      | VisioWin <sup>®</sup> arayüzünün açıklaması |    |
| 6.4.4.      | Uzaktan Kumanda Arayüzü Açıklaması          |    |
| 6.4.5.      | Hastaya verilecek talimatlar                |    |
| 6.5. Ta     | m Görme Alanı Testi                         |    |
| 6.5.1.      | Testin amacı ve sunumu                      |    |
| 6.5.2.      | Testi çalıştırmak                           |    |
| 6.5.3.      | VisioWin <sup>®</sup> arayüzünün açıklaması |    |
| 6.5.4.      | Uzaktan Kumanda Arayüzü Açıklaması          |    |
| 6.5.5.      | Hastaya verilecek talimatlar                |    |
| 6.6. Du     | Jochrome testi                              |    |
| 6.6.1.      | Testin amacı ve sunumu                      |    |
| 6.6.2.      | Testi çalıştırmak                           |    |
| 6.6.3.      | VisioWin <sup>®</sup> arayüzünün açıklaması |    |
| 6.6.4.      | Uzaktan Kumanda Arayüzü Açıklaması          |    |
| 6.6.5.      | Hastaya verilecek talimatlar                |    |
| 6.7. Rö     | ilyef testi – Stereoskopi                   |    |
| 6.7.1.      | Testin amacı ve sunumu                      |    |
| 6.7.2.      | Testi calıştırmak                           |    |
| 6.7.3.      | VisioWin <sup>®</sup> arayüzünün açıklaması |    |
| 6.7.4.      | Uzaktan Kumanda Arayüzü Açıklaması          |    |
| 6.7.5.      | Hastaya verilecek talimatlar                |    |
| 6.8. Fo     | irya testi                                  |    |
| 6.8.1.      | ,<br>Testin amacı ve sunumu                 |    |
| 6.8.2.      | Testi calıstırmak                           |    |
| 6.8.3.      | VisioWin <sup>®</sup> arayüzünün açıklaması | 51 |
| 6.8.4.      | Uzaktan Kumanda Arayuzu Acıklaması          | 51 |
| 6.8.5.      | Hastava verilecek talimatlar                | 51 |
| 6.9. Fü     | zvon testi                                  |    |
| 6.9.1.      | Testin amacı ve sunumu                      |    |
| 6.9.2.      | Testi calıstırmak                           |    |
| 6.9.3       | VisioWin <sup>®</sup> aravüzünün acıklaması |    |
| 6.9.4       | Uzaktan Kumanda Aravüzü Acıklaması          | 53 |
| 6.9.5       | Hastava verilecek talimatlar                |    |
| 6.10. An    | nsler Izgara Testi                          |    |
| 6.10.1      | Testin amacı ve sunumu                      |    |
|             |                                             |    |

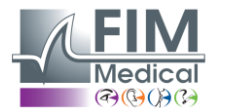

VISIOLITE<sup>®</sup> 4K

Şubat 2025

| 6.1     | 10.2. Testi çalıştırmak                                 | 54 |
|---------|---------------------------------------------------------|----|
| 6.1     | 10.3. VisioWin <sup>®</sup> arayüzünün açıklaması       | 54 |
| 6.1     | LO.4. Uzaktan Kumanda Arayüzü Açıklaması                | 54 |
| 6.1     | 10.5. Hastaya verilecek talimatlar                      | 54 |
| 6.11.   | Renk algılama testi                                     | 55 |
| 6.1     | 11.1. Testin amacı ve sunumu                            | 55 |
| 6.1     | 11.2. Testi çalıştırmak                                 | 55 |
| 6.1     | 11.3. VisioWin <sup>®</sup> arayüzünün açıklaması       | 56 |
| 6.1     | 1.4. Uzaktan Kumanda Arayüzü Açıklaması                 | 56 |
| 6.1     | 11.5. Hastaya verilecek talimatlar                      | 56 |
| 6.12.   | Parlama direnci testi                                   | 57 |
| 6.1     | I2.1. Testin amacı ve sunumu                            | 57 |
| 6.1     | 12.2. Testi çalıştırmak                                 | 57 |
| 6.1     | L2.3.       VisioWin <sup>®</sup> arayüzünün açıklaması | 57 |
| 6.1     | 12.4. Hastaya verilecek talimatlar                      | 58 |
| 6.13.   | Parlama hassasiyeti testi                               | 59 |
| 6.1     | L3.1. Testin amacı ve sunumu                            | 59 |
| 6.1     | L3.2. Testi çalıştırmak                                 | 59 |
| 6.1     | L3.3. VisioWin <sup>®</sup> arayüzünün açıklaması       | 60 |
| 6.1     | L3.4. Hastaya verilecek talimatlar                      | 60 |
| 7. Visi | siolite <sup>®</sup> 4K Bakımı                          | 61 |
| 7.1.    | Temizlik                                                | 61 |
| 7.1     | I.1. Ön destek ve plastiklerin dezenfeksiyonu           | 61 |
| 7.1     | I.2. Optiklerin temizlenmesi                            | 61 |
| 7.2.    | Periyodik bakım                                         | 61 |
| 7.3.    | Visiowin yazılımından yardım                            | 61 |
| 7.4.    | İmha etmek                                              | 61 |
| 7.5.    | Garanti                                                 | 62 |
| 7.6.    | Ömür boyu                                               | 62 |
| 7.7.    | Sorun çözme                                             | 63 |

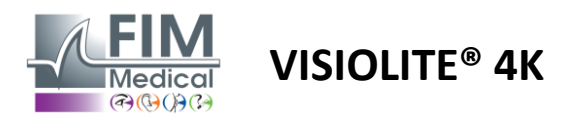

# 1. Düzenleyici bilgiler

# 1.1. Güvenlik Uyarıları

Visiolite<sup>®</sup> 4K'yı tıbbi olmayan bir ortamda kullanmayın.

Cihazı sökmeyin veya iç parçaları üzerinde işlem yapmayın.

Visiolite® 4K'yı patlayıcı bir ortamda veya anestezik gazların bulunduğu ortamlarda kullanmayın.

Performans ve güvenliği garanti altına almak için yalnızca Visiolite<sup>®</sup> 4K ile birlikte verilen güç kaynağını ve aksesuarları kullanın.

Visiolite® 4K dezenfekte edilecek sıvıya daldırılmamalı veya sıvı püskürtülmemelidir.

Visiolite<sup>®</sup> 4K düz ve sabit bir yüzeye yerleştirilmelidir.

Visiolite<sup>®</sup> 4K hassas bir optik cihazdır ve titreşimlerden ve darbelerden korumak için FIM Medical arabasında veya bu mümkün değilse orijinal ambalajında taşınmalıdır.

Visiolite<sup>®</sup> 4K'yı hizmete sokmadan önce, lütfen ekipmanın paragrafta belirtilen çalışma sıcaklığı ve nem koşullarına kademeli olarak adapte edilmesini sağlamak için gerekli zamanı ayırın.2.3.1Özellikle depolama veya nakliyeden doğrudan kullanıma geçişte optimum çalışmayı sağlamak ve herhangi bir hasar riskini ortadan kaldırmak için.

# 1.2. Amaçlanan kullanım

Visiolite<sup>®</sup> 4K, görme bozukluklarının taranmasına olanak tanıyan bilgisayarlı bir görme cihazıdır. Hasta 5 yaş ve üzeri bir çocuk veya yetişkin (erkek veya kadın) olabilir.

# 1.3. Planlanan operatörler

Visiolite<sup>®</sup> 4K, sonuçları yorumlama ve hijyen ve bakteri kontaminasyonu kurallarına uyumu sağlama konusunda yetkili sağlık personeli tarafından kullanılmalıdır. Sonuçların teslimi her zaman tıbbi bir açıklamayla birlikte yapılmalıdır.

Visiolite<sup>®</sup> 4K tıbbi reçete amaçlı kullanılmamalıdır ve hiçbir durumda ilaç reçetesine veya ameliyat öncesi veya sonrası tanıya yol açamaz. Visiolite<sup>®</sup> 4K ile elde edilen sonuçların diğer tetkiklerle doğrulanması ve teyit edilmesi ancak uzman hekim tarafından yapılabilir ve düzeltme veya cerrahi müdahale önerilebilir.

# 1.4. Tıbbi kontrendikasyonlar

Visiolite<sup>®</sup> 4K parlama testleri, yakın zamanda fotosensitize edici ilaç almış olan fotosensitivite hastalarda yapılmamalıdır (örnekler aşağıda verilmiştir)Tablo1), son 3 ay içerisinde göz ameliyatı veya travması geçirmiş olmak veya aşağıdaki patolojilerden birinden muzdarip olmak: albinizm, sistinozis, keratokonjonktivit, göz iltihabı.

Şüphe durumunda, parlama testi yapılmadan önce mutlaka bir doktordan görüş alınması gerekir.

Gözde herhangi bir rahatsızlık veya ağrı varsa test sonlandırılmalıdır.

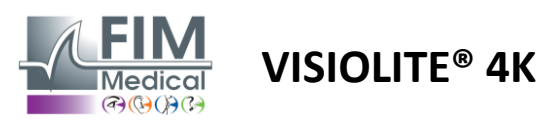

#### Tablo1: Fotosensitize edici ilaçların örneklerinin kapsamlı olmayan listesi

| Antibiyotikler          | Antifungaller                           | Antidepresanlar            |
|-------------------------|-----------------------------------------|----------------------------|
| Doksisiklin             | Griseofulvin                            | Amitriptilin               |
| Siprofloksasin          | Vorikonazol                             | İmipramin                  |
| Levofloksasin           |                                         | Sertralin                  |
| Sülfametoksazol         |                                         |                            |
| Antihistaminikler       | Steroid olmayan antiinflamatuar ilaçlar | Diüretikler                |
| Difenhidramin           | İbuprofen                               | Hidroklorotiyazid          |
| Prometazin              | Naproksen                               | Furosemid                  |
|                         | Piroksikam                              |                            |
|                         |                                         |                            |
| Kardiyovasküler ilaçlar | Psikotropik ilaçlar                     | Antidiyabetik ilaçlar      |
| Amiodaron               | Klorpromazin                            | Glipizid                   |
| Nifedipin               | Tiyoridazin                             | Glibenklamid veya gliburid |
| Kinidin                 |                                         |                            |

# 1.5. Klinik yararlar ve riskler

Visiolite<sup>®</sup> 4K'nın performansı, görsel testlerin çokluğu ve ISO 8596'ya uyumu, hastanın farklı görme bozukluklarının taranmasında nitel klinik fayda sağlar.

Visiolite<sup>®</sup> 4K ile hasta başına gerçekleştirilen tetkik sayısında herhangi bir sınırlama yoktur ve bu nedenle kullanımıyla ilişkili herhangi bir risk yoktur.

# 1.6. Ciddi olaylar veya olay riskleri

Cihazla ilgili bir olay veya ciddi bir olay riski oluşması halinde sağlık çalışanları veya kullanıcılar, Avrupa Birliği Üye Devletinin yetkili makamlarına bildirimde bulunabilirler. Her durumda, materiovijilans davasının açılması ve işleme konulması için üreticiye en kısa sürede bildirimde bulunulması gerekmektedir.

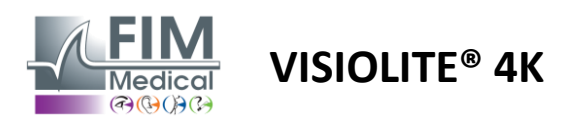

# 2. Teknik bilgiler

# 2.1. Sağlanan malzemeler

Visiolite<sup>®</sup> 4K cihazıyla birlikte gelen donanım:

- Çıkarılabilir ön destek
- IEC60601 Tibbi Harici Güç Kaynağı (Globtek Parça Numarası GTM41060-2512)
- Gözlük temizliği için mikrofiber bez
- USB Type C'den Type A'ya Kablo
- Kullanıcı kılavuzu ve VisioWin<sup>®</sup> yazılımı (bilgisayar versiyonu)
- Bilgi Sayfası
- Uzaktan kumanda ve CD giriş bloğu (Sadece uzaktan kumandalı versiyon için)
- İsteğe bağlı: VisioClick<sup>®</sup>, USB Type A B kablosu, bir Ses kulaklığı, bir taşıma çantası

# 2.2. Cihaz Genel Bakışı

Visiolite<sup>®</sup> 4K, ametropi, hipermetropi, presbiyopi, miyopluk, astigmatizma, yaşa bağlı makula dejenerasyonu (AMD), diplopi veya diskromatopsi gibi çeşitli görme fonksiyonu bozukluklarının taranması için kullanılan bir tıbbi cihazdır.

Cihazın çalışma prensibi hastaya görüntü (test) göstermektir. Hastanın algısına göre görme bozukluklarının tespiti mümkündür.

Testler hastanın yakın, uzak, orta ve hipermetrop (+1 $\delta$ ) görüşteki görsel fonksiyonunu sorgular. Yapılandırmalara bağlı olarak her görüş için farklı mesafeler mevcuttur (paragraftaki optik odak uzaklıklarına bakın)2.3.1).

Testler tek gözle (sağ veya sol) veya iki gözle yapılabilir. Bireysel testlere sınırlamalar uygulanabilir.

Visiolite<sup>®</sup> 4K ayrıca farklı ışık seviyelerinde görsel testlerin yapılmasına da olanak tanır:

- Fotopik aydınlatma (160 cd/m<sup>2</sup> hasta isteğine göre 80 cd/m<sup>2</sup>'ye ayarlanabilir)
- Mezopik aydınlatma (3 cd/m<sup>2</sup> düşük parlaklık)

Cihaz iki kontrol modunda çalışır:

- Uzaktan kumandalı versiyonda otonom
- Bilgisayarlı versiyonda arayüz

Mümkün olduğunca ergonomik olacak şekilde tasarlanan Visiolite<sup>®</sup> 4K, hastanın alnının konumunu algılayan bir baş varlığı sensörü ile donatılmıştır. Bu doğru şekilde yerleştirildikten sonra muayene başlayabilir.

Visiolite<sup>®</sup> 4K size aşağıdaki avantajları sunar:

- Uzaktan kumandalı veya bilgisayarlı versiyonda kullanım ve taşıma ergonomisi
- Hızlı başlatma ve yürütme
- Son derece yapılandırılabilir ve otomatikleştirilebilir
- Önemli iş yazılımlarıyla yüksek düzeyde arayüzlenebilir

Muayene, opsiyonel olarak satılan VisioClick<sup>®</sup> aksesuarı kullanılarak hasta tarafından bağımsız olarak gerçekleştirilebilir. Bu otomasyon aksesuarı, hastanın bir düğmeye basarak yanıt verdiği bir sesli kulaklık aracılığıyla yayınlanan sesli talimatlarla çalışır.

VISIOLITE<sup>®</sup> 4K

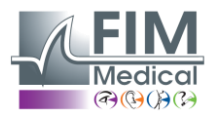

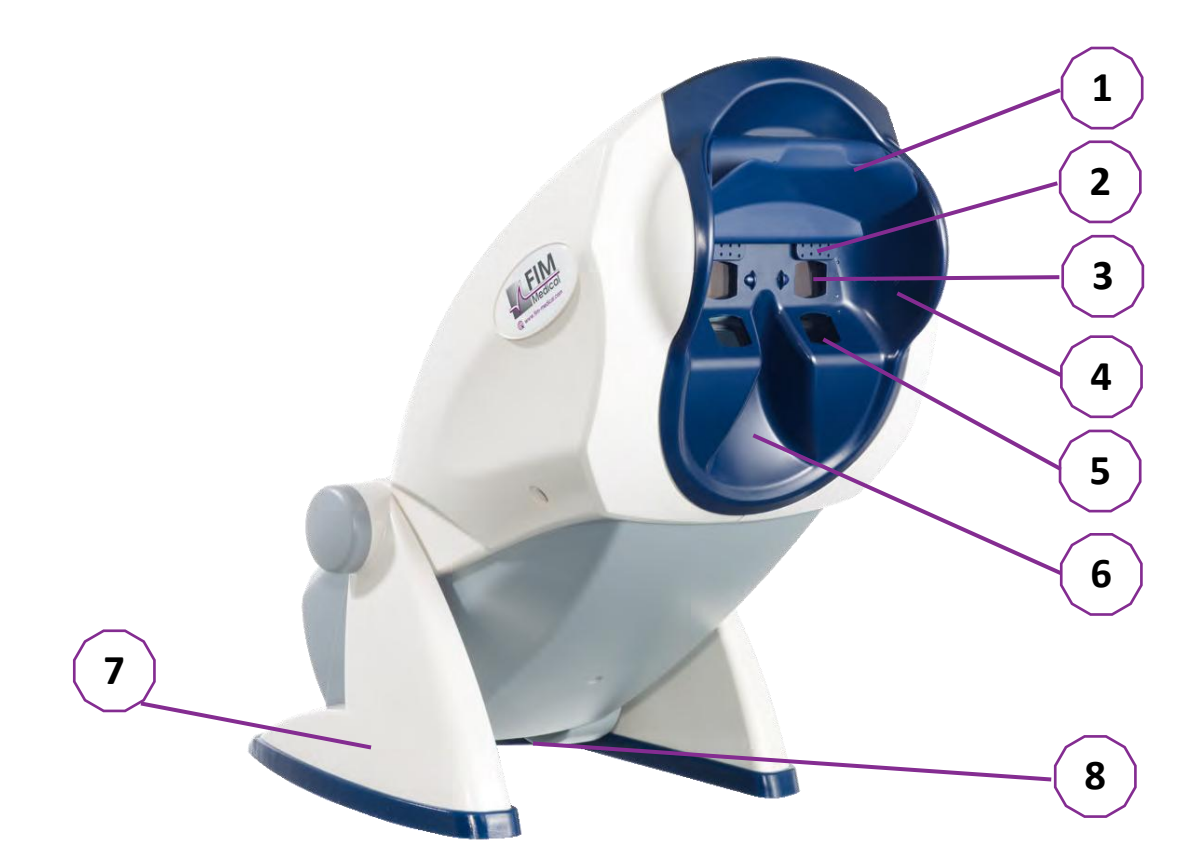

- 1 Çıkarılabilir alın desteği ve hasta başı varlığı algılama bölgesi
- 2 Merkezi görme alanı testi için geri çekilebilir gözlük
- 3 Uzak ve orta mesafe görüş testi için optikler
- 4 Çevresel Görme Alanı Testi için LED Serisi
- 5 Yakın görüş testi için optikler
- 6 Ergonomik burun yerleşimi
- 7 Cihazın stabilitesini sağlamak için kaymayan ağırlıklı ayak
- 8 Konnektörlerin ve açma/kapama anahtarının konumu
- 9 7" dokunmatik ekranlı uzaktan kumanda (Sadece uzaktan kumandalı versiyon için)
- 10 Otomatik seçenek: Başlık desteğine sahip VisioClick<sup>®</sup> yanıt kutusu
- 11 Otomatik seçenek: Standlarında kulaklıklar
- 12 Otomatik seçenek: Tek kullanımlık hijyenik kapaklar

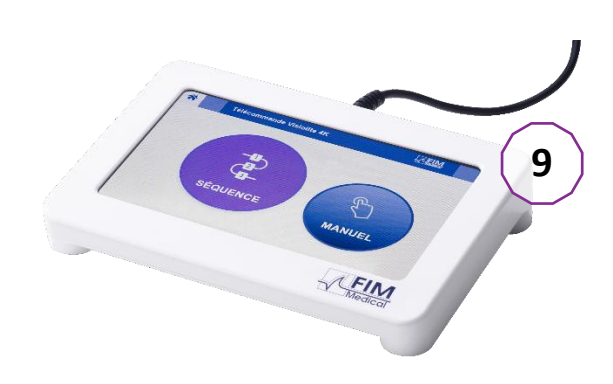

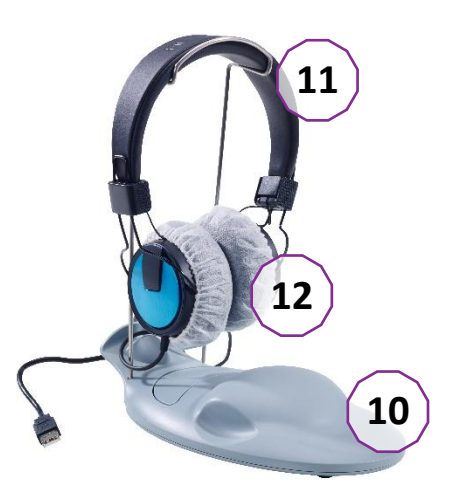

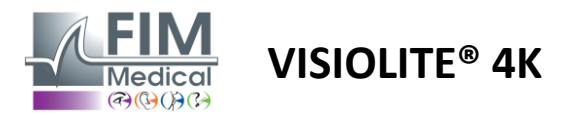

# 2.3. Teknik özellikler

# 2.3.1. Bilgisayarlı veya uzaktan kumandalı Visiolite® 4K'nın özellikleri

| Ekran görüntüsü                  | TFT-LCD 5.46" 4K 2160p (3840x2160)                                                                                                    |                                        |                                                       |                                            |                          |                                                     |
|----------------------------------|----------------------------------------------------------------------------------------------------|----------------------------------------|-------------------------------------------------------|--------------------------------------------|--------------------------|-----------------------------------------------------|
| Arka aydınlatma türü             | Çift (2 x 12 LED)                                                                                                    |                                        |                                                       |                                            |                          |                                                     |
| Parlaklık seviyeleri             | Fotopik 80 veya 160 cd/m <sup>2</sup><br>Mezopik 3 cd/m <sup>2</sup>                                                                                                    |                                        |                                                       |                                            |                          |                                                     |
| Optik odak uzaklıkları           | Sürümlere bağlı olarak:Yakın görüşOrta düzey görüşUzak görüş33,00 $\pm$ 0,25 cm60,0 $\pm$ 0,5 cm5,0 $\pm$ 0,1 m14,0 $\pm$ 0,1 inç80,0 $\pm$ 0,5 cm20,0 $\pm$ 0,4 ayak16,0 $\pm$ 0,1 inç24,0 $\pm$ 0,2 inçHipermetropi icin lensler: +1 divoptri |                                        |                                                       |                                            |                          |                                                     |
| Bağlantı                         | USB Tip C / RJ4                                                                                                    | .5                                     |                                                       |                                            |                          |                                                     |
| Güç kaynağı ünitesi              | Giriş: 100-240V AC / 50-60Hz / 0.6A<br>Çıkış: 12V DC / 24W Maks. / 2.08A Globtek GTM41060-2512<br>Kablo uzunluğu: 2,99 m                                                                                                    |                                        |                                                       |                                            |                          |                                                     |
| Koruma seviyesi                  | 2 seviyeli hasta koruma özelliğine sahip tıbbi (2 x MOPP bkz. EN60601-1)                                                                                                    |                                        |                                                       |                                            |                          |                                                     |
| Elektrik sınıfı                  | II                                                                                                    |                                        |                                                       |                                            |                          |                                                     |
| Uzaktan kumanda ekranı           | TFT-LCD 7'' 800                                                                                                    | x480                                   | Kapasitif dok                                         | unmatik                                    |                          |                                                     |
| Uzaktan kumanda kablosu          | USB Type C / Ka                                                                                                    | ablo uzunlu                            | ığu: 2.10m                                            |                                            |                          |                                                     |
| Uzaktan kumandalı güç<br>kaynağı | 5V DC / 2,5W N                                                                                                    | Maks. / 500                            | mA                                                    |                                            |                          |                                                     |
| Depolama sıcaklığı               | -10 ila 60°C                                                                                                    |                                        |                                                       |                                            |                          |                                                     |
| Çalışma sıcaklığı                | 15 ila 35°C                                                                                                    |                                        |                                                       |                                            |                          |                                                     |
| Referans standartları            | NF EN ISO 1348<br>ISO 10993-1, El<br>62304/A1, EN I                                                                                                    | 85, EN 6060<br>N ISO 1099<br>SO 15223- | 01-1, EN 60601-<br>3-5, EN ISO 109<br>1, ISO 8596, AN | 1-2, IEC 60<br>93-10, NF  <br>5  Z80.21, I | 601-1<br>EN IS(<br>NF EN | I-6, EN 62366-1, EN<br>O 14971, EN<br>I ISO 15004-2 |
| Tıbbi sınıf                      | I                                                                                                    |                                        |                                                       |                                            |                          |                                                     |
| Yazılım Güvenlik Sınıfı          | A                                                                                                    |                                        |                                                       |                                            |                          |                                                     |
| GMDN Kodu                        | 65177                                                                                                    |                                        |                                                       |                                            |                          |                                                     |
| Hasta uygulanan kısım            | Ön destek                                                                                                    | B tipi                                 |                                                       |                                            |                          |                                                     |
| Boyutlar                         | 50x27x25cm                                                                                                    | Visiolite <sup>®</sup><br>paketlen     | 4K<br>miş                                             | 19x13x4                                    | cm                       | Uzak                                                |
| Ağırlık                          | 4,5 kilo                                                                                                    | Visiolite®                             | 4K tek başına                                         | 0,475 kg                                   |                          | Uzak                                                |

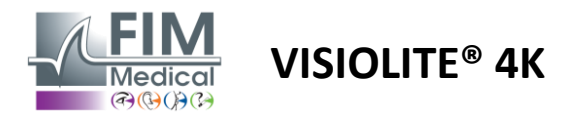

#### 2.3.2. VisioWin<sup>®</sup> yazılımı için donanım gereksinimleri

| VisioWin <sup>®</sup> Yazılımı | Minimum yapılandırma  | Önerilen yapılandırma    |
|--------------------------------|-----------------------|--------------------------|
| İşletim sistemi                | Windows 7, 8 veya 8.1 | Windows 10 veya 11       |
| İşlemci                        | Pentium IV 2.8GHz     | Intel Core i3 veya üzeri |
| Mimarlık                       | 64 bit                | 64 bit                   |
| Hafiza                         | 2GB RAM               | 4GB RAM                  |
| Disk alanı                     | 16 GB                 | 20 GB                    |
| Grafik kartı                   | 256MB                 | 512MB                    |
| Monitör Çözünürlüğü            | 1024x768              | 1920x1080                |

#### 2.3.3. VisioClick®'in özel özellikleri

| Tansiyon                  | 5VDC (USB portu üzerinden)                                 |
|---------------------------|------------------------------------------------------------|
| Güç                       | 2,5W maksimum                                              |
| Çıkış empedansı           | 16Ω - 32Ω                                                  |
| Ses bağlantısı            | 3,5 mm 3 kutuplu stereo (TRS) ses jakı                     |
| Kulaklık kablosu uzunluğu | 1,2 metre                                                  |
| Frekans aralığı           | 20 Hz - 20 KHz                                             |
| Tıbbi sınıf               | 1                                                          |
| Yazılım Güvenlik Sınıfı   | A                                                          |
| Hasta uygulanan kısım     | Kulaklık kulaklık başlığı BF türü                          |
| Kask başlığı malzemesi    | Dokumasız polipropilen 35g/m <sup>2</sup> biyouyumlu       |
| Boyutlar                  | 25x14x5cm Yalnızca yanıt kutusu (destek ve kulaklık hariç) |
|                           |                                                            |

#### 2.4. Elektromanyetik pasiflik

Visiolite<sup>®</sup> 4K, tibbi cihazların elektromanyetik uyumluluğuna ilişkin EN 60601-1-2 gerekliliklerini karşılamaktadır.

Visiolite® 4K'nın elektronik tasarımı, ekranın çevredeki elektromanyetik bozulmalara karşı bağışıklığını sağlar.

Bu nedenle radyofrekans cihazlarının yakınlığı görme bozukluğu tarama testlerinin görüntülenmesinin güvenilirliğini etkilememektedir.

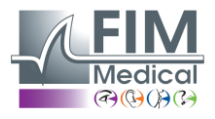

# 2.5. Semboller

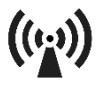

İyonlaştırıcı olmayan elektromanyetik radyasyon (Wifi 2412 MHz - 2484 MHz)

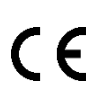

CE işareti MDR 2017/745

**VISIOLITE® 4K** 

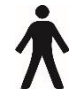

B tipi uygulanan parça

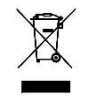

Sınıflandırılmamış atıklarla birlikte atılmamalıdır., ancak Atık Elektrikli ve Elektronik Ekipman (WEEE) Direktifi'ne uygun olarak işlenir

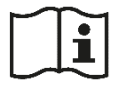

Kullanım kılavuzuna bakın

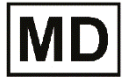

Tıbbi cihaz

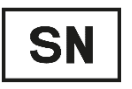

Seri numarası

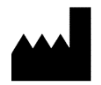

Üretici Tanımlaması

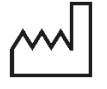

Üretim tarihi

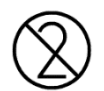

Tekrar kullanmayınız. Tek kullanımlıktır.

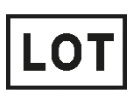

Parti numarası

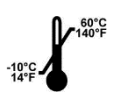

-10 ile 60°C arası depolama sıcaklığı

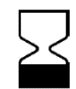

Son kullanma tarihi

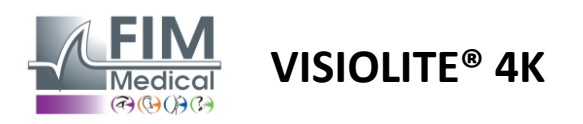

# 3. Visiolite<sup>®</sup> 4K Kurulumu

# 3.1. Cihazın ambalajını açma

Visiolite<sup>®</sup> 4K'ya erişmek için, Kutuyu açın ve paragrafta listelenen malzemeyi içeren bölmeli köpük tepsisini çıkarın2.1.

Visiolite<sup>®</sup> 4K'yı sapından tutarak kaldırın.

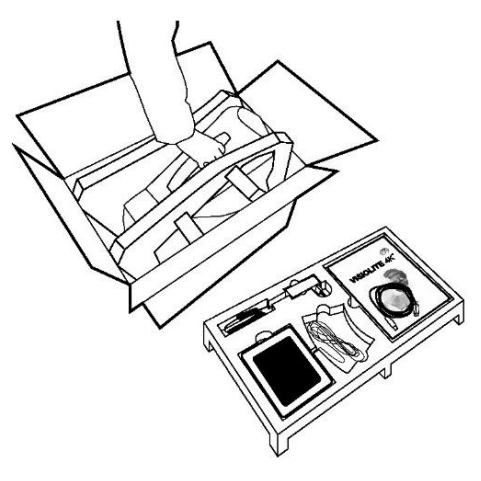

Karton, köpük yastıklama ve kablolar bakım sevkiyatları için saklanmalıdır.

# 3.2. Kabloların bağlanması

Cihazı fişe takılı konuma getirin.

Kabloları Visiolite<sup>®</sup> 4K'nın ayağı ile gövdesi arasından arkadan geçirin.

Bilgisayar versiyonu:

USB kablosunun Type C konektörünü Visiolite® 4K'ya, ardından güç kaynağı kablosunu bağlayın.

USB kablosunun Tip A konektörünü VisioWin<sup>®</sup> yazılımının yüklü olduğu bilgisayara bağlayın

Uzaktan kumandalı versiyon:

Uzaktan kumanda kablosunun Type C konnektörünü Visiolite<sup>®</sup> 4K'ya, ardından güç kaynağı kablosunu bağlayın.

Uzaktan kumandalı Visiolite<sup>®</sup> 4K artık kullanıma hazırdır.

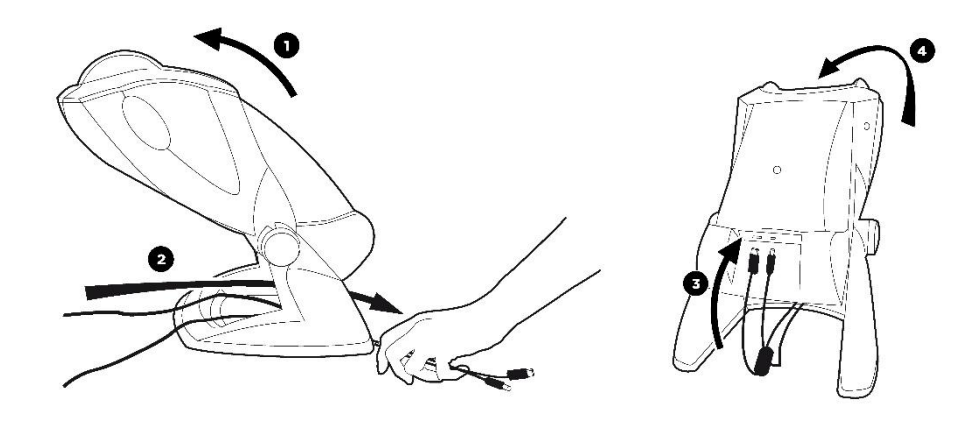

Performans ve güvenliği garanti altına almak için yalnızca Visiolite<sup>®</sup> 4K ile birlikte verilen güç kaynağını ve aksesuarları kullanın.

Visiolite<sup>®</sup> 4K düz ve sabit bir yüzeye yerleştirilmelidir.

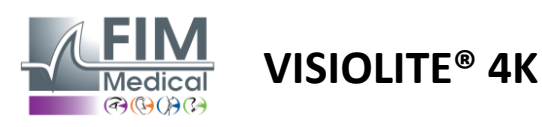

FD1160.DOC.017 V02.01.00 Şubat 2025

# 3.3. Bilgisayarlı versiyon: İlk başlatma ve VisioWin<sup>®</sup> yükleyicisine erişim

VisioWin<sup>®</sup> yazılımının indirme bağlantısı cihazla birlikte verilen Bilgi Sayfasında mevcuttur.

Visiolite<sup>®</sup> 4K bilgisayara bağlandıktan sonra, cihazı açtıktan hemen sonra ön desteğe basarak VisioWin<sup>®</sup> yazılım kurulum dosyasına veya kullanım kılavuzunun PDF versiyonuna erişmek de mümkündür. Visiolite<sup>®</sup> 4K daha sonra Windows tarafından bir toplu depolama aygıtı olarak tanınır ve dosya gezgininde bir klasör açılır. *Kurulum dosyasını kopyalamanın internet üzerinden indirmeye göre daha uzun sürebileceğini lütfen aklınızda bulundurun.* 

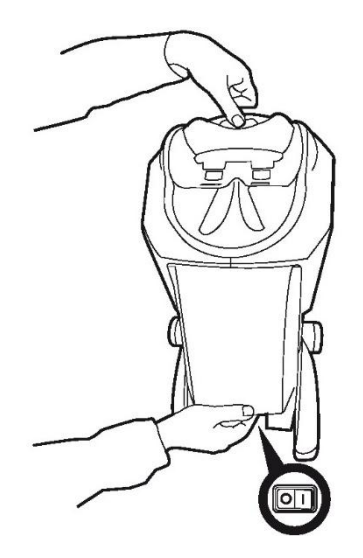

# 3.4. Bilgisayarlı versiyon: VisioWin<sup>®</sup> yazılımının kurulumu

VisioWin<sup>®</sup> yazılımını yüklemek için yönetici hakları gerekir.

Alınan SetupVisioWin.exe kurulum dosyasını paragrafta belirtildiği gibi çalıştırın3.3.

Kurulum sihirbazının dilini seçin.

VisioWin® yazılımı lisans koşulları altında okunup onaylanarak kullanılabilir.

Kurulumdan sonra 48 saat içerisinde bu şartları kabul etmemeniz durumunda cihazı iade etme imkânınız bulunmaktadır.

Cihazla birlikte gelen Bilgi Formunda bulunan lisans anahtarını giriniz.

| 3 Setup - VisioWin                                   |                          |                  | - | × |
|------------------------------------------------------|--------------------------|------------------|---|---|
| Enter a valid installation<br>Install key validation | key                      |                  |   |   |
| Enter a valid serial nu                              | mber and continue with t | the installation |   |   |
|                                                      |                          |                  |   |   |
|                                                      |                          |                  |   |   |
|                                                      |                          |                  |   |   |
|                                                      |                          |                  |   |   |
|                                                      |                          |                  |   |   |
|                                                      |                          |                  |   |   |

Yazılım ve veritabanı için kurulum klasörlerini seçin.

Kurulum yapılıp tamamlandıktan sonra Visiolite<sup>®</sup> 4K, VisioWin<sup>®</sup> yazılımı kullanılarak çalıştırılabilir.

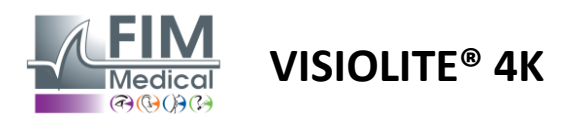

# 4. Bilgisayarlı Visiolite<sup>®</sup> 4K'yı kullanarak

# 4.1. Eğim ayarı

Visiolite<sup>®</sup> 4K'yı bir hastada kullanmadan önce ayağı tutarak eğimi ayarlayın.

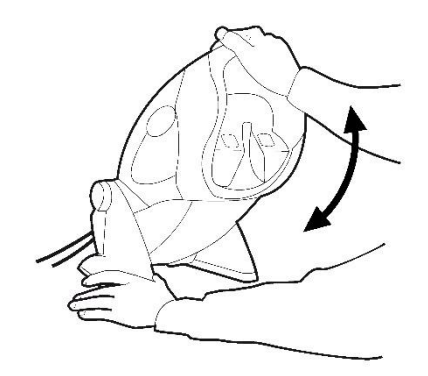

# 4.2. VisioWin® yazılımını başlatma

VisioWin<sup>®</sup> yazılımı, başlangıçta, işlevlerin en iyi şekilde kullanılması için tüm teknik ön koşulların karşılandığını kontrol eder.

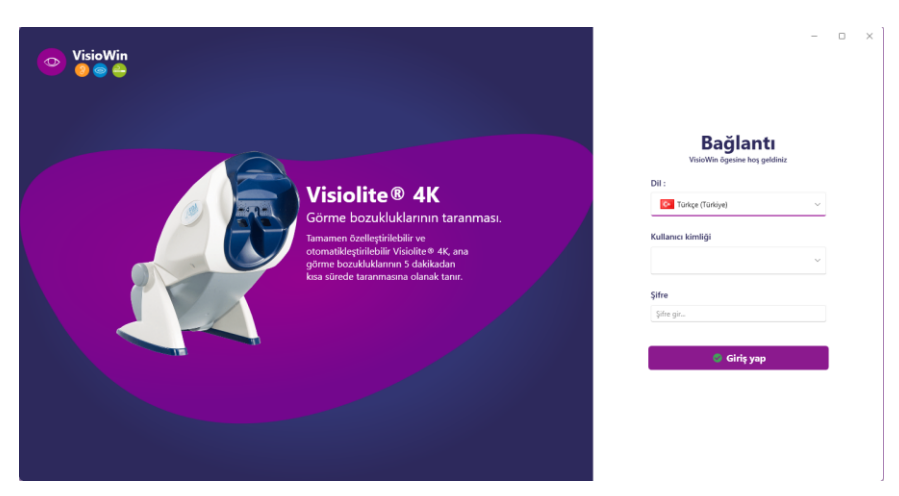

VisioWin<sup>®</sup> yazılımına erişim, kullanıcı kimlik doğrulama arayüzü ile güvence altına alınmıştır.

Yazılım arayüz dilini seçin, kullanıcı adını seçin ve erişim şifresini girin.

Paragrafta ayrıntılı olarak açıklanan Windows kullanıcı dizini (LDAP) ile eşdeğerlik seçeneğiyleOYazılıma erişim Windows oturum açma bilgileriyle mümkündür.

Şifrenizi unutmanız durumunda, doğrulama sorusuyla yeni bir şifre belirleyebilirsiniz.

| Kullanıcı doğrulaması         | ×  | §ifre yenileme ×                       |
|-------------------------------|----|----------------------------------------|
| <b>Soru :</b><br>Bir soru seç | ~  | Yeni şifre :                           |
| Cevap :<br>Cevabı gir         |    | <b>Şifre onayı :</b><br>Şifreyi onayla |
| Tamam <b>İpta</b> l           | et | Tamam İptal et                         |

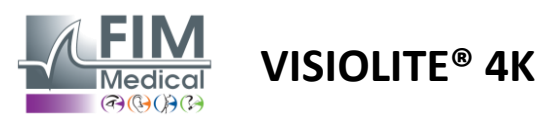

# 4.3. VisioWin<sup>®</sup> Yazılım Ana Sayfası

#### 4.3.1. Kullanıcı Arayüzü Açıklaması

VisioWin® yazılım arayüzü farklı alanlara ayrılmıştır:

(1) Hasta kimliğisınava girmek zorunda olmak

(2)Hasta Penceresi: Hasta verilerini görüntüleyin ve gezinin.

(3)Durum çubuğu: Visiolite<sup>®</sup> 4K'nın donanım durumu hakkında bilgi

(4)Sınavı oluşturmak ve kaydetmek için eylem butonları.

(5) **inceleme Penceresi:**Yapılabilecek testlerin tanıtımı ve her testin sonuçlarının girileceği çalışma alanı.

(6) Mevcut sınav için ayarlar.

(7) Hastanın işgal ettiği pozisyona ilişkin bilgiler<br/>Sınavın yapılması.

| 1 13.0            | Yeni muayene                               |     | 8                                              | Keydet 🔋 🗄 Report | Sınav ayarları                                  |
|-------------------|--------------------------------------------|-----|------------------------------------------------|-------------------|-------------------------------------------------|
|                   | <ul> <li>Keskinlik Uzak</li> </ul>         |     | <ul> <li>Keskinlik Orta seviye</li> </ul>      |                   | DE-ABS Absturzgefahr                            |
| Anonim            | 00                                         |     | 00                                             |                   | Otomatik veya manuel mod                        |
|                   | Binoküler                                  | -   | Binoküler                                      | -                 | 🕥 Francuski 🗸                                   |
|                   | Sağ                                        | -   | Sağ                                            |                   | Ön algılama                                     |
| Hasta             | Sol                                        | /   | Sol                                            |                   | 🜑 🤱                                             |
| Gây               | фф Авс                                     |     | φφ asc                                         |                   | Yorum:                                          |
| 2                 | Keskinlik Hipermetropluk                   |     | Keskinlik Yakın                                |                   |                                                 |
| _                 | 00                                         |     | 00                                             |                   |                                                 |
|                   | Binoküler                                  | /   | Binoküler                                      | -                 | Düzeltme                                        |
|                   | Sağ                                        | 1   | Sağ                                            | 1                 | Optik düzeltme                                  |
|                   | Sol                                        | /   | Sol                                            | -                 |                                                 |
|                   |                                            |     |                                                |                   | Düzeltmeyi göz muayenesi<br>sırasında kullanın. |
|                   | ÇQQ ABC                                    |     | 00 MBC                                         |                   | Cerrahi müdahale                                |
|                   | <ul> <li>Keskinlik Uzak Mezopik</li> </ul> |     | <ul> <li>Keskinlik Düşük görüş Uzak</li> </ul> |                   |                                                 |
|                   | 00                                         |     | 00                                             |                   | Çalışma alanı                                   |
|                   | Binoküler                                  | 1   |                                                |                   | Şirket                                          |
|                   | Sağ                                        | 1   | Sağ                                            | · ·               | ••• V                                           |
|                   | Sol                                        | -   | Sol                                            | 1                 | Hizmet                                          |
| Jser<br>M Matical | 20. ur                                     |     |                                                |                   |                                                 |
| Hurumir kapat:    | 99 m.                                      |     | A                                              |                   | Çalışma alanı                                   |
| Kullanım Kılavuzu | <ul> <li>Astigmatlık Uzak</li> </ul>       |     | <ul> <li>Duokrom Uzak</li> </ul>               |                   |                                                 |
| Aundar            | Sağ                                        | Sol |                                                |                   | Maruziyet                                       |
|                   |                                            | 120 | Binoküler                                      |                   |                                                 |
|                   |                                            |     | Sağ                                            | 1                 |                                                 |
| 50                |                                            | 400 | Sol                                            | -                 |                                                 |

# Hasta Penceresinin Sunumu:

Hasta

| Hasta listesi                      |                   |     |                   |              | 😫 Yeni 🗹 Düzenle 🗍 🗍 Sil | Görüş testleri |        |              | anonim testler |
|------------------------------------|-------------------|-----|-------------------|--------------|--------------------------|----------------|--------|--------------|----------------|
| Doğum veya kullandığı soyadı       | Adı               |     | Hasta kimliği     |              |                          | Tarih          |        | Test Kimliği |                |
| Doğum veya kullandığı soyadını gir | Adını gir         |     | Hasta kimliği gir |              |                          | Asgari         | 1      | Kimlik girin |                |
|                                    |                   |     |                   |              |                          | Maksimum       | e.     |              |                |
|                                    |                   |     |                   |              |                          |                |        |              |                |
| Doğum adı                          | Kullandığı soyadı | Adı |                   | Doğum tarihi | Hasta kimliği            | Tarih          | $\sim$ | Test Kimliği |                |

Yazılım yapılandırması için ikinci bir yan menü mevcuttur ve örneğin test dizilerini yönetmek için bağlamsal bir araç çubuğunun varlığı mümkündür.

| 1.3.0               | Genel            | Sekans DE-ABS Abstura | rgefahr 🗸 🗅 🖉 🗎                                         | Puanlama Hiç ~                              |
|---------------------|------------------|-----------------------|---------------------------------------------------------|---------------------------------------------|
|                     | Kimlik doğrulama | Testler               | Durumlar                                                | Sekans                                      |
| Anonim              | Veri             | Keskinlik Harfler     | Binoküler                                               | Ekle Keskinlik Landolt                      |
|                     | Sekanslar        | Keskinlik Sayılar     | Sağ                                                     | Geri çek Yakın Fotopik Binoküler            |
|                     | Puanlama         | Keskinlik Landolt     | Sol                                                     | Kaldır Keskinlik Landolt                    |
| Hacta               | Talimatlar       | Keskinlik Raskin E'si |                                                         | Yakın Fotopik Sağ                           |
| Tustu               | VisioClick       | Düşük görüş Harfler   | Uzak                                                    | Keskinlik Landolt                           |
| Göz muayenesi       | Operatörler      | Astigmatlık           | Orta seviye                                             |                                             |
|                     | Sirketler        | Duokrom               | Hipermetropluk                                          | Keskiniik Landolt<br>Uzak Fotopik Binoküler |
|                     |                  | Kontrast              | Yakın                                                   | Keskinlik Landolt                           |
|                     |                  | Renkler               |                                                         | Uzak Fotopik Sağ                            |
|                     |                  | Birlesim              | Mezopik                                                 | Keskinlik Landolt                           |
|                     |                  | Forva                 | Fotopik                                                 | Uzak Fotopik Sol                            |
| User<br>FIM Medical |                  | Kabartı               |                                                         | Kabartı                                     |
| Oturumu kapat       |                  | Amsler                | 1 RTHON 1 RTHON<br>2 UVUEP 2 UVUEP<br>3 ritrin 3 ritrin | Uzak Fotopik Binoküler                      |
| Kullanım Kılavuzu   |                  | Merkezi kamasma       | 5 K.417<br>6 4.417<br>7 1941 7 494                      | Renkler<br>Uzak Fotopik Binokülar           |
|                     |                  | Vapal kamasma         | 8 8<br>9 9<br>10 10                                     |                                             |
| Ayarlar             |                  | Citrael alan          |                                                         | Gorsel alan<br>Uzak Mezopik Binoküler       |

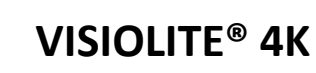

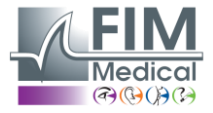

| 4.3.2.     | Simgelerin açıklaması                                                                                                    |
|------------|----------------------------------------------------------------------------------------------------|
| <b>_</b>   | Bir hasta profili oluşturun veya seçin                                                                                   |
| 0          | Mevcut inceleme sayfasını göster                                                                                         |
| C          | Bağlı soket                                                                                                    |
| X          | Fiş bağlantısı kesildi                                                                                                   |
| i          | Kullanıcı kılavuzunu göster                                                                                              |
| ?          | Destek seçeneklerine erişin                                                                                              |
| \$         | Ayarlar sayfalarına erişin                                                                                               |
| +          | Seçili hasta ile yeni bir muayene başlatın                                                                               |
|            | Rapor                                                                                                    |
|            | Visiolite <sup>®</sup> 4K bilgisayara bağlı değil veya bilgisayar tarafından algılanmıyor.                               |
| R          | Visiolite® 4K bağlandı.                                                                                                  |
| •          | Hastanın alnı cihazla temas halinde değildir. Testler başlatılamıyor.                                                    |
| •          | Testlerin doğru bir şekilde yapılabilmesi için hastanın alnı doğru bir şekilde konumlandırılır.                          |
|            | VisioClick <sup>®</sup> bağlı değil veya PC tarafından algılanmıyor.                                                     |
| R          | VisioClick <sup>®</sup> bağlı ancak ses kulaklığı düzgün şekilde takılmamış. Sesli talimatlar hasta tarafından duyulmaz. |
| <b>P</b>   | VisioClick <sup>®</sup> bağlandı ve kulaklık çalışıyor.                                                                  |
| O          | Bir test başlatın.                                                                                                    |
|            | Bir test dizisi başlatın.                                                                                                |
| Otomatik   | modda:                                                                                                    |
| $\bigcirc$ | VisioClick <sup>®</sup> bağlandı, cevap düğmesi serbest bırakıldı                                                        |
| $\bigcirc$ | VisioClick <sup>®</sup> bağlandı, cevap düğmesine basıldı                                                                |

- Hastanın alnı cihazla temas halinde değildir.
- Hastanın alnı temas halindedir, cevap düğmesine basılmıştır.
- Cevap butonuna tıklayarak diziyi başlatın.
  - Cevap butonuna tıklayarak diziyi durdurabilirsiniz.
    - Cevap butonuna tiklayarak mevcut testi yeniden başlatın.

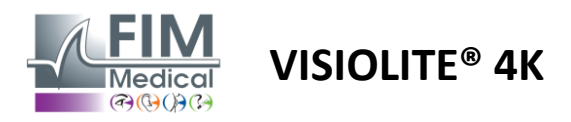

# 4.4. VisioWin<sup>®</sup> yazılımını kurma

#### 4.4.1. Genel ayarlar

| Genel                    | C Genel yapılandırma                                                                                                    |
|--------------------------|----------------------------------------------------------------------------------------------------|
| Bölgesel seçenekler      | Görüntüleme :                                                                                                    |
| Kimlik doğrulama         | Hepsi                                                                                                    |
| Veri                     | Mesafeler :                                                                                                    |
| Sekanslar                | m/cm ···································                                                                                                    |
| Puanlama                 | Kashinilidar .                                                                                                    |
| Talimatlar               |                                                                                                    |
| VisioClick               |                                                                                                    |
| Operatörler<br>Şirketler | Gelişmiş yapılandırma<br>Grafikler :<br>Malzeme ivmesinin deaktivasyonu. (Gerekli uygulamanın yeniden başlatılması).<br>Avarları ice ve dısa aktarma : |

Yan menüdeki Ayarlar'dan erişilebilen genel ayarlar, şunları tanımlamanıza olanak tanır:

Görsel testlerin manuel yürütmeye göre görüntüleme modu (bkz. paragraf4.6.2) veya sırayla (bkz. paragraf4.6.3) görme testleri.
 Manuel kullanım ve tüm mevcut testleri görüntülemek için şu seçeneği seçin: *Tüm*.

Görüntüyü yalnızca dizilerdeki önceden tanımlanmış testlerle sınırlamak için;Dizileri seçin.

- Metrik (m/cm) veya emperyal (ft/inç) sistemde test edilen görsel mesafe birimi
- Görme keskinliği sonuçları birimi LogMAR, MAR, Onda Bir, Onda Bir x10, Snellen 20ft veya 6m

Genel sekmesinden ayarlar, özel düğmeler kullanılarak başka bir kurulumdan kopyalanmak üzere dışarı aktarılabilir veya içeri aktarılabilir.

Ayarlar şifreli güvenli bir formatta kaydedilir.

Genel ayarların alt menüleri bölgesel, kimlik doğrulama ve veritabanı ayarlarının yönetilmesine olanak tanır.

#### 4.4.1.1. Bölgesel seçenekler

Bölgesel seçenekler görüntüleme dilini, tarihi, saati veya adres biçimini değiştirmenize olanak tanır. Bu ayarlar inceleme raporunun biçimlendirilmesi açısından önemlidir.

| enel              |                                |  |
|-------------------|--------------------------------|--|
| lgesel seçenekler | Dil:                           |  |
| ılik doğrulama    | Türkce (Türkiye)               |  |
| i                 |                                |  |
| anslar            | Tarih formatı :                |  |
| nlama             | Varsayılan bölgesel seçenekler |  |
| matlar            | Saat formati :                 |  |
| Click             | Varsayılan bölgesel seçenekler |  |
| ratörler          | Adres formati :                |  |
| etler             | [Posta Kodu] [Şehir]           |  |

VisioWin<sup>®</sup> yazılımı varsayılan olarak Windows işletim sisteminin bölgesel ayarlarına göre çalışır.

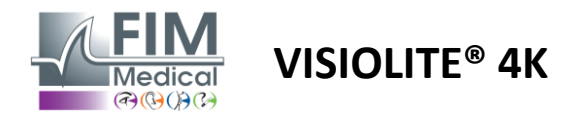

#### 4.4.1.2. Kimlik doğrulama ayarları

Kimlik doğrulama ayarları, yazılıma güvenli bağlantı yöntemini tanımlamanıza olanak tanır.

Yazılıma parola ile erişim, Kullanıcı adı ve parolayı kullan kutusunun işaretini kaldırarak devre dışı bırakılabilir.

Hasta verilerinin korunmasını sağlamak amacıyla, VisioWin<sup>®</sup> yazılımına güvenli kimlik doğrulaması ile erişim kontrolünün devre dışı bırakılmaması önemle tavsiye edilir.

İki kimlik doğrulama modu mümkündür ve birleştirilebilir:

- Veritabanı: Yerel veritabanının her kullanıcı profili için bir tanımlayıcı ve parola tanımı
- LDAP: Windows Kullanıcı Dizini (LDAP) ile eşdeğerlik

LDAP servisi özel butonlar kullanılarak otomatik olarak yapılandırılabilir ve test edilebilir. Mevcut ağ ayarlarını kullanarak manuel yapılandırma da mümkündür.

| Genel               | Kimlik doğrulama                                       |
|---------------------|--------------------------------------------------------|
| Bölgesel seçenekler | Kimlik doğrulama hizmeti :                             |
| Kimlik doğrulama    | ∫ İkili ∨                                              |
| Veri                | Cideman                                                |
| Sekanslar           | Giriş yap :                                            |
| Puanlama            |                                                        |
| Talimatlar          |                                                        |
| VisioClick          |                                                        |
| Operatörler         | Aktif :<br>Bağlantıyı test et Otomatik algılama        |
| c'-ll               |                                                        |
| Şirketler           | Alan adı :                                             |
|                     | fim.local                                              |
|                     | Sunucu adı :                                           |
|                     | SRV-AD02.fim.local                                     |
|                     | Giris '                                                |
|                     | 389                                                    |
|                     |                                                        |
|                     | SSL:                                                   |
|                     | Secure Sockets Layer kullanın                          |
|                     | LDAP kimlik doğrulama seçenekleri :                    |
|                     | İsimsiz Giriş 🗸 🗸                                      |
|                     | Kullanıcı arama filtresi :                             |
|                     |                                                        |
|                     | Kullanıcı arama volu :                                 |
|                     |                                                        |
|                     |                                                        |
|                     | Kullanici oluşturma :                                  |
|                     | Kullanici oluşturmak için LDAP/AD üzerinden bilgi alın |
|                     | Kullanıcı oluşturmak için LDAP üzerinden rolleri alın  |
|                     |                                                        |

Ayarlar

Paragrafa bakınOkullanıcı profillerini yapılandırmak ve erişim bilgilerini yönetmek için.

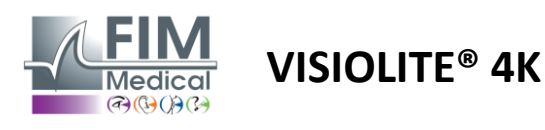

#### 4.4.1.3. Veri

Bu sekme, veritabanıyla ilgili tüm ayarlara ve VisioWin<sup>®</sup> yazılımının birlikte çalışabilirliğine erişmenizi sağlar.

Dört bölüme ayrılmıştır:

#### Veritabanı sağlayıcısı:

VisioWin® yazılımı yerel veya uzak bir PostgreSQL veritabanıyla çalışır.

Yazılım başlatıldığında veritabanına bağlantı ve bütünlüğü test edilir.

Veritabanı erişim ayarları, özel "Bağlantı Testi" butonu kullanılarak değiştirilebilir ve test edilebilir.

#### Otomatik içe aktarma:

Operatörün hasta verilerini VisioWin<sup>®</sup> yazılımına aktarmasına, daha önce gerçekleştirilen muayeneleri görüntülemesine, yeni testler yapmasına ve sonrasında bunları iş yazılımına aktarmasına olanak tanır.

#### Otomatik dışa aktarma:

VisioWin<sup>®</sup> yazılımından en yaygın kullanılan iş yazılımlarına veri aktarımı mümkündür. Böylece Visiolite<sup>®</sup> 4K'nın birlikte çalışabilirliği sağlanıyor.

#### EMR:

EMR ile güvenli değişim protokolü ile veri değişim modu.

EMR uyumluluğunu istiyorsanız kutucuğun işaretli olduğundan emin olun. Giriş, normalde iş yazılımınıza giriş yaparken kullandığınız kullanıcı adı ve şifreyi girerek yapılır.

Daha detaylı bilgi için FIM Medical ile iletişime geçiniz.

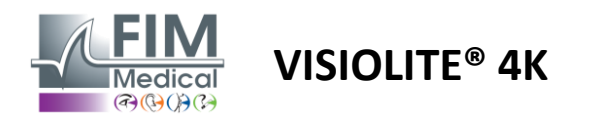

#### 4.4.2. Kullanıcı Yönetimi

Profil dizini yönetimi, kullanıcı profillerini görüntülemenize, oluşturmanıza ve değiştirmenize olanak tanır.

Yeni bir kullanıcı eklemek için Yeni'ye tıklayın

Kullanıcı profilini düzenlemek için: Düzenle'ye tıklayın

Kullanıcı profilini silmek için: Sil'e tıklayın

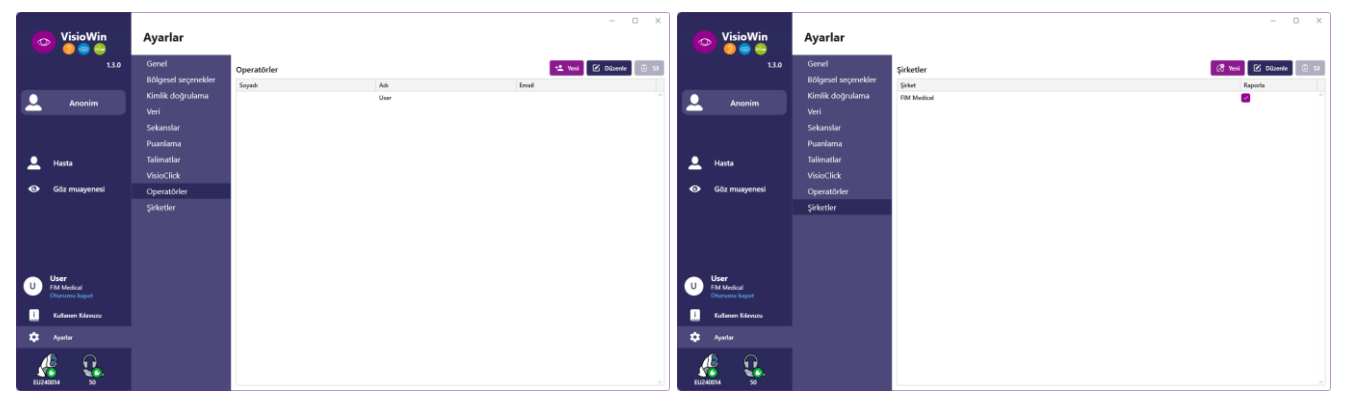

Düzenleme fonksiyonu, aşağıdaki formları kullanarak daha önce girilmiş olan tüm bilgileri düzenlemenize olanak tanır.

| Kimlik dogrulama                                      |     |                                                                                |     |
|-------------------------------------------------------|-----|--------------------------------------------------------------------------------|-----|
| Kimlik doğrulama hizmeti :                            |     | Hesap adı : *                                                                  |     |
| LDAP                                                  | ×   | adalais                                                                        |     |
|                                                       |     |                                                                                |     |
|                                                       |     |                                                                                |     |
| c . I                                                 |     |                                                                                |     |
| Genei<br>Soyadı : *                                   |     | Adı:*                                                                          |     |
| Dalais                                                |     | Adrien                                                                         |     |
|                                                       |     |                                                                                |     |
| Başlık :                                              |     | Meslek :                                                                       |     |
| Başlık :<br>Bay.                                      | ~ 0 | Operatör                                                                       | 0   |
| Başlık :<br>Bay.<br>Telefon :                         | ~ 0 | Operatör Ceposta :                                                             | ı D |
| Başlık :<br>Bay.<br>Telefon :<br>Telefon numarası gir | ~ 0 | Mestek :<br>Operatör<br>E-posta :<br>a.dalais@fim-medical.com                  | 10  |
| Başlık :<br>Bay.<br>Telefon :<br>Telefon numarası gir | ~ 0 | Meslek :<br>Operatör<br>E-posta :<br>a.dalais@fim-medical.com<br>Aktif hesap : | 1 0 |

| Kimlik dogrulama            |                        |   |
|-----------------------------|------------------------|---|
| Kimlik doğrulama hizmeti :  | Hesap adı : *          |   |
| Database ~                  | User                   |   |
| Şifre : *                   | Şifre onayı : *        |   |
| [                           | 😣 Şifreyi onayla       |   |
| Soru : *                    | Cevap : *              |   |
| En sevdiğiniz yemek ne? 🗸 🗸 | Spaghetti              |   |
| Genel                       |                        |   |
| Soyadı : *                  | Adı:*                  |   |
| Soyadını gir                | User                   |   |
| Başlık :                    | Meslek :               |   |
| × 0                         | Operatör $\vee$        | 0 |
| Telefon :                   | E-posta :              |   |
| Telefon numarası gir        | Bir e-posta adresi gir |   |
|                             | Aktif hesap :          |   |
|                             | Evet                   | ~ |

| Genel                |                       |
|----------------------|-----------------------|
| Adı :                | Şirket türü :         |
| FIM Medical          | Vazilimci şirketi 🗸 🗸 |
| Adres                |                       |
| Adres :              | Tamamlayıcı :         |
| Adres gir            | Ek adres gir          |
| Posta kodu :         | Şehir :               |
| Posta kodu gir       | Şehir gir             |
| Eyalet/İl :          | Ülke :                |
| Eyalet veya il gir   | Ülke gir              |
| İletişim             | Logo                  |
| Telefon numarası :   | Resim :               |
| Telefon numarası gir |                       |
| Faks numarası :      |                       |
| Faks numarası gir    |                       |
| E-posta adresi :     | Medical               |
| E-posta adresi gir   |                       |

Kullanıcı bilgilerinin değiştirilmesi profile uygulanacaktır

Her kullanıcı için şifre ve doğrulama sorusu dikkatlice tanımlanmalıdır.

Kimlik doğrulama yöntemi her kullanıcı profiline göre uyarlanabilir (bkz. paragraf0). Şirket, hastanın veya muayene edenin şirketi olarak tanımlanabilir, bu durumda muayene raporunda logo yer alacaktır.

Hasta verilerinin korunmasını sağlamak için, parola uzunluğu ve karmaşıklığı ile ilgili yerel tavsiyelere uygun olarak varsayılan parolaların değiştirilmesi zorunludur.

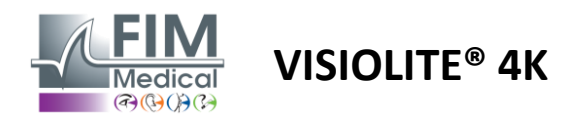

#### 4.4.3. Düzenleme dizileri

VisioWin®'de varsayılan olarak, değiştirilebilen veya yeni dizilerle desteklenebilen çeşitli diziler mevcuttur.

- Yeni bir dizi oluştur
- Seçili diziyi yeniden adlandırın
- 🕂 🛛 Seçili diziyi klonla
- 前 🛛 Seçili diziyi sil

| VisioWin<br>2       | Ayarlar             |                       |                                                                          |          |                                       | - 0 |  |
|---------------------|---------------------|-----------------------|--------------------------------------------------------------------------|----------|---------------------------------------|-----|--|
| 1.3.0               | Genel               | Sekans DE-ABS Abstur  | zgefahr 🗸 🗋 🗊                                                            | Puanlama | Hiç                                   | ~   |  |
|                     | Bölgesel seçenekler |                       |                                                                          |          |                                       |     |  |
| Anonim              | Kimlik doğrulama    | Testler               | Durumlar                                                                 |          | Sekans                                |     |  |
|                     | Veri                | Keskinlik Harfler     | Binoküler                                                                | Ekle     | Keskinlik Landolt                     | î   |  |
|                     | Sekanslar           | Keskinlik Sayılar     | Sağ                                                                      | Geri çek | Yakın Fotopik Binoküler               |     |  |
|                     | Puanlama            | Keskinlik Landolt     | Sol                                                                      | Kaldır   | Keskinlik Landolt                     |     |  |
| . I lasta           | Talimatlar          | Keskinlik Raskin E'si |                                                                          | İndir    | Yakın Fotopik Sağ                     |     |  |
|                     | VisioClick          | Düşük görüş Harfler   | Uzak                                                                     |          | Keskinlik Landolt                     |     |  |
| Göz muayenesi       | Operatörler         | Astigmatlik           | Orta seviye                                                              |          | Yakin Fotopik Sol                     |     |  |
|                     | ci-l-+l             | Duckrom               | Hipermetropluk                                                           |          | Keskinlik Landolt                     |     |  |
|                     | Şirketler           | Buokrom               | Velue                                                                    |          | озак готорік вілокціег                |     |  |
|                     |                     | Kontrast              | такіп                                                                    |          | Keskinlik Landolt                     |     |  |
|                     |                     | Renkler               | Mazanik                                                                  |          | ozak rotopik sug                      |     |  |
|                     |                     | Birleşim              | мегорік                                                                  |          | Keskinlik Landolt<br>Uzak Fotopik Sol |     |  |
| . II                |                     | Forya                 | Fotopik                                                                  |          | ozak rotopik oor                      |     |  |
| U FIM Medical       |                     | Kabartı               | 1 RTHON 1 RTHON                                                          |          | Kabartı<br>Uzak Fotopik Binoküler     |     |  |
| Oturumu kapat       |                     | Amsler                | 2 00000 2 00000<br>3 75078 3 75078<br>4                                  |          |                                       |     |  |
| i Kullanım Kılavuzu |                     | Merkezi kamaşma       | 5 8.417 5 8.417<br>6 8.817 6 8.817<br>7 8.817 7 8.817<br>7 8.817 7 8.817 |          | кепкіег<br>Uzak Fotopik Binoküler     |     |  |
| · · · ·             |                     | Yanal kamasma         | 9 9<br>10 10                                                             |          | Cërrel alan                           |     |  |
| Ayarlar             |                     | Görral alan           | ·                                                                        |          | Uzak Mezopik Binoküler                |     |  |
| EU240014 50         |                     | 🖹 Kaydet              | _                                                                        |          |                                       |     |  |

Sıra oluşturma butonuna tıklayın, yapılacak ilk testi, görüş, mesafe ve ışık koşullarını seçin ve Ekle butonuna tıklayarak doğrulayın.

Daha fazla test eklemek için işlemi tekrarlayın.

Testlerin dizideki sırası Yukarı Taşı ve Aşağı Taşı butonları kullanılarak değiştirilebilir.

Bir testi diziden kaldırmak için Kaldır düğmesini kullanın.

Eklenen testlerin şartları sağ tıklanarak liste üzerinden doğrudan düzenlenebilmektedir.

|          | Sekans                               |            |   |                |
|----------|--------------------------------------|------------|---|----------------|
| Ekle     | Keskinlik Semboll                    | er         | Î |                |
| Geri çek | Uzak Fotopik                         | Mesafe     | > | Uzak           |
| Kaldır   | Keskinlik Semb                       | Aydınlatma | > | Orta seviye    |
| İndir    | озак готорік                         | Taraf      | > | Hipermetropluk |
|          | Keskinlik Semboll<br>Uzak Fotopik Se | er<br>ol   |   | Yakın          |

Başarı eşiklerini belirlemek için uygulanacak puanlama profilini seçin (bkz. paragraf0).

Yeni diziyi doğrulamak için Kaydet'e tıklayın.

Yeni bir dizi oluşturmak için var olan bir diziden başlanarak klonlanması ve daha sonra değiştirilmesi de mümkündür.

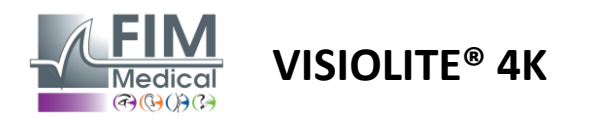

#### 4.4.4. Puanlama parametreleri

Puanlama profilleri, her test türü için başarı eşiklerini tanımlamanıza olanak tanır.

Sıralara benzer şekilde, Puanlar aynı bağlam çubuğu simgelerini kullanarak oluşturulabilir, yeniden adlandırılabilir, klonlanabilir ve silinebilir.

| VisioWin<br>📀 🧐 🥃 🚔   | Ayarlar             |                                   | - | × |
|-----------------------|---------------------|-----------------------------------|---|---|
| 1.3.0                 | Genel               | Puanlama tect                     |   |   |
|                       | Bölgesel seçenekler |                                   |   |   |
| Anonim                | Kimlik doğrulama    | Testler Puanlama                  |   |   |
|                       | Veri                | Keskinlik Kontrast                |   |   |
|                       | Sekanslar           | Kontrast Geri çek Uzak 2 v        |   |   |
|                       | Puanlama            | Renkler                           |   |   |
| 👤 Hasta               | Talimatlar          | Birleşim Yanal kamaşma            |   |   |
|                       | VisioClick          | Algilanan 6                       |   |   |
| Göz muayenesi         | Operatörler         | Kabarti                           |   |   |
|                       | Şirketler           | Amsler Uzak 50 V                  |   |   |
|                       |                     | Merkezi kamaşma Orta seviye n/a 🗸 |   |   |
|                       |                     | Görsel alan Yakın n/a 🗸           |   |   |
|                       |                     |                                   |   |   |
|                       |                     | Merkezi kamaşma                   |   |   |
| U User<br>FIM Medical |                     | iyieşire suresi. <sub>Na</sub>    |   |   |
| Oturumu kapat         |                     |                                   |   |   |
| i Kullanım Kılavuzu   |                     | Kaydet                            |   |   |
| 🗢 Ayarlar             |                     |                                   |   |   |
| EU240014 50           |                     |                                   |   |   |

Puanların uygulanacağı testlerin listesini tamamlamak için Ekle ve Kaldır butonlarını kullanın.

Daha sonra her test için beklenen sonuç ölçeklerine göre puanlar tanımlanmalıdır.

Keskinlik puanlamasının birimi, genel parametrelerde tanımlananla aynıdır (bkz. paragraf4.4.1).

Dikkat :Sınav sırasında seçili puanlama profilinin uygulanmasını sağlamak için Aktif kutusunu işaretleyin.

#### 4.4.5. Test Bildirimi Parametreleri

Test kutucuklarında görünen talimatlar Talimatlar sekmesinden özelleştirilebilir. Hasta alanındaki metin, testin yürütülmesi için hastaya verilecek talimata karşılık gelmektedir. Operatör alanındaki metin, sonucun girilmesine ilişkin talimata karşılık gelir. Değiştirilecek testi seçin, giriş alanlarında yeniden formülasyonları yapın ve kaydedin. Varsayılan'a tıklayarak varsayılan ifadeleri geri yüklemek mümkündür.

| VisioWin<br>🎯 🎯 🚔                       | Ayarlar                                                   | _                                                                                                    |                                   | - | × |
|-----------------------------------------|-----------------------------------------------------------|----------------------------------------------------------------------------------------------------|-----------------------------------|---|---|
| 1.3.0                                   | Genel                                                     | Testler Harf keskinliği V                                                                                                    |                                   |   |   |
|                                         | Bölgesel seçenekler                                       |                                                                                                    |                                   |   |   |
| Anonim                                  | Kimlik doğrulama                                          | Hasta                                                                                                    | Operator                          |   |   |
| 🔔 Hasta                                 | Veri<br>Sekanslar<br>Puanlama<br>Talimatlar<br>VisioClick | en koçuk satırdadı tum nameri okuyün.<br>Kısı tulk Einskilov Forgik Uzak<br>Dı köçük satırdadı tum harfari okuyus.                                                                                                    | uogru okunan ner satura tik alin. |   |   |
| Göz muayenesi                           | Operatörler<br>Şirketler                                  | 1         N L K R U         62           2         T V N H F         632           3         C L V R V         64           4         K V E A R         65           5         C K N V E         633           6         V C Z F L         67           7         N P R E K         64           6         K Z N K L         64 | Varrøyslare                       |   |   |
| i Kullanım Kılavuzu                     |                                                           | 10 L K Z C H L                                                                                                    |                                   |   |   |
| Ayarlar     Ayarlar     EU240014     S0 |                                                           | Doğru okunan her satra tik anır.<br>Doğru okunan bir satr en az 3 doğru okvep içerir.                                                                                                    |                                   |   |   |

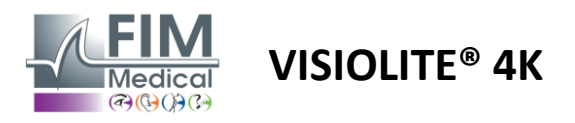

#### 4.4.6. VisioClick® Ayarları

| VisioWin<br>8 💿 🍧                                                                      | Ayarlar                                                                                                    |                                                                                                    |                                                                                                    |                               |                | - |        | ×   |
|----------------------------------------------------------------------------------------|----------------------------------------------------------------------------------------------------|----------------------------------------------------------------------------------------------------|----------------------------------------------------------------------------------------------------|-------------------------------|----------------|---|--------|-----|
| 1.3.0          Anonim         Hasta         Göz muayenesi                              | Genel<br>Bölgesel seçenekler<br>Kimlik doğrulama<br>Veri<br>Sekanslar<br>Puanlama<br>Talimatlar<br>VisioClck<br>Operatörler<br>Şirketler | Mevcut diller<br>Fransacca<br>Ingiizce<br>Almanca<br>Italyanca<br>Portekizce<br>Ispanyoka<br>Lehçe<br>Arapşa<br>Çekçe | Yüklü diller<br>Nizozemski<br>Engleski<br>Nijemački<br>Talijanski<br>Francuski<br>Španjolski<br>Poljski | Varsayılan dil<br>Francuski V | Varsayılan ses |   |        |     |
| U User<br>FM Medical<br>Otrummu Sapat<br>Kultanum Klavuzu<br>Ayunlar<br>EU240014<br>30 |                                                                                                    | Burra                                                                                                    | 7/8                                                                                                    |                               | <b>4</b> ₿     |   | Güncel | lle |

VisioClick® otomasyon ayarları sayfası aşağıdakileri yapmanıza olanak tanır:

- Sesli talimatlar için dil ön seçimini değiştirin:
- Mevcut diller listesinden bir dili Ekle'ye tıklayarak ekleyin.
- Yüklenen diller listesinden bir dili Kaldır'a tıklayarak kaldırabilirsiniz.
- Kulaklıkta varsayılan olarak yayınlanacak dili seçin
- Varsayılan kulaklık ses seviyesini ayarlayın

Uygulanacak yeni yapılandırmayı doğrulamak için Güncelle'ye tıklayın.

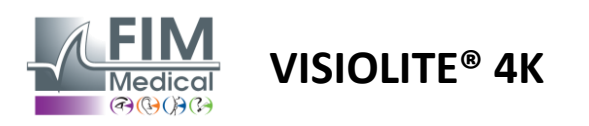

# 4.5. Hasta profili yönetimi

# 4.5.1. Hasta profili yönetimi (üçüncü taraf yazılım arayüzü hariç)

Muayene sonuçlarını PC'nizin yerel veritabanına (üçüncü parti yazılımlar hariç) kaydetmek için öncelikle hasta profili oluşturmak veya mevcut bir hastayı seçmek gerekir.

Yan menüden hasta simgesine tıklayın Hasta profili görüntüleme arayüzüne erişmek için. Arama alanları (1), mevcut bir profili seçmek için veritabanını filtrelemenize olanak tanır. Seçili hastanın profilini düzenlemek için Düzenle'ye tıklayın (3).

Giriş formunu (4) kullanarak yeni bir profil oluşturmak için Yeni (2) öğesine tıklayın.

| VisioWin<br>9 © © ©<br>13.0            | Hasta<br>Hasta listesi   | 1                     | 2<br>• Verd          | 3 5<br>☑ Düzenle 🗊 Sil | )<br>Görüş testle | eri 6 Z Anonim testier |
|----------------------------------------|--------------------------|-----------------------|----------------------|------------------------|-------------------|------------------------|
|                                        | Doğum yaya kullandığı co | undu Adu              | Harta kimliži        |                        | Tarih             | Tast Kimliäi           |
| Anonim                                 | Doğum veya kullandığı s  | soyadı Adını gir      | Hasta kimliği gir    |                        | Asgari            | É Kimlik girin         |
|                                        |                          |                       |                      |                        | Maksimum          | Ē                      |
|                                        | Doğum adı                | Kullandığı sovadı Adı | Doğum tarihi         | Hasta kimliği          | Tarih             | ✓ Test Kimliği         |
|                                        | COVER                    | Harry                 | 4.11.1968            | 2CC85BC500D4CC51       | 26.02.2025        | 257E226D00DB2A52       |
| 🚨 Hasta                                | LACHANCE                 | Marc                  | 10.11.1980           | 18CECE5100D44975       |                   |                        |
|                                        | CHARLES                  | Marie                 | 12.05.1987           | 00BBD2FF00D3AB9F       |                   |                        |
| U User<br>FiM Medical<br>Oturumu kapat |                          |                       |                      |                        |                   |                        |
|                                        |                          |                       |                      |                        |                   |                        |
| 🔅 Ayarlar                              |                          |                       |                      |                        |                   |                        |
| EU240014 50                            | Page 1 of 1              |                       |                      | iet et <b>1</b> i> i   | <del>4</del>      | X                      |
|                                        | Hasta                    | $\sim$                | \                    |                        |                   |                        |
| 1.3.0                                  |                          | Hasta kimliği / Yeni  | )                    | X                      |                   |                        |
|                                        | Hasta listesi            | Genel                 | ,<br>                |                        | Görüş testleri    | 🚟 Anonim testler       |
|                                        | Dočum veva kullandič     | Doğum adı : *         | Adı : *              |                        | Tarih             | Test Kimliči           |
| Anonim                                 | Doğum veya kullancı      | SIMON                 | Raphaël              |                        | Asgari            | E Kimlik girin         |
|                                        |                          | Kullandığı soyadı :   | Benzersiz kimlik : * |                        | Maksimum          | Ê                      |
|                                        | Doğum adı                | Kullandığı soyadı gır | 63922521005DAF46     | G                      | arih              | ✓ Test Kimliği         |
|                                        | COVER                    | Dogdugu cinsiyet :    | Cinsiyet :           |                        | 6.02.2025         | 257E226D00DB2A52       |
| 👱 Hasta                                | LACHANCE                 | Enl                   |                      | ~ 0                    |                   |                        |
| <b>O C</b> <sup>2</sup>                | CHARLES                  | Doğum tarihi : *      | E-posta adresi :     |                        |                   |                        |
| Goz muayenesi                          |                          | 30.06.1981            | Bir kişi girin       |                        |                   |                        |
|                                        |                          | Adres                 |                      |                        |                   |                        |
|                                        |                          | Adres :               | Ek bilgiler :        |                        |                   |                        |
|                                        |                          | Adres gir             | Ek adres gir         |                        |                   |                        |
|                                        |                          | Posta kodu :          | Şehir :              |                        |                   |                        |
| User                                   |                          | Posta kodu gir        | Şehir gir            |                        |                   |                        |
| FIM Medical<br>Oturumu kapat           |                          | Eyalet/İl :           | Ülke :               |                        |                   |                        |
|                                        |                          | Eyalet veya il gir    | Ülke gir             |                        |                   |                        |
|                                        |                          |                       |                      |                        |                   |                        |
| 🔯 Ayarlar                              |                          |                       |                      | • • • • •              | -                 |                        |
|                                        |                          |                       |                      | 🐱 Naydet 🛛 😺 iptal et  |                   |                        |
| EU240014 50                            | Page 1 of 1              |                       |                      | ₩ <b>4 1</b> ≫ ₩       |                   |                        |

Seçilen hasta, Sil butonuna (5) tıklanarak kalıcı olarak silinebilir.

Sınavlar (6), seçili hastanın sınav sonuçlarının geçmişini görüntülemenizi sağlar. Anonim İncelemeler (7) atanmış bir hasta olmadan alınan incelemeleri görüntüler

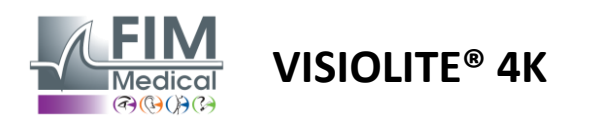

#### 4.5.2. Hasta profili yönetimi (üçüncü taraf yazılım arayüzü)

EMR kutucuğunuz işaretli olduğunda (bkz. paragraf 4.4.1.3.), bir muayenenin sonuçlarını EMR'nizin (üçüncü taraf yazılımı) veri tabanına kaydetmek için, EMR'nizin veri tabanında mevcut bir hastayı seçmeniz gerekir.

Yan menüden hasta simgesine tıklayın $\stackrel{ ext{O}}{\longrightarrow}$ Hasta profili görüntüleme arayüzüne erişmek için.

Verileri farklı filtreler kullanarak sıralamak mümkündür:

- Hasta
- Sınav yapıldı
- Operatör
- Uygulayıcı

Veritabanını en iyi şekilde sıralamak için gerekli bilgileri girdikten sonra (1)'e tıklayın.

İstediğiniz zaman (2)'ye tıklayarak uygulanan filtreyi iptal edebilir veya (3)'ü seçerek filtreyi temizleyebilirsiniz.

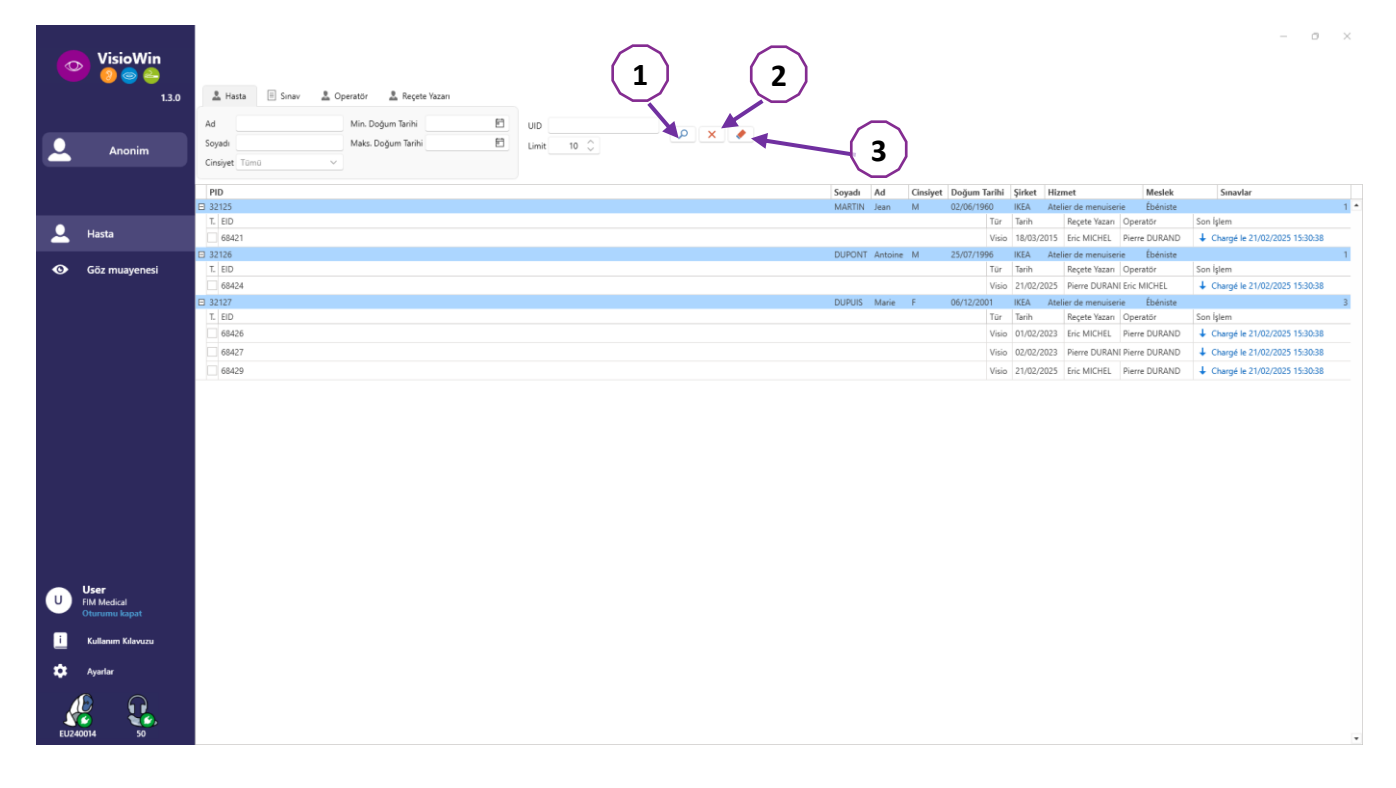

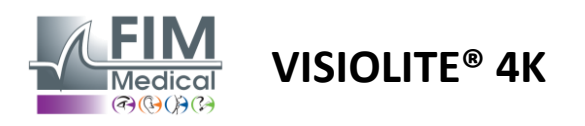

# 4.6. Yeni bir sınav yapılması

# 4.6.1. Kullanım önlemleri

Cihazın çalışma prensibi binoküler füzyona dayanmaktadır. Operatör, hastanın incelemeyi gerçekleştirmek için yeterli füzyona sahip olduğundan emin olmalıdır.

Herhangi bir muayene öncesinde hastanın optik düzeltme kullanıp kullanmadığı sorulmalıdır.

Işığa duyarlı hastalarda ışık seviyesi test sırasında istenilen zamanda azaltılabilir.

İncelemenin, hastanın cihaz dışındaki bir ışık kaynağından rahatsız olmayacağı uygun bir ortamda yapılması gerekmektedir.

Parlama testi durumunda, paragrafta belirtilen kontrendikasyonlara uygun olarak, 1.4Kullanıcı, test prosedürü hakkında hastayı bilgilendirmeli ve testin sonunda kalıcı bir rahatsızlık olmamasını sağlamak için özen göstermelidir.

#### 4.6.2. Görsel bir test gerçekleştirme

Görsel testler Sınav sayfasında mevcuttur ve küçük resimlerle gösterilir.

| VisioWin                                              | Göz muayenesi                                     |                                                                  | —                                                                                   |                                                                                 |                                                                                                    |                                                                                                    | H Kerelet 🛛 Records | - 🗆 🗙                                                                                |
|-------------------------------------------------------|---------------------------------------------------|------------------------------------------------------------------|-------------------------------------------------------------------------------------|---------------------------------------------------------------------------------|----------------------------------------------------------------------------------------------------|----------------------------------------------------------------------------------------------------|---------------------|--------------------------------------------------------------------------------------|
| Anonim                                                | ♥ Keskintik Uzak<br>○○<br>Binoküler<br>Sa)<br>Sal | Keskinlik Orta seviye     OO     Einskiler     Sag     J     Sol | Keskinlik Hipermetropluk     OO     Isologian     Soj     J                         | Keskinlik Yakın     OO     Einokiler     Sağ     Saj                            | Keskinlik Uzak Mezopik     OO     Sol     Sol                                                                                                    | Keskinlik Daşak göraş Uzak     OO     Sağ     Sol                                                                                                    |                     | Sekans DE-ABS Absturzgefahr   DE-matik veya manuel mod  Francuski  Gn algulama  Sec. |
| Göz muayenesi                                         | 🔯 🔤                                               | 🐼 are:<br>👁 Duokrom Uzak                                         | 👾 🚥                                                                                 | 🖗 🚈                                                                             | 🐼 🗛                                                                                                    | 🕭 🕺                                                                                                    |                     | Yonum:                                                                               |
|                                                       | Seg Sel<br>0 0 0 0 0 0 0 0 0 0 0 0 0 0 0 0 0 0 0  | tinckäler                                                        | HRPCA         Kontrest 1-           PFZHK         Hats           ETPKN         Hats | 4 8 15 9 7 2 3 4 8 5 6<br>Einoküler<br>Sağ 00 00 00 00 00 0 0 0 0 0 0 0 0 0 0 0 | Oger Hata                                                                                                    | 1         2         3         54         Exaction eightim           4         5         6         Chatherin eightim           7         0         9         Ostamin eightim           Diger - HoperGreet@inn         →         →           Hata         →         →         → |                     | Düzeltme<br>Optik düzeltme<br>                                                       |
| User<br>EM Modal<br>Offuruma hapat                    |                                                   | Amster Uzak     Sig      Sig     Sig     Amster Uzak             | Merkezi kamapna Uzak     Oroti kainili.     Soroti keinili.     Jyäppe stores: 0    | ♥ Yanal kanagma Uzak                                                            | ♥ Glosel alan Uzak           Nici:         Kenst         Tenantarony           Dikry saj         0°         10°         10°           Dikry saj         0°         10°         10°         10°           Nany saj         0°         10°         10°         10°         10°         10°           Nany saj         0°         10°         10°         10°         10°         10°         10°         10°         10°         10°         10°         10°         10°         10°         10°         10°         10°         10°         10°         10°         10°         10°         10°         10°         10°         10°         10°         10°         10°         10°         10°         10°         10°         10°         10°         10°         10°         10°         10°         10°         10°         10°         10°         10°         10°         10°         10°         10°         10°         10°         10°         10°         10°         10°         10°         10°         10°         10°         10°         10°         10°         10°         10°         10°         10°         10°         10°         10°         10° |                                                                                                    |                     | Certah midahale                                                                      |
| Kolkaven Kárvozu       Agenter       EU2240014     50 |                                                   |                                                                  |                                                                                     |                                                                                 |                                                                                                    |                                                                                                    |                     | Maruaiyet                                                                            |

Her bir vinyet, farklı test koşullarının değiştirilebileceği bir görsel yeteneğe karşılık gelir: optotip modeli, görme, mesafe veya ışık koşulları.

Test koşullarını değiştirmek için küçük resimlerin sol alt köşesindeki simgelere tıklayın.

- 📩 Uzak görüş
- Orta düzey görüş
- İkinci ara görüş
- 💷 🛛 Yakın görüş
- 🔆 🛛 Optik düzeltme yok
- 👓 Optik düzeltme takmak

- ABC FIM veya SLOAN harfleri
- 123 Sayılar
- E Raskin'in E'si
- 😚 🛛 FIM Sembolleri
- C 4 yönelimli Landolt halkaları
- 🧿 🛛 8 yönelimli Landolt halkaları

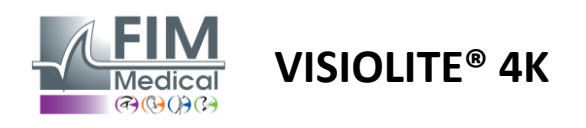

Simge Oygun görüntüleme modunda bir testi manuel olarak başlatmanıza olanak tanır.

Genel ayarlarda tüm testlerin görüntülenmesi etkinleştirildiği takdirde görsel testler kendiliğinden ve hedefli bir şekilde gerçekleştirilebilir (bkz. paragraf4.4.1) veya dizi düzenleyicide önceden tanımlanmış bir sıraya göre sıralı bir şekilde (bkz. paragraf0).

İnceleme sayfası araç çubuğundan şunları yapmak mümkündür:

- Daha önce açılan menüden seçilen bir test dizisini başlatın
- Dizi düzenleyicisine erişin
- Otomatik moda geçin (bkz. paragraf0)
- $\mathcal{I}$ +İnceleme raporunda yer alacak bir yorum ekleyin
- + Mevcut diziye bir test ekle
- Ön Algılamayı Etkinleştir/Devre Dışı Bırak

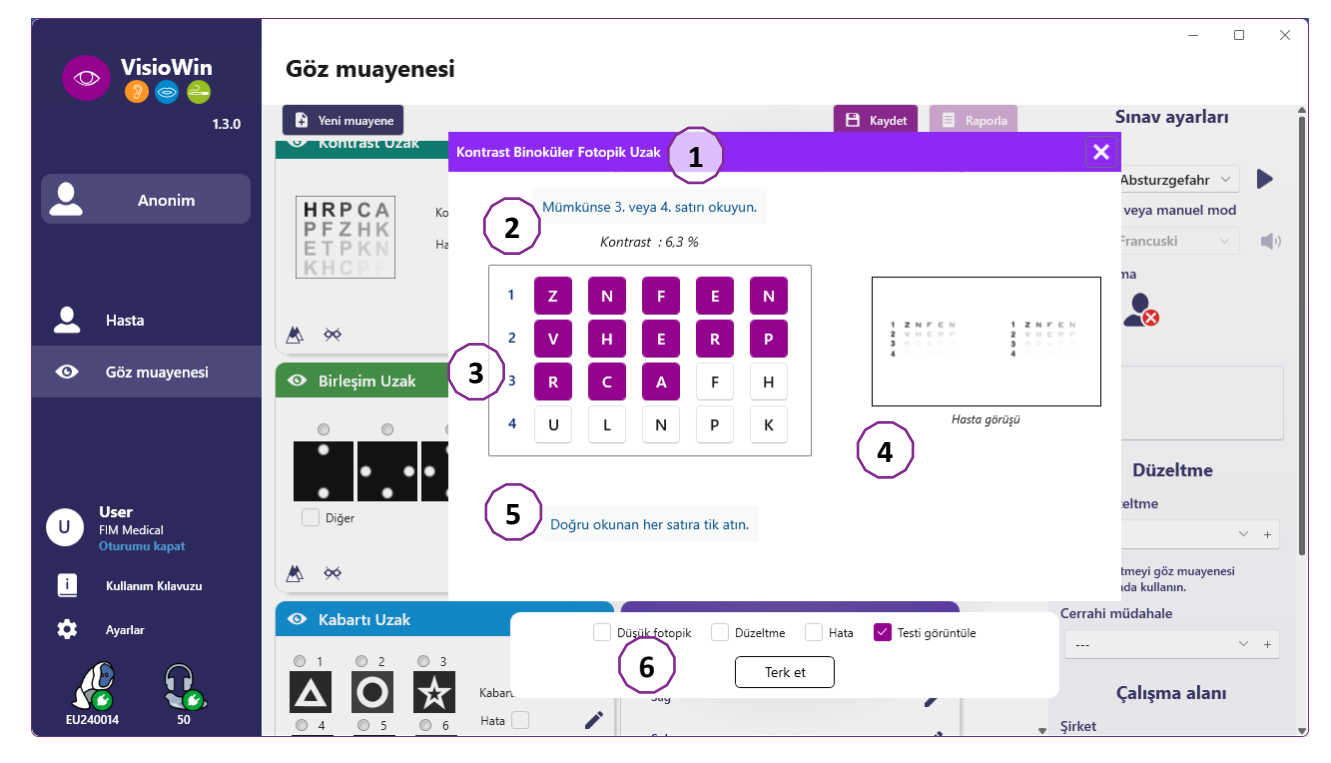

Testi çalıştırmak için ön planda çift komut penceresi görüntülenir.

Üst pencere (1), testin gerçekleştirilmesi için hastaya verilecek talimatı (2) görüntülemenize, ayrıca Visiolite<sup>®</sup> 4K'da görüntülenen optotipleri (3) veya slaydı (4) görüntülemenize ve hasta tarafından algılanan sonucu girmenize olanak tanır. Operatör için, sonucun girilmesine ilişkin talimatlar bu pencerenin alt kısmında belirtilmiştir (5).

Hastanın algılanan sonucu girildikten sonra keskinlik hesaplanabilir veya bir eğilim gösterilebilir.

Alt pencerede (6), birkaç ek seçenek etkinleştirilebilir:

- Işığa duyarlı kişiler için ışık yoğunluğunun azaltılması
- Düzeltici lens takmak
- Test Başarısız Oldu
- Visiolite® 4K'da görüntülenen ve hasta tarafından görülen testin önizlemesi
- Önceki ve Sonraki düğmeleri, küçük resimdeki veya dizideki testler arasında gezinmeyi sağlar.

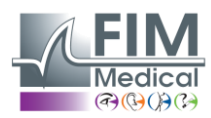

# VISIOLITE<sup>®</sup> 4K

| nlik Uza | ak                             |                                   |                                       |
|----------|--------------------------------|-----------------------------------|---------------------------------------|
|          |                                | 00                                |                                       |
| 0,9      | ×                              |                                   | -                                     |
| 0,9      | ×                              |                                   |                                       |
| 1,25     | ×                              |                                   |                                       |
|          |                                |                                   |                                       |
|          |                                |                                   |                                       |
|          | nlik Uza<br>0,9<br>0,9<br>1,25 | 0.9 X<br>0.9 X<br>0.9 X<br>1.25 ✓ | nlik Uzak<br>0,9 ★<br>0,9 ★<br>1,25 ✓ |

Puanlamanın görselleştirilmesi

Sınav sırasında ve sonrasında sonuçlar ilgili sınav kağıdında bildirilmektedir.

Puanlama parametresinin aktif olması durumunda, önceden tanımlanmış kriterin geçerli olup olmadığı sırasıyla yeşil onay işareti veya kırmızı çarpı işareti ile belirtilir.

Tüm testler tamamlandıktan sonra Kaydet butonuna tıklayarak sınav sonuçlarını veritabanına kaydedin.

Sınav raporunu görüntülemek için gezinme çubuğundaki Rapor'a tıklayın.

#### 4.6.3. Test dizilerini kullanma

Kullanım kolaylığı açısından sınav sayfasında testlerin görüntülenmesi sadece araç çubuğunda seçilen dizideki testlerle sınırlandırılabilir. Bu ayar, paragrafta açıklanan genel ayarlarda yapılmalıdır.4.4.1.

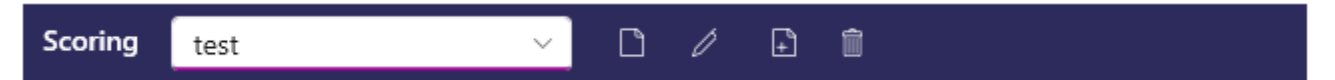

Bir dizi başlatmak için araç çubuğu açılır menüsünden uygun diziyi seçin ve ardından simgeye tıklayın.

Testler, sıra ayarlarında önceden tanımlanan sıraya göre zincirlenebilir (bkz. paragraf0), dizide gezinmek için Sonraki ve Önceki düğmelerini kullanın.

Dizinin sırasında ve sonunda, sonuç ilgili test küçük resminde bildirilir.

Sıra tamamlandıktan sonra, sınav raporunu görüntülemek için gezinme çubuğundaki Rapor'a tıklayın.

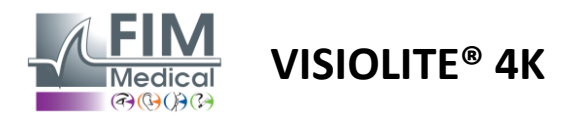

#### 4.6.4. VisioClick® ile otomatik çalıştırma

VisioClick<sup>®</sup>'i sesli kulaklıktan verilen sözlü talimatları düzgün bir şekilde anlamanızı engelleyecek gürültülü ortamlarda kullanmaktan kaçının.

VisioClick<sup>®</sup> ile parlama hassasiyeti testi mümkün değildir.

VisioClick<sup>®</sup> cihazı hastaya belirli bir özerklik sağlasa da, muayenenin sorunsuz bir şekilde gerçekleşmesini sağlamak için her zaman yakın çevrede bir sağlık çalışanının bulunması gerekir.

Hijyen ve biyouyumluluk açısından FIM Medical markalı tek kullanımlık hijyenik bonelerin kullanılması zorunludur. Bu kulaklıklar, ISO 10993 malzemelerinin biyouyumluluk kısıtlamalarını karşılamak ve IEC 60645-1'e uygun olarak mükemmel ses iletimi garantilemek için FIM Medical tarafından özel olarak geliştirilmiştir.

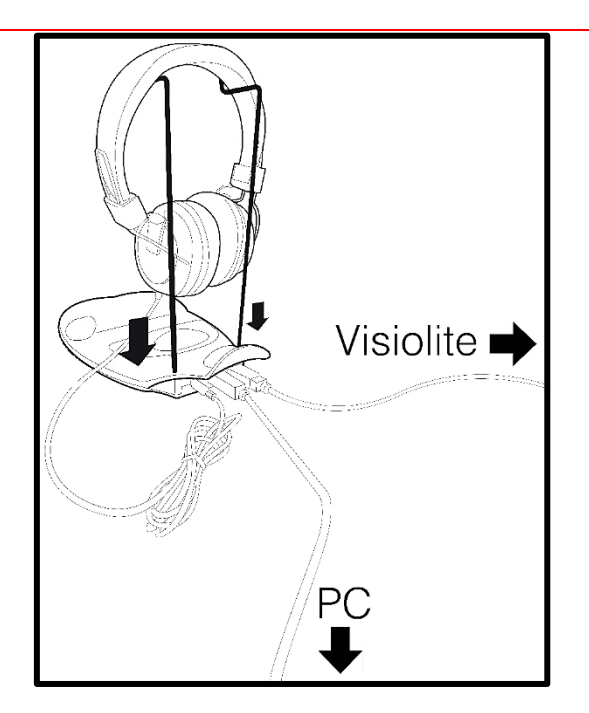

Metal kask tutucusunu VisioClick<sup>®</sup>'in iki deliğine yerleştirin.

Visiolite<sup>®</sup> 4k USB kablosunu (A Tipi konnektörü VisioClick<sup>®</sup>'e, C Tipi konnektörü Visiolite<sup>®</sup> 4K'ya bağlayın.

VisioClick<sup>®</sup> USB kablosunu, Tip B konektörünü VisioClick<sup>®</sup>, Tip A'ya ve PC'ye bağlayın.

Kulaklık jak konnektörünü VisioClick<sup>®</sup>'e bağlayın.

Tüm bağlantılar doğru şekilde yapıldıktan sonra VisioClick<sup>®</sup> ve kulaklık, VisioWin<sup>®</sup> yazılım durum çubuğunda algılandığı şekilde görünmelidir.

| Otomatik veya | a manuel mod |   |
|---------------|--------------|---|
|               | ~            | ) |

İnceleme sayfasından otomatik modu kullanmak için araç çubuğundaki düğmeyi Manuel'den Otomatik'e kaydırın. Sesli talimatların dilini seçin ve kaydırıcıyla ses seviyesini ayarlayın (bkz. paragraf0(varsayılan ayarlar için).

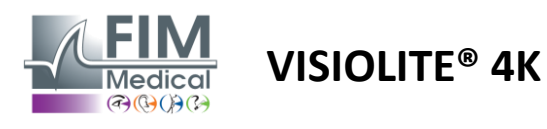

Simgeye tıklayın 🕨 Sırayı otomatik modda başlatmak için araç çubuğundan.

Dizi, vokal talimatların anlaşılmasının test edilmesiyle başlıyor.

| VisioWin<br>🏾 🔊 🥌 🚑                              | Göz muayenesi                                                                        | - 0 X                                                                       |
|--------------------------------------------------|--------------------------------------------------------------------------------------|-----------------------------------------------------------------------------|
| 1.3.0                                            | öğretici Binoküler Fotopik Uzak                                                      | 🗙 ia Sınav ayarları                                                         |
| L Anonim                                         | Keskinlik Uzak     Lütfen cihaza bakın. Eğer çizelgenin ortasında b     butonuna tık | beyaz bir nokta görürseniz hemen cevap<br>klayın. Otomatik veya manuel mod  |
|                                                  | Binoküler 10<br>Sağ<br>Sol                                                           | Ön algılama                                                                 |
| <ul> <li>Hasta</li> <li>Göz muayenesi</li> </ul> | ж лас                                                                                | Yorum:                                                                      |
|                                                  | Keskinlik Hipermetropluk       Ø       Binoküler       Sağ                           | Düzeltme<br>Optik düzeltme                                                  |
| U User<br>FIM Medical<br>Oturumu kapat           | Sol                                                                                  | □ Düzeltmeyi göz muayenesi<br>sırasında kullanın.                           |
| i Kullanım Kılavuzu                              | Keskinlik Uzak Mezopik                                                               | Cerrahi müdahale                                                            |
| EU240014 50                                      | Binoküler Düşük fotopik Düzeltme<br>Sağ Önceki Terk et                               | Hata     Testi görüntüle       Sonraki     Şirket       Sonraki     Sonraki |

Testler ayrıca otomatik modda seçici olarak da çalıştırılabilir.

| VisioWin<br>3 👄 👄   | Göz muayenesi                                |                                                                                         | – o x                                                               |
|---------------------|----------------------------------------------|-----------------------------------------------------------------------------------------|---------------------------------------------------------------------|
| 1.3.0               |                                              | Keskinlik Binoküler Fotopik Uzak                                                        | Sınav ayarları                                                      |
|                     | <ul> <li>Keskinlik Uzak</li> </ul>           | En küçük satırdaki tüm harfleri okuyun.                                                 | Sekans                                                              |
| 🚨 Anonim            | 00                                           | Astar Keskinlik                                                                         |                                                                     |
|                     | Binoküler 10 🧨                               | Bino 1 NKVHN 2                                                                          | 1/9                                                                 |
|                     | Sağ 🧨                                        | Sağ 2 V E Z N Z 🗹 3,2                                                                   | Otomatik veya manuel mod                                            |
| 👤 Hasta             | Sol                                          | <sup>Sol</sup> <sup>3</sup> RAFHA <sup>2</sup> <sup>4</sup>                             | Ön aladama                                                          |
| Göz muayenesi       | фф АВС                                       |                                                                                         |                                                                     |
|                     | <ul> <li>Keskinlik Hipermetropluk</li> </ul> |                                                                                         | Yorum:                                                              |
|                     | oo<br>Binoküler                              |                                                                                         |                                                                     |
|                     | Sağ                                          |                                                                                         | Düzeltme                                                            |
| User<br>EIM Medical | Sol                                          |                                                                                         | Optik düzeltme                                                      |
| Oturumu kapat       | ÒÓ ABC                                       |                                                                                         | +                                                                   |
| i Kullanım Kılavuzu | <ul> <li>Keskinlik Uzak Mezopik</li> </ul>   | Doğru okunan her satıra tik atın.<br>Doğru okunan bir satır en az 3 doğru cevap içerir. | Düzeltmeyi göz muayenesi<br>sırasında kullanın.<br>Cerrahi müdahale |
|                     | 00                                           | Düşük fotopik Düzeltme Hata Testi görüntüle                                             | +                                                                   |
| EU240014 50         | Sağ                                          | Önceki Terk et Sonraki                                                                  | Çalışma alanı                                                       |

Paragrafa bakın0Otomatik mod simgeleri hakkında daha fazla ayrıntı için.

Not: Kulaklığın yanlışlıkla çıkarılması durumunda, muayene kesilir ve hastaya bildirim yapılır.

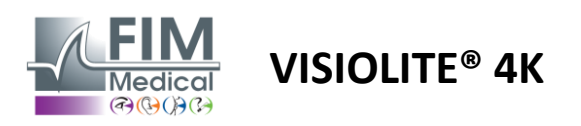

# 4.7. Sınav sonuçlarını görüntüleme

#### 4.7.1. İnceleme raporu

Sınav tamamlandıktan sonra Kaydet butonuna tıklanarak sınav sonuçları PDF formatında kaydedilecektir. Sınavlar daha sonra yazdırılabilir veya üçüncü taraf yazılımlara aktarılabilir.

PDF rapor görüntüleyicisine erişmek için Rapor'a tıklayın.

Gateway yazılımı sonuçları PDF formatında çoğu üçüncü taraf yazılıma aktarmanıza olanak tanır.

Gateway yazılımının özellikleri hakkında daha fazla bilgi için FIM Medical ile iletişime geçin.

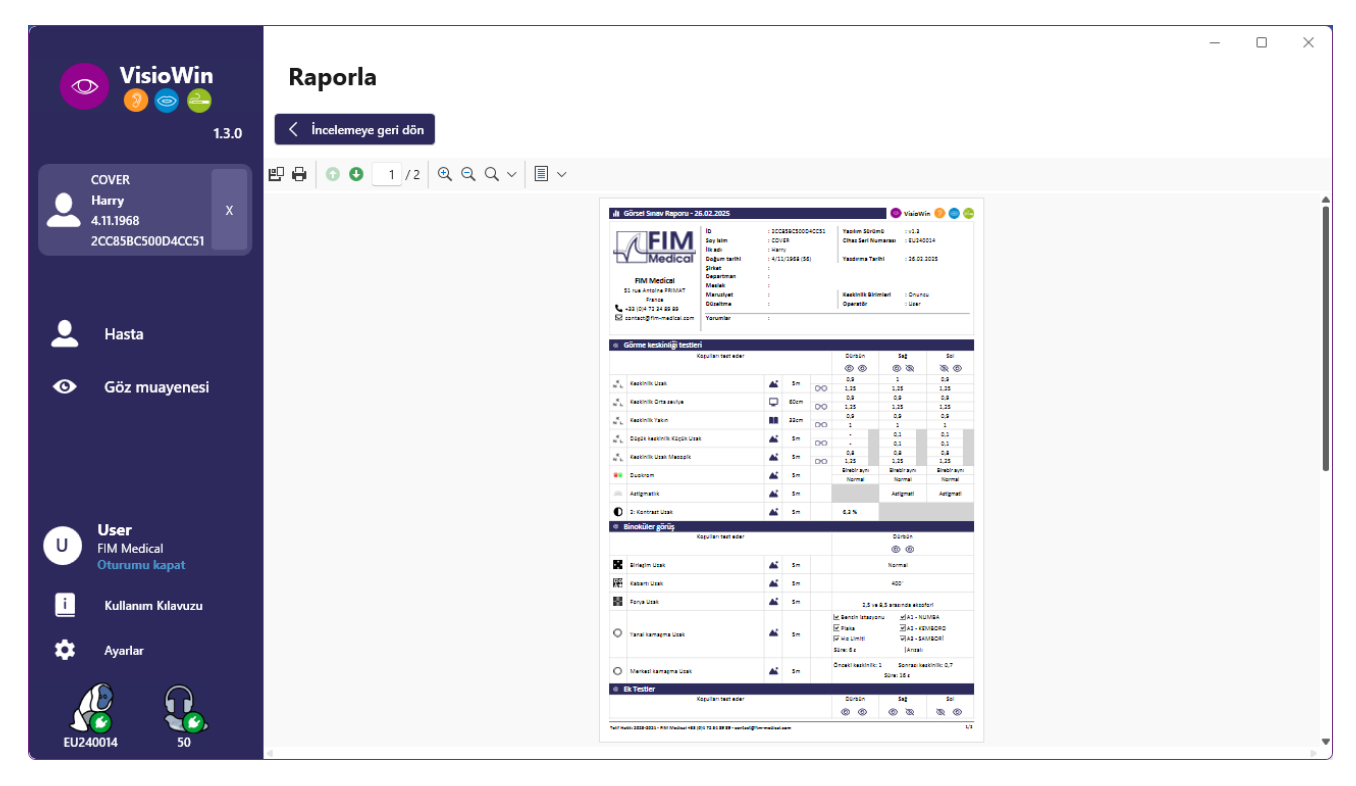

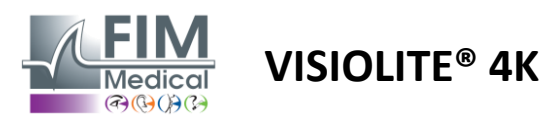

# 5. Uzaktan kumandalı Visiolite® 4K'yı kullanma

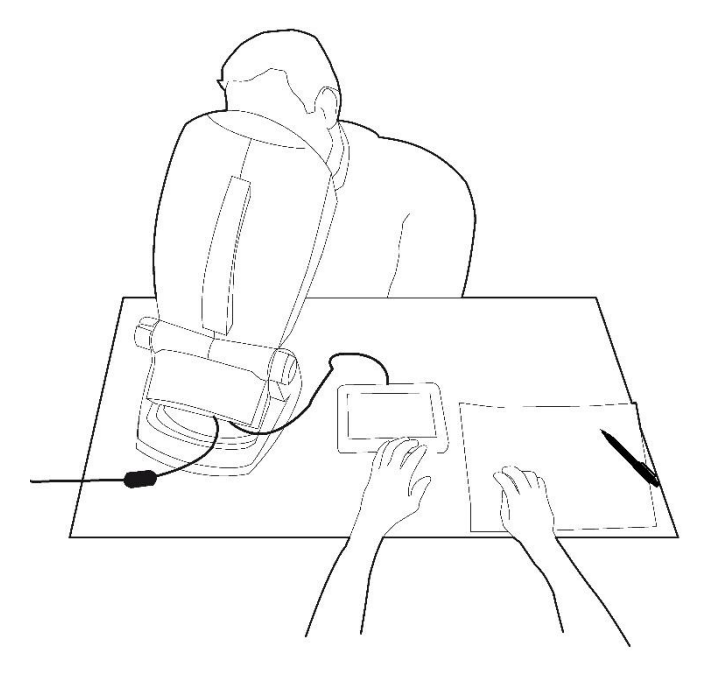

# 5.1. Uzaktan kumandalı muayenenin gerçekleştirilmesi

# 5.1.1. Uzaktan kumandalı başlatma

Visiolite<sup>®</sup> 4K'yı güç kaynağına bağlayın ve uzaktan kumandayı USB Type C kablosunu kullanarak Visiolite<sup>®</sup> 4K'ya bağlayın.

Açma/kapama düğmesini kullanarak uzaktan kumandalı Visiolite® 4K'yı açın.

Daha sonra uzaktan kumanda otomatik olarak açılır. Ana sayfa başlatılırken bir açılış ekranı görüntülenir.

Uzaktan kumandanın dokunmatik arayüzü ise çeşitli fonksiyonlara erişim sağlıyor.

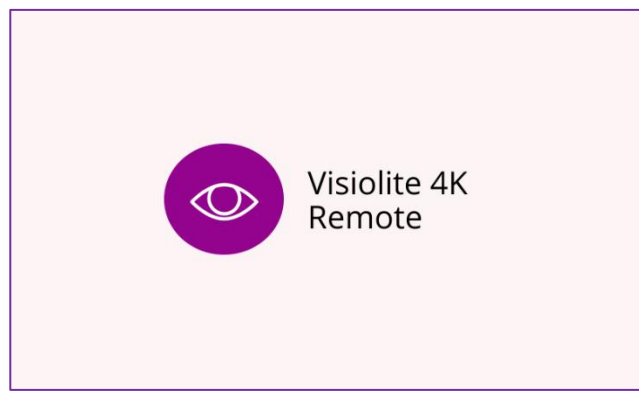

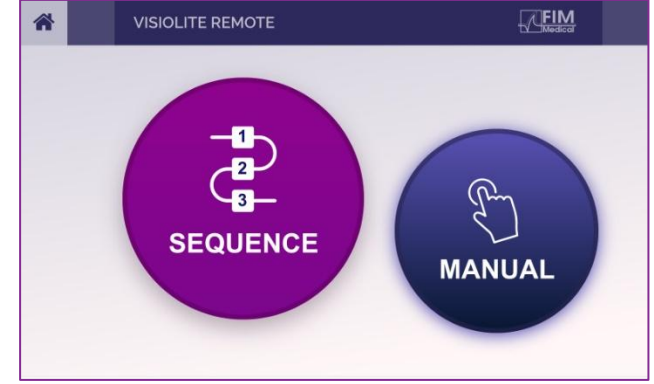

Uzaktan kumanda başlangıç ekranı

Uzaktan Kumanda Ana Sayfa

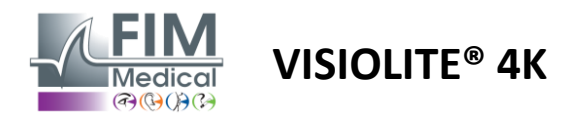

#### 5.1.2. Yanıt bloğunu kullanma

Cevap bloğu cihazla birlikte verilen Bilgi Formunda verilen bağlantıdan indirilebilir.

Çeşitli testlerin elle veya sırayla yapılan sonuçları cevap bloğunda elle raporlanabilmektedir.

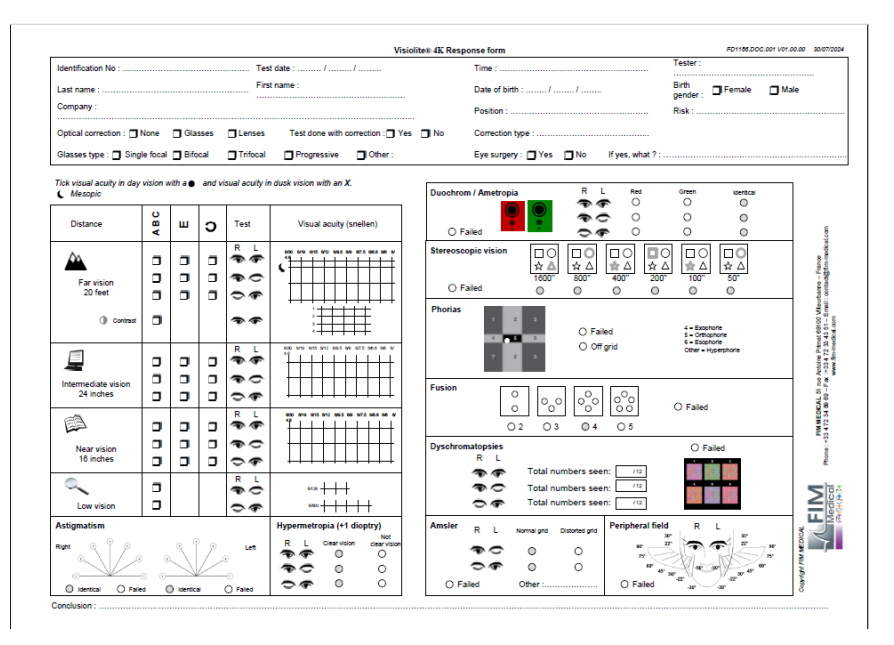

# 5.1. Uzaktan kumandayı manuel modda kullanma

Manuel mod, uzaktan kumandada mevcut tüm testlere erişim sağlar.

Dokunmatik arayüz üzerinden test ve test koşullarını seçerek hastaya hangi slaytların gösterileceğini kontrol edebilirsiniz.

Hastaya verilmesi gereken talimat da test sayfasında yer almaktadır.

| 😤 \land MANUAL MODI | E          |             | • | *            | HYPEROPIA | C.               |                  |                         |   |
|---------------------|------------|-------------|---|--------------|-----------|------------------|------------------|-------------------------|---|
|                     |            |             |   |              |           | Both eyes        | Right eye        | Left eye                |   |
|                     |            |             |   | ABC          |           | $\odot \bigcirc$ | $\odot \bigcirc$ | $\bigcirc \odot$        |   |
| ACUITY              | HYPEROPIA  | ASTIGMATISM |   | ○ 123<br>○ C |           | Do you           | arly ?           |                         |   |
| DUOCHROME           | LOW VISION | CONTRAST    |   |              |           | CLEAR VISION     | NOT CI           | LEAR VISIO              | N |
|                     |            |             |   |              |           | E                |                  | E                       |   |
|                     | • •        |             |   |              |           | F P<br>T o z     |                  | F P<br><sup>7</sup> o z |   |

Hastanın algıladığı sonucu yanıt bloğunda bildirin.

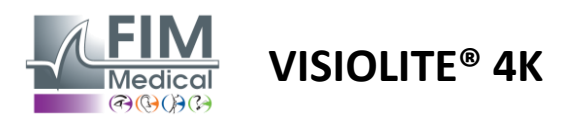

# 5.2. Uzaktan kumandayı sıralı modda kullanma

Sıra modu, uzaktan kumandada önceden kaydedilmiş tüm sıralara erişim sağlar.

Test dizisi içinde ileri veya geri hareket etmek için ekranın üst köşelerinde bulunan ileri/geri oklarına tıklayın.

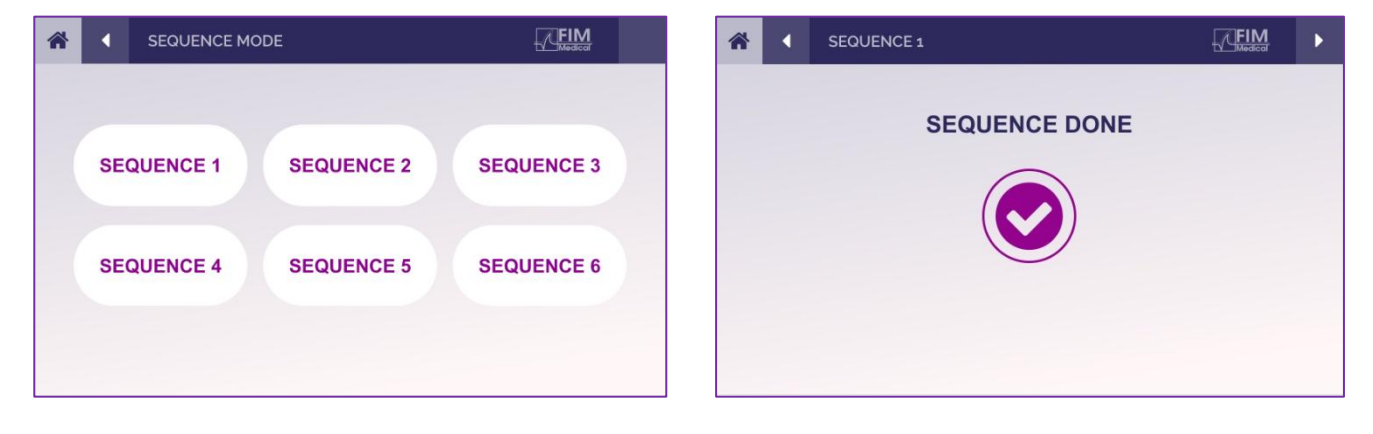

# 5.3. Webapp Wifi Erişim Ayarları

Uzaktan kumandanın seri numarasına göre adlandırılan Wifi ağını seçin.

Cihazın arkasında bulunan Wifi şifresini girin.

| 1 | Visiolite_XXXXXX<br>Sécurisé |         |
|---|------------------------------|---------|
|   | Entrer la clé de sécurité    | réseau  |
|   |                              |         |
|   | Suivant                      | Annuler |

Wifi'a bağlandığınızda, Visiolite<sup>®</sup> Remote Webapp arayüzü internet tarayıcınız üzerinden erişilebilir olacaktır.

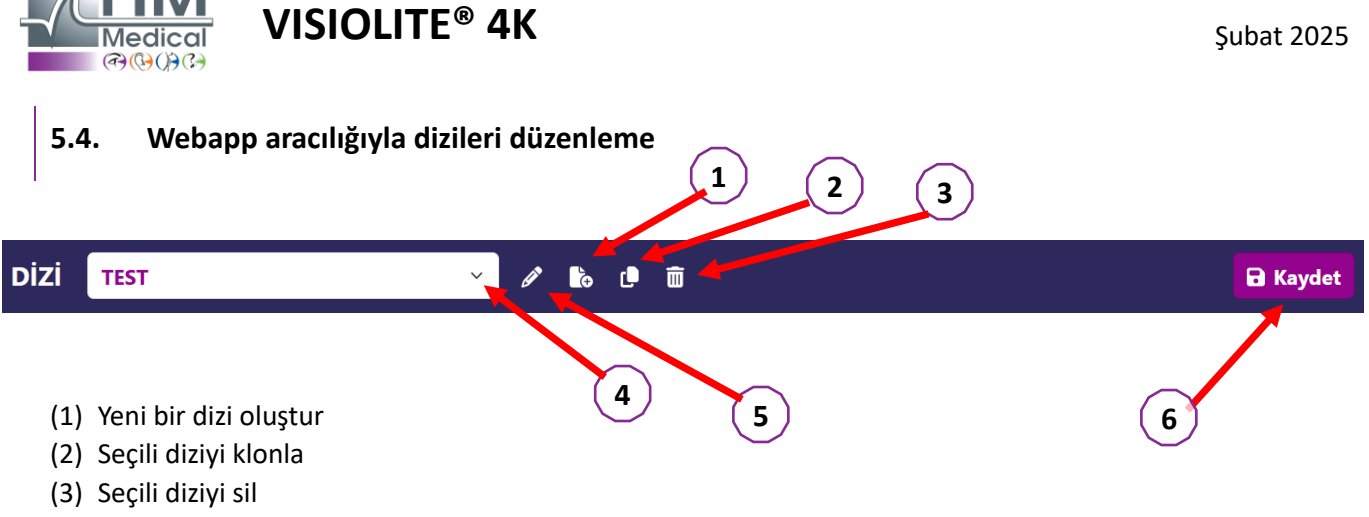

FD1160.DOC.017 V02.01.00

- (4) Açılır listeden istediğiniz sırayı seçin
- (5) Seçili diziyi yeniden adlandırın
- (6) Sıradaki değişiklikleri kaydet

| Testler           |          |          |          | Dizi                     |            |                |
|-------------------|----------|----------|----------|--------------------------|------------|----------------|
| Görsel            | Koşullar | + Ekle   | ∧ Yukarı | Görsel<br>Bino           | Uzak Görüş | ABC<br>Fotopik |
| Astigmatizma      |          | 8 Kaldır | ✓ Aşağı  | Görsel                   | Uzak Görüs | ABC            |
| Duokrom           |          |          |          | 501 302                  | Ozak Goruş | Тоторік        |
| Low vision acuity |          |          |          | Sağ                      | Uzak Görüş | Fotopik        |
| Kontrastlar       |          |          |          | Görsel                   |            | ABC            |
| Renk algısı       |          |          |          | Bino                     | Ara        | Fotopik        |
| Amsler ızgarası   |          |          |          | <b>Görsel</b><br>Sol Göz | Ara        | ABC<br>Fotopik |
| Derinlik algısı   |          |          |          | Görsel                   |            | ABC            |
| Şaşılık           |          |          |          | Sağ                      | Ara        | Fotopik        |
| Füzyon            |          |          |          | <b>Görsel</b><br>Bino    | Yakın      | ABC<br>Fotopik |
| Görme alanı       |          |          |          |                          | Görüş      |                |
|                   |          |          |          | Görsel                   |            | ABC            |
|                   |          |          |          | Sol Göz                  | Yakın      | Fotopik        |

Sıra oluşturma butonuna tıklayın, yapılacak ilk testi, görüş, mesafe ve ışık koşullarını seçin ve "Ekle" butonuna tıklayarak onaylayın.

Daha fazla test eklemek için işlemi tekrarlayın.

Testlerin dizideki sırası "Yukarı Taşı" ve "Aşağı Taşı" butonları kullanılarak değiştirilebilir.

Bir testi diziden kaldırmak için "Kaldır" butonunu kullanın.

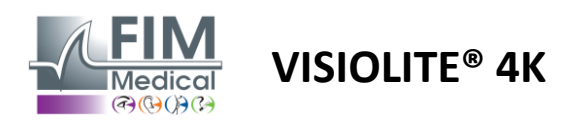

# 6. Testlerin tanımı

# 6.1. Test Kütüphanesi

Visiolite® 4K, test paketi olarak da adlandırılan bir test kütüphanesiyle yapılandırılmıştır.

Tablo 1: Görme keskinliği test paketleri için yapılandırmalar

| Test Paketi – Görme Keskinliği                     | Avrupa Sürümü | Avrupa Premium | ABD Sürümü | ABD Premium | iLE İLGİLİ <b>Sürüm</b> | Premium'dan | İngiltere Sürümü | <i>ingiltere</i> | ABD Genç | Junior'dan | Motorlu Taşıtlar<br>Daireci |
|----------------------------------------------------|---------------|----------------|------------|-------------|-------------------------|-------------|------------------|------------------|----------|------------|-----------------------------|
| Keskinlik – ABC                                    | •             | •              | •          | •           |                         | •           | •                | •                |          | •          |                             |
| Keskinlik – SLOAN Mektupları                       |               |                |            |             |                         |             |                  |                  | •        |            |                             |
| Keskinlik – ABC (Harf harf görüntüleme)            |               |                |            |             |                         |             |                  |                  |          | •          |                             |
| Keskinlik – SLOAN Harfleri (Tek tek görüntüle)     |               |                |            |             |                         |             |                  |                  | •        |            |                             |
| Keskinlik – İzo-keskinlik Mektupları               |               |                |            |             |                         |             |                  |                  |          |            | •                           |
| Keskinlik – 123                                    | •             | •              |            | •           | •                       | •           |                  | •                | •        |            | •                           |
| Keskinlik – Raskin'in E                            |               |                |            |             | •                       | •           | •                | •                |          | •          |                             |
| Keskinlik – Raskin'in E'si (Tek tek göster)        |               |                |            |             |                         |             |                  |                  |          | •          |                             |
| Keskinlik – Landolt (4 pozisyon)                   | •             | •              | •          | •           |                         |             | •                | •                |          |            | •                           |
| Keskinlik – Landolt (8 pozisyon)                   |               |                |            |             | •                       | •           |                  |                  |          | •          |                             |
| Keskinlik – Landolt (8 poz.) (Tek tek göster)      |               |                |            |             |                         |             |                  |                  |          | •          |                             |
| Keskinlik – Semboller                              |               |                |            |             |                         |             |                  |                  | •        | •          |                             |
| Keskinlik – Semboller (Tek tek göster)             |               |                |            |             |                         |             |                  |                  | •        | •          |                             |
| Amsler                                             | •             | •              | •          | •           | •                       | •           | •                | •                |          |            |                             |
| Astigmatizma                                       | •             | •              | •          | •           | •                       | •           | •                | •                | •        | •          |                             |
| Düşük Görme – ABC (monoküler)                      | •             | •              | •          | •           |                         |             | •                | •                |          | •          | •                           |
| Düşük görüş – Landolt (8 poz.) (monoküler)         |               |                |            |             | •                       | •           |                  |                  |          |            |                             |
| Düşük görme – ABC (binoküler)                      |               |                |            |             |                         |             |                  |                  |          | •          |                             |
| Düşük Görme – SLOAN Mektupları                     |               |                |            |             |                         |             |                  |                  | •        |            |                             |
| Düşük Görme – Semboller                            |               |                |            |             |                         |             |                  |                  | •        | •          |                             |
| ABC hipermetropisi +1δ                             | •             | •              | •          | •           |                         |             | •                | •                | •        | •          | •                           |
| ABC hipermetropisi <sup>+1δ</sup> (Tek tek göster) |               |                |            |             |                         |             |                  |                  | •        | •          |                             |
| Hipermetrop E $+1\delta$                           |               |                |            |             |                         |             | •                | •                |          |            |                             |
| Landolt hipermetropisi (4 pozisyon) +18            |               |                |            |             |                         |             | •                | •                |          |            |                             |
| Mezopik                                            | •             | •              | •          | •           | •                       | •           | •                | •                |          |            | •                           |
| Landolt Mezopik (8 pozisyon)                       |               |                |            |             | •                       | •           |                  |                  |          |            |                             |

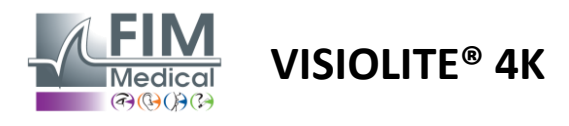

Şubat 2025

#### Tablo 2: Özel test paketleri için yapılandırmalar

| Test Paketi – Özel Testler                                | Avrupa Sürümü | Avrupa Premium | ABD Sürümü | ABD Premium | iLE iLGİLİ <b>Sürüm</b> | Premium'dan | İngiltere Sürümü | ingiltere Premium | ABD Genç | Junior'dan | Motorlu Taşıtlar<br>Dairesi |
|-----------------------------------------------------------|---------------|----------------|------------|-------------|-------------------------|-------------|------------------|-------------------|----------|------------|-----------------------------|
| Tam görüş alanı                                           | •             | •              | •          | •           | •                       | •           | •                | •                 | •        | •          | •                           |
| Duochrome kırmızı/yeşil                                   | •             | •              |            |             | •                       | •           | •                | •                 |          |            |                             |
| Birleşme                                                  | •             | •              | •          | •           | •                       | •           | •                | •                 | •        | •          | •                           |
| ABC hipermetropisi $+1\delta$                             | •             | •              | •          | •           |                         |             | •                | •                 | •        | •          | •                           |
| ABC hipermetropisi $+ 1 \mathbf{\delta}$ (Tek tek göster) |               |                |            |             |                         |             |                  |                   | •        | •          |                             |
| Hipermetrop Ε +1δ                                         |               |                |            |             |                         |             | •                | •                 |          |            |                             |
| Landolt hipermetropisi (4 pozisyon) $+1\delta$            |               |                |            |             |                         |             | •                | •                 |          |            |                             |
| Mezopik                                                   | •             | •              | •          | •           | •                       | •           | •                | •                 |          |            | •                           |
| Landolt Mezopik (8 pozisyon)                              |               |                |            |             | •                       | •           |                  |                   |          |            |                             |
| Foryalar                                                  | •             | •              | •          | •           | •                       | •           | •                | •                 |          | •          | •                           |
| Çocukluk Foriaları                                        |               |                |            |             |                         |             |                  |                   | •        | •          |                             |
| Standart renk algısı                                      | •             | •              | •          | •           | •                       | •           | •                | •                 |          |            | •                           |
| Çocuğun renk algısı                                       |               |                |            |             |                         |             |                  |                   | •        | •          |                             |
| Trafik ışığı algısı                                       |               |                |            |             |                         |             |                  |                   |          |            | •                           |
| Rahatlamalar                                              | •             | •              | •          | •           | •                       | •           | •                | •                 |          |            | •                           |
| Çocuk yardımları                                          |               |                |            |             |                         |             |                  |                   | •        | •          |                             |
| Parlama direnci                                           |               | •              |            | •           |                         | •           |                  | •                 |          |            | •                           |
| Parlamaya karşı hassasiyet                                |               | •              |            | •           |                         | •           |                  | •                 |          |            | •                           |
| Kontrast duyarlılığı - ABC                                | •             | •              | •          | •           |                         |             | •                | •                 |          |            | •                           |
| Kontrast duyarlılığı – Landolt (x8)                       |               |                |            |             | •                       | •           |                  |                   |          |            |                             |

Cihazda aktif edilen test paketi ana yan menüde görülmektedir.

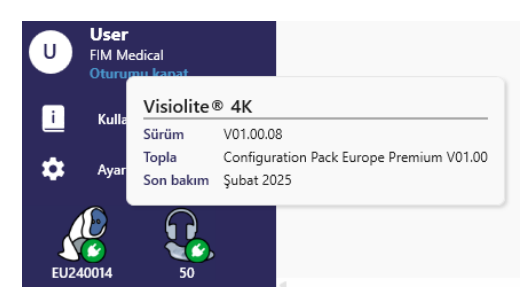

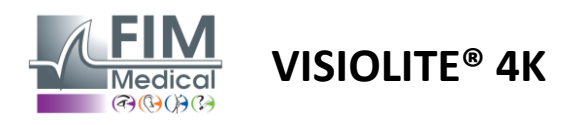

# 6.2. Görme keskinliği testleri

# 6.2.1. Testin amacı ve sunumu

Görme keskinliği testi her göz muayenesinin başlangıç noktasıdır. Hastanın kendisi için doğru düzeltmenin yapılmasını sağlamaya yardımcı olur ve günlük yaşamdan bilgileri çözümleme yeteneğini değerlendirir. Muayene sırasında genellikle 10/10, hatta 12/10 görme keskinliğine ulaşmayı hedefleriz. Bu, deneklerin günlük yaşamdan, örneğin bir tabeladaki sokak ismi veya bir gazetedeki makale gibi bilgileri çözümlemesini sağlayacaktır. Test farklı şekillerde yapılır: tek gözle, çift gözle, uzaktan, orta mesafeden, yakından, telafili, telafisiz, fotopik veya mezopik ortamda. Bu farklı keskinlikler bize hastanın görme yeteneği hakkında bilgi verecektir.

Bu testler arasında Visiolite® 4K'da şunları buluyoruz:

- Uzak görüş keskinliği
- ✓ Orta düzeyde görme keskinliği
- ✓ Yakın görme keskinliği
- Hipermetropiye yatkınlığı değerlendirmek amacıyla hastanın gözünün bir diyoptri kadar bulanıklaştırılması da mümkündür.
- Hastanın alacakaranlıktaki görüşünü test etmek için mezopik görme keskinliği
- ✓ Bir kişinin araba kullanma yeteneğini değerlendirmek ve 0,5/10 ve 1/10 monoküler görme keskinliğini test etmek için düşük görme

Sunulan çeşitli testler iki tip görme keskinliğini değerlendirmeyi mümkün kılmaktadır: tanıma keskinliği, diğer adıyla morfoskopik keskinlik ve çözünürlük keskinliği. Belirli konuları değerlendirebilmek için her ikisini de test etmek yararlı olabilir. Kullanılan optotipler şu şekildedir:

- ✓ Mektuplar
- ✓ Sayılar
- ✓ Landolt Yüzükleri
- ✓ Raskin'in E'leri
- ✓ Semboller

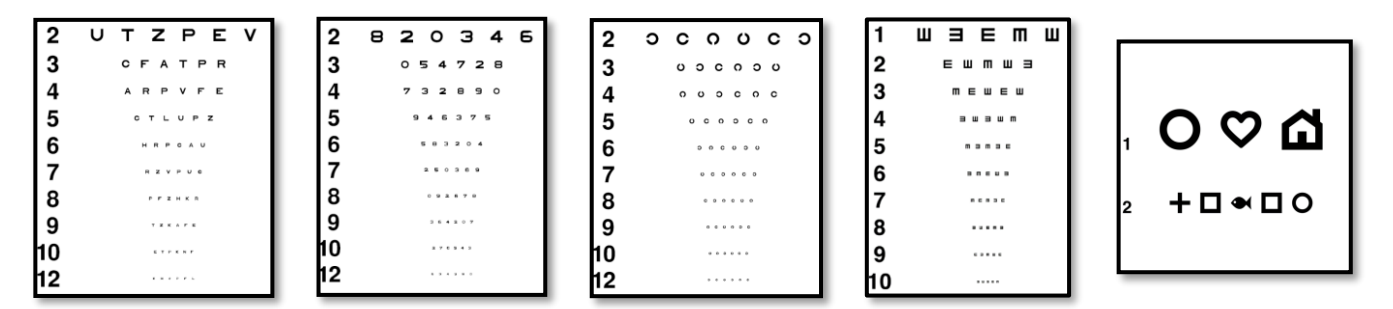

#### 6.2.2. Testi çalıştırmak

- Herhangi bir ezberleme olayından kaçınmak için, daha zayıf olan gözün ham görme keskinliğinden başlamak ilginçtir. Daha sonra ikinci gözün görme keskinlikleri ve daha sonra da iki gözün görme keskinlikleri takip edilebilir.
- ✓ Bu testin öncelikle uzak görmede, ardından yakın görmede ve mümkünse orta görmede yapılması gerekir.
- ✓ Daha sonra aynı işlemi tekrarlayarak hastanın kompanse edilmiş görme keskinliğini ölçebilirsiniz.

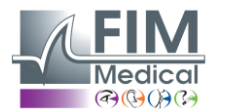

# VISIOLITE<sup>®</sup> 4K

#### 6.2.3. VisioWin® arayüzünün açıklaması

Keskinlik Binoküler Fotopik Orta seviye

En küçük satırdaki tüm harfleri okuyun.

| <ul> <li>Keskir</li> </ul> | nlik Uzak            |                             |     | 💿 Keskii                | nlik Yakın                                                                                                    |                                                                              |     |
|----------------------------|----------------------|-----------------------------|-----|-------------------------|----------------------------------------------------------------------------------------------------|------------------------------------------------------------------------------|-----|
| Binoküler<br>Sağ<br>Sol    | 0,9<br>1<br>0,9      | 000<br>1,25<br>1,25<br>1,25 | 111 | Binoküler<br>Sağ<br>Sol | 9<br>10<br>9                                                                                                    | 000<br>12,5<br>12,5<br>12,5                                                  | 111 |
| 🔆 авс<br>💿 Keski           | nlik Orta sevi       | ye                          |     | ∞ 123                   | lik Uzak N                                                                                                    | /lezopik                                                                     |     |
| Binoküler<br>Sağ<br>Sol    | Hata<br>Hata<br>Hata | 00                          | 111 | Binoküler<br>Sağ<br>Sol | $ \begin{array}{r}             \underline{6} \\             \overline{7,5} \\             \underline{6} \\             \underline{6,6} \\             \underline{6} \\             \underline{6} \\  $ | $ \begin{array}{c} 6 \\ -6 \\ -4,8 \\ -6 \\ -4,8 \\ -6 \\ -4,8 \end{array} $ | 111 |
| 00 123                     |                      |                             |     | жЕ                      |                                                                                                    |                                                                              |     |

Görme keskinliği testleri, test edilecek uzaklık durumları (yakın, orta, uzak) ve ışık (fotopik/mezopik) gibi çok sayıda kısa öyküye bölünmüştür.

Test koşullarını değiştirmek için küçük resmin sol alt tarafındaki sembollere tıklayın: düzeltmeli/düzeltmesiz, optotip modeli (ABC/123/C/E/Semboller).

Yanıt girişi penceresinde, en az 3 optotipin hasta tarafından başarıyla tanınması durumunda keskinliği doğrulamak için satırın sağındaki kutuya tıklayın.

×

Ayrıca bir optotipin algısını, optotipe sol veya sağ tıklamayla doğrulamak veya geçersiz kılmak da mümkündür.

Algılanan optotip yeşil, tanınmayan optotip ise kırmızı renkle boyanıyor.

Tüm optotiplerin bağımsız olarak doğrulanması zorunlu değildir, en düşük keskinliğe sahip optotipin doğrulanması otomatik olarak öncekilerin tümünü doğrular.

Sonucun birimi genel parametrelerde tanımlanacaktır (bkz. paragraf4.4.1).

Uzaktan kumanda arayüzü, mevcut testin koşullarını görüntülemenizi sağlar:

- Görüntülenen optotype türü
- Ekran parlaklık seviyesi
- Görüntüleme mesafesi
- Görüntüleme modu istendi
- Sorulacak soru
- Görüntülenen optotipler

Soruyu sorun ve algılanan sonucu yanıt formuna not edin.

#### 6.2.4. Uzaktan Kumanda Arayüzü Açıklaması

| *                                                          | VISUA                       | LACUITY     |                            |                          |             | Ę                    | FIM<br>Medical    | ►                       |
|------------------------------------------------------------|-----------------------------|-------------|----------------------------|--------------------------|-------------|----------------------|-------------------|-------------------------|
| <ul> <li>ABC</li> <li>123</li> <li>C</li> <li>E</li> </ul> |                             | Both        | eyes<br>O<br>Can you rea   | Right                    | eye         | possible             | Left              | eye                     |
| <ul><li>Photo</li><li>Ph. so</li><li>Meso</li></ul>        | opic<br>ensitive<br>pic     | 1<br>2<br>3 | UTZPEV<br>UTZPEV<br>UTZPEV | 20/100<br>20/85<br>20/70 | 6<br>7<br>8 | UTZF<br>UTZF<br>UTZF | PEV<br>PEV<br>PEV | 20/35<br>20/30<br>20/25 |
| <ul><li>Near</li><li>Intern</li><li>Far di</li></ul>       | vision<br>nediate<br>stance | 4           | UTZPEV                     | 20/50<br>20/40           | 9<br>10     | UTZF                 | PEV               | 20/22<br>20/20          |

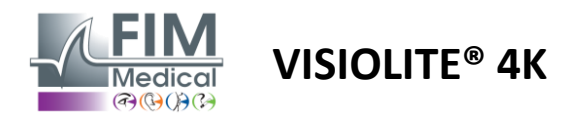

#### 6.2.5. Hastaya verilecek talimatlar

Seçilen optotip türüne bağlı olarak aşağıdaki soruyu sorun:

- Mektuplar: "Mümkün olan en küçük satırda tüm mektupları oku"
- Sayılar: "Mümkün olan en küçük satırda tüm sayıları okuyun"
- Landolt: "En küçük çizgi üzerinde, halkanın açıklığının hangi tarafta olduğunu söyleyin."
- Raskin'in E'si: "Mümkün olan en küçük çizgide, E harfinin hangi yöne baktığını söyleyin"
- Semboller: "Mümkün olan en küçük çizgide sembolleri tanımlayın"

#### 6.3. Kontrast duyarlılık testi

#### 6.3.1. Testin amacı ve sunumu

Bu test, katarakt, kronik glokom veya diyabetik retinopati gibi hastalıklara bağlı olarak retinada oluşan hasarın göstergesi olabilecek kontrast duyarlılığında azalma olup olmadığını ortaya çıkarabilir. Düzeltici göz ameliyatı sonrasında da kontrast duyarlılığında azalma görülebilir.

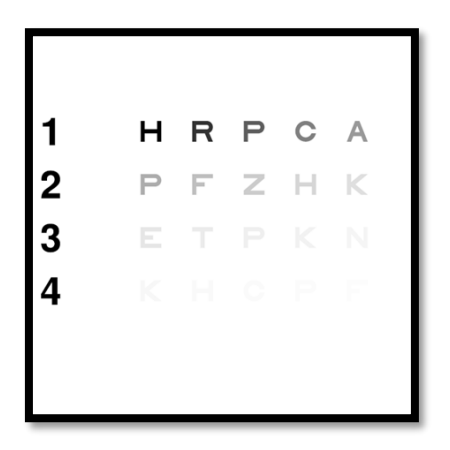

Test, MARS kontrast duyarlılık testine dayanmaktadır. Test, aşağıdaki dağılıma göre azalan 20 farklı kontrast seviyesi sunmaktadır. Kontrast duyarlılığı yüzde olarak ifade edilir; %100 en yüksek kontrastı, %1,2 ise en düşük kontrastı belirtir. Denekler arasında ayrım yapılmaması için optotiplerin sunumu 2/10 keskinliğinde yapılır. Aşağıdaki tablolar testte kullanılan farklı karşıtlıkları yüzde olarak göstermektedir.

| 1 | Н | R | Р | С | SAHİP OLMAK |
|---|---|---|---|---|-------------|
| 2 | Р | F | Z | Н | К           |
| 3 | Е | Т | Р | К | Ν           |
| 4 | К | Н | С | Р | F           |

| 1 | 100 | 80  | 63  | 50  | 40   |
|---|-----|-----|-----|-----|------|
| 2 | 32  | 25  | 20  | 16  | 12.5 |
| 3 | 10  | 8   | 6.3 | 5   | 4    |
| 4 | 3.2 | 2.5 | 2   | 1.6 | 1.2  |

#### 6.3.2. Testi çalıştırmak

- Bu test binoküler olarak yapılır.
- ✓ Bu test uzak görüş için önerilir.
- ✓ Bu testin hasta kompanzasyonu ile yapılması gerekir.
- ✓ Bu test yüksek fotopikte önerilir ancak düşük fotopikte de yapılabilir.
- ✓ Hastanın görme keskinliğinin en az 2/10 olması gerekmektedir.

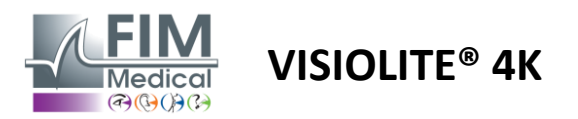

#### 6.3.3. VisioWin® arayüzünün açıklaması

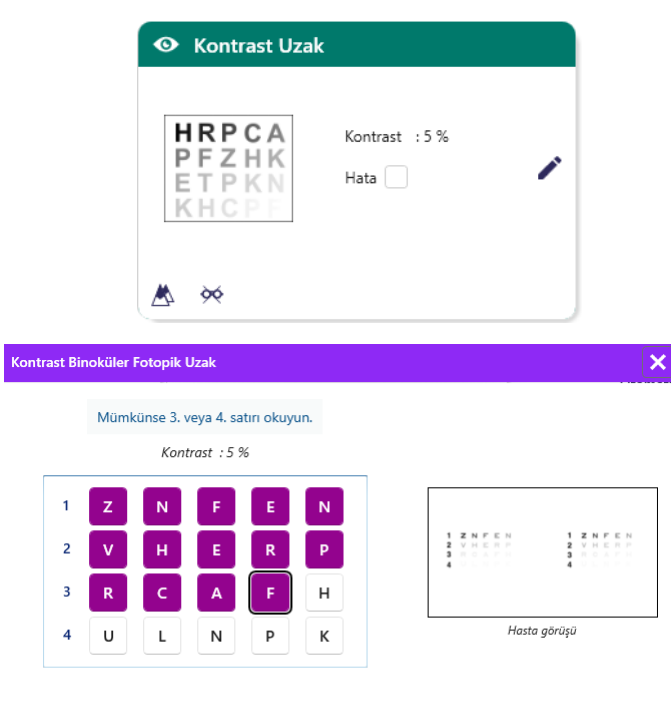

Doğru okunan her satıra tik atın.

#### 6.3.4. Uzaktan Kumanda Arayüzü Açıklaması

| * | •                            | CONTR                         | AST SENSITIVI | тү               |                                      |          |             |  |
|---|------------------------------|-------------------------------|---------------|------------------|--------------------------------------|----------|-------------|--|
| 0 | ) Phot<br>) Dimr             | opic<br>ned                   | lf p          | oss              | ible, can you                        | read lir | nes 3 or 4? |  |
|   | ) Near<br>) Inter<br>) Far c | vision<br>mediate<br>distance |               | 1<br>2<br>3<br>4 | UTZPEV<br>UTZPEV<br>UTZPEV<br>UTZPEV |          |             |  |
|   |                              |                               |               |                  |                                      |          |             |  |

#### 6.3.5. Hastaya verilecek talimatlar

Aşağıdaki soruyu sorun: "4. veya 3. satırda gördüğünüz son harfi okuyun."

Küçük resimde hastanın gördüğü kontrast gradyanı ve muayene sonucu yüzde olarak gösterilmektedir.

Görüntüleme mesafesi değiştirilebilir.

Cevap giriş penceresinde, hastanın doğru tanıdığı optotiplere tıklayın.

Daha sonra yanıtlar alındıkça ve arka plandaki test küçük resmine aktarıldıkça kontrast duyarlılığı kademeli olarak hesaplanır.

Tüm harfleri ayrı ayrı doğrulamak zorunlu değildir, en düşük kontrasta sahip optotipi doğrulamak otomatik olarak önceki tüm harfleri doğrulayacaktır.

Uzaktan kumanda arayüzü, mevcut testin koşullarını görüntülemenizi sağlar:

- Ekran parlaklık seviyesi
- Görüntüleme mesafesi
- Sorulacak soru
- Görüntülenen optotipler

Soruyu sorun ve algılanan sonucu yanıt formuna not edin.

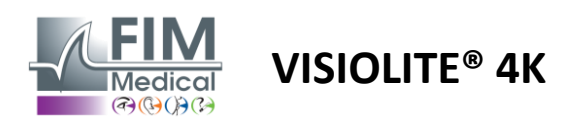

# 6.4. Astigmatizma testi

#### 6.4.1. Testin amacı ve sunumu

Bu test, hastada astigmatizmanın tespit edilmesi için kullanılır. Astigmatizma, gözün görme gücü ile uzunluğu arasındaki uyumsuzluktan kaynaklanır. Astigmatlı kişinin görüşü daha sonra belli bir yöne doğru bozulur. Astigmatizma çok fazla ise hastanın tüm mesafelerde görme keskinliği zayıf olur. Bu tip kusurlar astigmatlı gözlüklerle telafi edilebilmektedir.

Bu test, her biri 30° aralıklı yedi meridyenden oluşur. Testin hassasiyetini arttırmak için her eksen üç çizgi ile gösterilmiştir. Orada gösterilen sayılar 2/10 keskinliğinde sunulmaktadır.

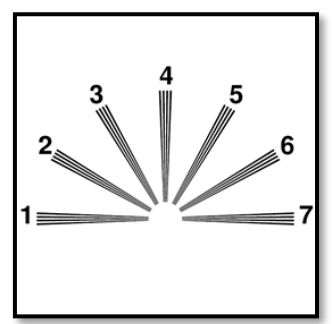

#### 6.4.2. Testi çalıştırmak

- ✓ Bu test monoküler olarak yapılır.
- ✓ Bu testin, akomodasyonu sınırlamak amacıyla tercihen uzak görüşte yapılması gerekir.
- ✓ Hasta, neyi test etmek istediğinize bağlı olarak tazminatını takabilir veya takmayabilir.
- ✓ Bu test genellikle fotopik ortamda yapılır.

#### 6.4.3. VisioWin® arayüzünün açıklaması

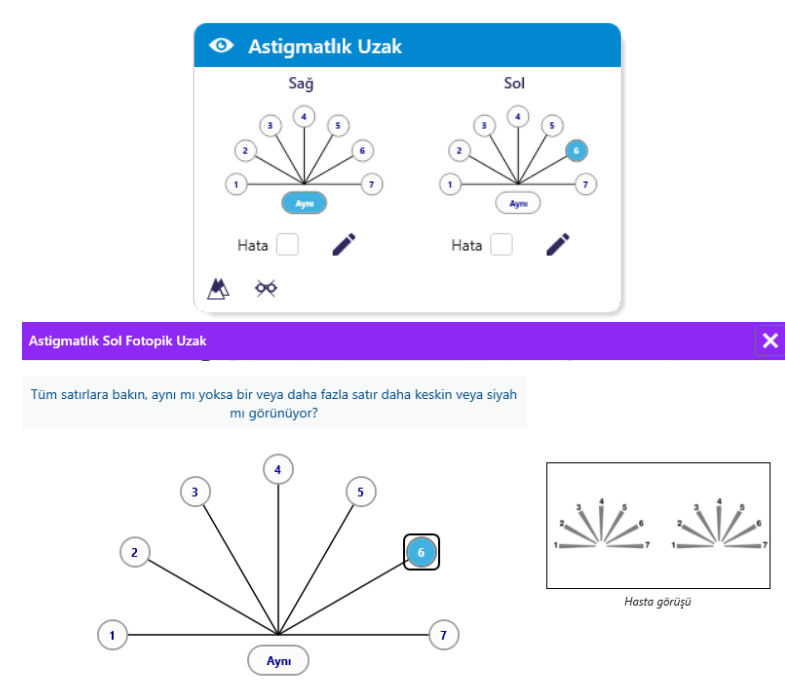

Diğerlerinden farklı olan satırlara tik atın.

Küçük resimde her gözün meridyen eksenleri, her eksen için numaralarla birlikte gösterilmektedir.

Görüntüleme mesafesi değiştirilebilir.

Cevap giriş penceresinde hastanın en net algıladığı satır veya satırlara tıklayın. Eğer hasta bir fark göremezse aynı olana tıklayın.

Girilen satırın numarası daha sonra mavi renge dönüşür.

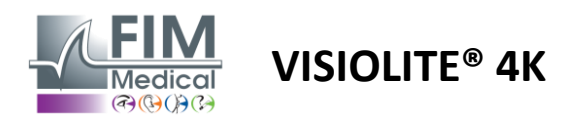

#### 6.4.4. Uzaktan Kumanda Arayüzü Açıklaması

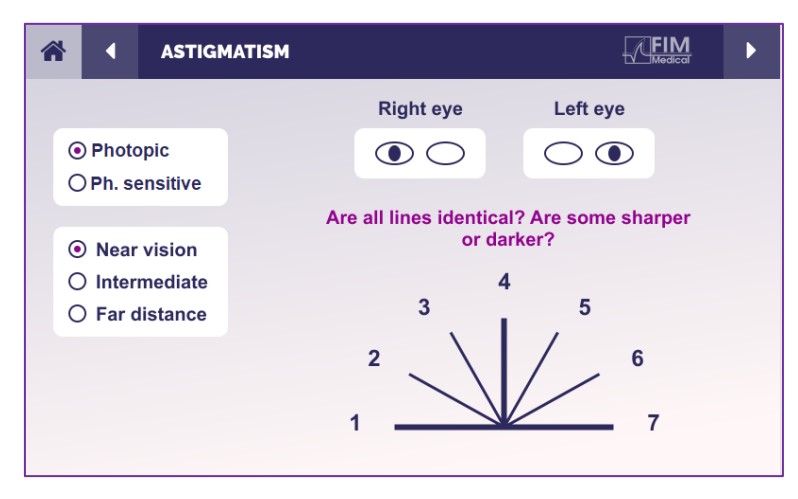

Uzaktan kumanda arayüzü, mevcut testin koşullarını görüntülemenizi sağlar:

- Ekran parlaklık seviyesi
- Görüntüleme mesafesi
- Görüntüleme modu istendi
- Sorulacak soru
- Görüntülenen optotipler

Soruyu sorun ve algılanan sonucu yanıt formuna not edin.

#### 6.4.5. Hastaya verilecek talimatlar

Şu soruyu sorun: "Bütün çizgilere bakın, hepsi aynı mı?" »

Cevap hayırsa: "Bir veya daha fazla çizgi size daha keskin veya daha koyu görünüyor mu?" »

"Eğer öyleyse hangileri?" »

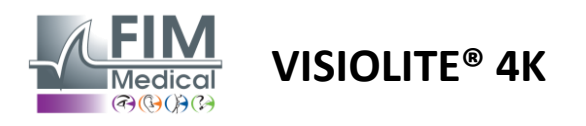

# 6.5. Tam Görme Alanı Testi

# 6.5.1. Testin amacı ve sunumu

Görme alanı çeşitli görme bozukluklarını ortaya çıkarabilir. Skotomlara bağlı görme deliklerinin, optik sinir hasarının veya doğrudan beyin korteksi düzeyindeki görme deliklerinin tanısında önemlidir. Aşağıdaki tabloda Visiolite<sup>®</sup> 4K ile ölçülebilen görme alanının genişliği gösterilmektedir. Özellikle burun kısmındaki kabartmadan dolayı değerler simetrik değildir. Binoküler seviyede yatay alanlar eklenecek ve her iki göz için 30°'lik iki hilal şeklindeki yarım ay alanları ile çevrili 120°'lik ortak bir alan elde edilecektir. Dolayısıyla test edilen toplam yatay dürbün alanı 180°'dir.

Görme alanı testi iki bölüme ayrılabilir: Merkezi alan analizi ve çevresel alan analizi. İlki, görme alanının merkezi 30°'sini test etmeyi sağlarken, ikincisi ise görme alanının geri kalanını test edecektir. Periferik alan, statik Goldman testine benzer bir prosedür izlenerek değerlendirilirken, merkezi alan Esterman ızgarası kullanılarak kontrol edilir.

| Tek gözlü  | Plajlar | Dürbün | Plajlar |
|------------|---------|--------|---------|
| Burun      | 50°     | Yatay  | 180°    |
| Zamansal   | 90°     | Dikey  | 60°     |
| Üst        | 30°     |        |         |
| Daha düşük | 30°     |        |         |

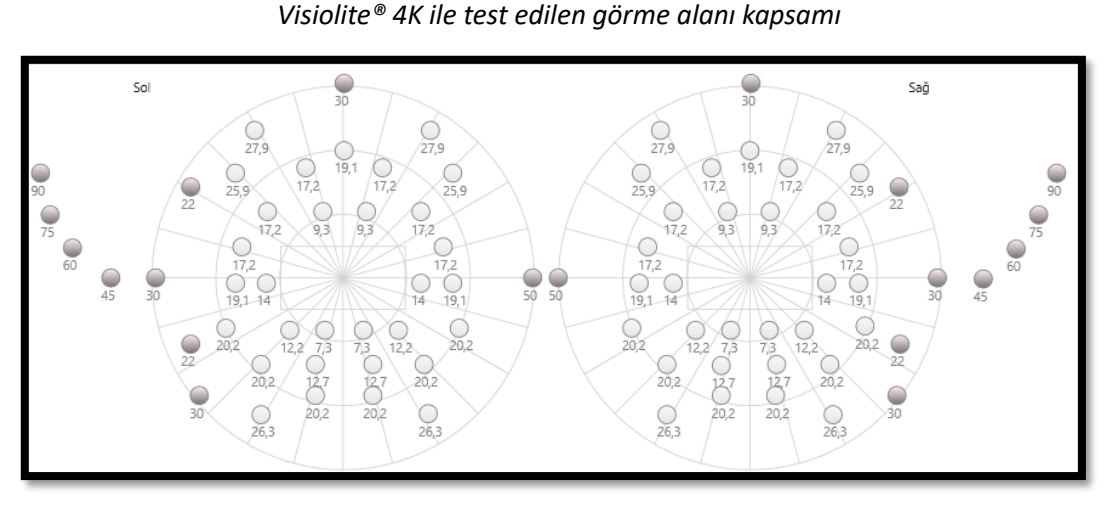

Periferik alan 20 ışık uyarıcısı kullanılarak test edilir (burada koyu noktalarla gösterilmiştir)

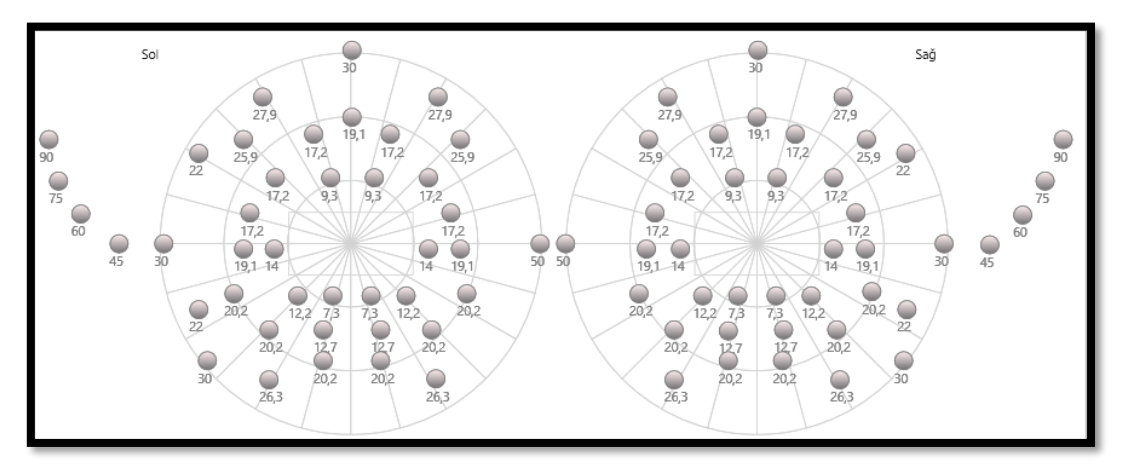

Merkezi alan 64 ışık uyarıcısı kullanılarak test edilir (burada koyu noktalarla gösterilmiştir)

#### Uzaktan kumandalı versiyonda merkez saha testi mevcut değildir

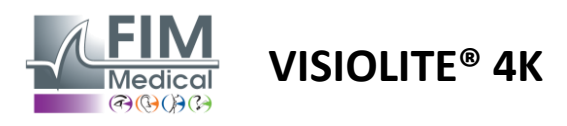

Periferik alan testi her göze 10 diyot kullanılarak yapılır. Bunlar şu şekilde sıralanmıştır:

- ✓ Burun: 50°
- ✓ Zamansal: 30°, 45°, 60°, 75°, 90°
- ✓ Yüksek: 22°, 30°
- ✓ Düşük: 22°, 30°

Merkezi alan, göz başına 32 diyot kullanılarak merkezi 30° görüş alanını test edecektir. Düşük görüşe ve ufuk çizgisine daha fazla önem verecek şekilde Esterman ızgarası şeklinde düzenlenmiştir.

Burada perimetri statik modda gerçekleştirilir, bu da uyaranın kısa bir süre için aktive edileceği ve bu süre zarfında hastanın onu görmeyi başarması gerektiği anlamına gelir. Işık uyarısının aktivasyon süresi 200 ms mertebesindedir.

#### 6.5.2. Testi çalıştırmak

- ✓ Bu test monoküler olarak yapılır.
- ✓ Hasta düzeltmesini takmıyor.

#### 6.5.3. VisioWin<sup>®</sup> arayüzünün açıklaması

| •        | iörs  | el ala | ın Uz | ak  |     |        |      |  |
|----------|-------|--------|-------|-----|-----|--------|------|--|
| Harici   | Me    | erkezi |       |     | Tar | mamlar | ımış |  |
| Dikey sa | ığ    | 44°    |       |     |     |        |      |  |
| Dikey so | ol    | 44°    |       |     |     |        |      |  |
| Yatay sa | ğ     | 75°    |       |     |     |        |      |  |
| Yatay so | əl    | 75°    |       |     |     |        |      |  |
| Yatay    |       | 150    | D     |     |     |        |      |  |
|          |       |        |       |     |     |        |      |  |
| •        | örs   | el ala | ın Uz | ak  |     |        |      |  |
| Harici   | Me    | erkezi |       |     | Та  | mamlar | nmış |  |
|          |       |        | Sol   |     |     | Sağ    |      |  |
|          |       | 10°    | 20°   | 30° | 10° | 20°    | 30°  |  |
| Тор      | lam   | 4      | 19    | 36  | 4   | 19     | 36   |  |
| Test ec  | lilen | 4      | 19    | 36  | 4   | 19     | 36   |  |
|          |       |        |       |     |     |        |      |  |

Görme alanı küçük resmi, çevresel ve merkezi alanı bağımsız olarak veya bir arada test etmek için üç sekmeye ayrılmıştır:

- Test sırasında ölçülen periferik alanın genişliğini gösteren periferik alana ayrılmış ilk sekme: her gözün dikey ve yatay ekseni ile tam yatay ekseni.
- Her göz için açısal genişliğe göre algılanan diyot sayısının gösterildiği merkezi alana ayrılmış ikinci bir sekme.
- Çevresel ve merkezi alanı birleştiren eksiksiz testi başlatmak için üçüncü bir sekme

![](_page_44_Figure_18.jpeg)

Daha sonra ışık uyarılarının algılanmasını doğrulamak için sol fare tuşuna, geçersiz kılmak için ise sağ fare tuşuna tıklayın. Daha sonra noktalar sırasıyla yeşil veya kırmızı renkle boyanır.

Test noktaları, Sıra'ya tıklanarak önceden tanımlanmış bir görüntüleme sırasını takip edebilir. Algılanan ve Algılanmayan düğmelerini kullanarak uyaranların algılanmasını doğrulayın veya geçersiz kılın.

Bir Noktada Kalmak ve Testi Yeniden Başlatmak da mümkündür.

![](_page_44_Figure_22.jpeg)

![](_page_45_Picture_0.jpeg)

#### 6.5.4. Uzaktan Kumanda Arayüzü Açıklaması

![](_page_45_Figure_3.jpeg)

Uzaktan kumanda arayüzü, çevresel alandaki farklı diyotları ve bunlara karşılık gelen açıları görüntülemenize olanak tanır.

İlgili diyotu yakmak için farklı dairelere basın ve hastanın diyot tarafından yayılan ışığı algılayıp algılamadığını yanıt formuna not edin.

Uzaktan kumandalı versiyonda merkezi periferik alan testi mevcut değildir.

#### 6.5.5. Hastaya verilecek talimatlar

Aşağıdaki soruyu sorun: "Düz ileriye bakın ve merkez noktaya odaklanın. Küçük ışığın hangi taraftan çıktığını görüyorsunuz? »

#### 6.6. Duochrome testi

#### 6.6.1. Testin amacı ve sunumu

Bikrom testi veya kırmızı-yeşil testi olarak da adlandırılan bu test, hastanın hipermetropisini doğrulamak için kullanılır. Gözün renk dağılımı esasına dayanır. İkincisi ise optik bir sistem olduğundan ışığı prizma gibi ayrıştırır. Bu nedenle yeşil dalga boyları kırmızı dalga boylarından daha fazla saptırılır. Kırmızı veya yeşil zemin üzerinde okuma kolaylığına göre hastanın ametropisi anlaşılabilir. Eğer hasta hipermetrop ise yeşil dalga boyları retinaya daha yakın olacaktır, eğer hasta miyop ise kırmızı dalga boyları retinaya daha yakın olacaktır. Ancak bu test hastanın akomodasyonu ile bozulabilir, bu nedenle çoğunlukla hipermetropiyi tespit etmek için kullanılır.

![](_page_45_Picture_12.jpeg)

Bu test, gözün kırmızı ve yeşil dalga boylarındaki iletim maksimumlarına dayanmaktadır. Bunlar kırmızı için 620 nm ve yeşil için 535 nm'dir. İşte bu testte renkler için kullandığımız dalga boyları bunlardır. Dolayısıyla bu iki değer arasındaki diyoptrik aralık 0,5  $\delta$ 'dir. Testlerdeki dairesel şekiller hastanın görüşünü kırmızı zemin üzerinde ve yeşil zemin üzerinde karşılaştırmasını sağlar.

#### 6.6.2. Testi çalıştırmak

- ✓ Bu test önce monoküler sonra binoküler olarak yapılır.
- ✓ Bu test, hastanın ametropisi veya kompanzasyonunun kontrolü için aradığınız şeye bağlı olarak kompanzasyonlu veya kompanzasyonsuz olarak gerçekleştirilebilir.
- ✓ Bu testin fotopik görüntüleme kullanılarak gerçekleştirilmesi gerekmektedir.
- Bu testin uzak görüş için yapılmasının amacı hastanın akomodasyon kullanımını mümkün olduğunca sınırlamaktır.

![](_page_46_Picture_0.jpeg)

mesafesi

Vinyette, hastanın en iyi algıladığı rengi ve olası hipermetrop veya miyop eğilimini göstermektedir.

Cevap giriş penceresinde en iyi

Eğer hasta bir fark göremezse aynı

algıladığınız renge tıklayın.

Görüntüleme

değiştirilebilir.

olana tiklayın.

#### 6.6.3. VisioWin® arayüzünün açıklaması

| C                                                        | Duokrom Uzal                                   | k                                      |            |              |
|----------------------------------------------------------|------------------------------------------------|----------------------------------------|------------|--------------|
| Bin<br>Sağ<br>Sol                                        | oküler Kırmızı<br>j Kırmızı<br>Kırmızı         | (Miyopluk)<br>(Miyopluk)<br>(Miyopluk) |            |              |
| Duokrom Binoküler Fotopik Uzak                           |                                                |                                        |            | ×            |
| Kırmızı ve yeşil şekildeki daireleri ay<br>daireler daha | ını mı görüyorsunuz yı<br>keskin veya koyu mu? | oksa 2 renkten birinde                 |            |              |
| Ау                                                       | ฑา                                             |                                        | <b>O</b> . | <b>O</b> • • |
| O Kır                                                    | mızı                                           |                                        | Hasta aõi  | ามีรมี       |
|                                                          | şil                                            |                                        |            | -1-          |
| (Міуор                                                   | luk)                                           |                                        |            |              |
| Cev                                                      | vaba tik atın.                                 |                                        |            |              |

#### 6.6.4. Uzaktan Kumanda Arayüzü Açıklaması

![](_page_46_Picture_5.jpeg)

Uzaktan kumanda arayüzü, mevcut testin koşullarını görüntülemenizi sağlar:

- Ekran parlaklık seviyesi
- Görüntüleme mesafesi
- Görüntüleme modu istendi
- Sorulacak soru

Soruyu sorun ve algılanan sonucu yanıt formuna not edin.

#### 6.6.5. Hastaya verilecek talimatlar

Aşağıdaki soruyu sorun: "Kırmızı şekil ve yeşil şekil içindeki daireleri aynı şekilde mi görüyorsunuz? »

Cevap hayırsa: "2 renkten birinde daha keskin mi yoksa daha koyu mu? »

![](_page_47_Picture_0.jpeg)

FD1160.DOC.017 V02.01.00 Şubat 2025

# 6.7. Rölyef testi – Stereoskopi

#### 6.7.1. Testin amacı ve sunumu

Bu test, iyi bir iki gözle görme için gerekli olan stereoskopik görme kalitesini kontrol etmek için faydalıdır. İşte bu keskinlik, 3 boyutlu görmeyi ve nesnelerin birbirine olan yakınlıklarını karşılaştırmayı mümkün kılıyor. Stereopsisteki bir sorun, anizometropi, ambliyopi, şaşılık veya görüntü baskılanması sorunları gibi bazı bozuklukları ortaya çıkarabilir. Nüfusun ortalama stereoskopik eşiği yaklaşık 40 ark saniyedir ('') ve 60'' üzerindeki herhangi bir keskinlik binoküler görme sorununa işaret edebilir.

![](_page_47_Picture_5.jpeg)

![](_page_47_Picture_6.jpeg)

Sol gözle görülen görüntü

Sağ gözle görülen görüntü

Bu test, her biri dört şekil içeren altı bölümden oluşmaktadır. Her küçük resimde şekillerden biri yalnızca bir gözde kaydırılmıştır: Sonuç olarak kaydırılan şekil, özneye göre kabartma olarak görünür. Çünkü beyin bu iki neredeyse aynı görüntüyü birleştirmeye çalışacaktır. Bir şeklin sağ gözdeki ve sol gözdeki pozisyonları arasındaki fark ne kadar fazlaysa, rahatlama hissi o kadar fazla olacaktır. Fiksasyon farklılıkları, bir derecenin 1/3600'üne denk gelen yay saniyesi (") cinsinden ifade edilir. Bu testte şu şekildedir:

- ✓ Küçük resim 1: Sağ göz ile sol göz arasındaki üçgen pozisyonunun ofseti 1600"
- ✓ Vinyet 2: Sağ göz ile sol göz arasındaki daire pozisyonunun ofseti 800"
- ✓ Küçük resim 3: Sağ göz ile sol göz arasındaki yıldız pozisyonunun ofseti 400"
- ✓ Vinyet 4: Sağ göz ile sol göz arasındaki karenin konumunun ofseti 200"
- ✓ Vinyet 5: Sağ göz ile sol göz arasındaki yıldız pozisyonunun ofseti 100"
- ✓ Vinyet 6: Sağ göz ile sol göz arasındaki dairenin konumunun ofseti 50"

#### 6.7.2. Testi çalıştırmak

- ✓ Bu test binoküler olarak yapılır.
- ✓ Bu testin hem uzak görme hem de yakın görme için yapılması önerilir.
- ✓ Bu testin hasta kompanzasyonu ile yapılması gerekir.
- ✓ Bu testin fotopik görüntüleme kullanılarak gerçekleştirilmesi gerekmektedir.

![](_page_48_Picture_0.jpeg)

abartı Binoküler Fotopik Uzak

0 1

FD1160.DOC.017 V02.01.00 Subat 2025

#### 6.7.3. VisioWin® arayüzünün açıklaması

Şekil 1'den başlayarak, hangi desenin ileri veya geri hareket ettiğini söyleyin?

2

![](_page_48_Picture_3.jpeg)

03

Küçük resim, hastanın algıladığı geometrik şekillerin kabartmasını ve karşılık gelen yay saniye cinsinden kayma düzeyini ('') göstermektedir.

Görüntüleme mesafesi değiştirilebilir.

Cevap giriş penceresinde, hastanın ofset, "kabartma" olarak algıladığı geometrik şekillere tıklayın.

Tüm kutuları ayrı ayrı işaretlemeniz zorunlu değildir, en düşük vurguya sahip şeklin doğrulanması, önceki tüm kutuların otomatik olarak doğrulanmasını sağlayacaktır.

# 6.7.4. Uzaktan Kumanda Arayüzü Açıklaması

Kabartı : 100"

Her doğru cevaba tik atın.

| ~ |                                                                                                    | •                      | DEPTH                         | PERCEPTION |                       |                               |                  |           | Þ |
|---|----------------------------------------------------------------------------------------------------|------------------------|-------------------------------|------------|-----------------------|-------------------------------|------------------|-----------|---|
|   | •                                                                                                    | Phot<br>Ph. s          | opic<br>sensitive             |            | Which sy<br>forw<br>1 | mbol appe<br>ard or bacl<br>2 | ars to<br>(ward) | move<br>? |   |
|   | <ul> <li>•</li> <li>•</li></ul> | Near<br>Inter<br>Far c | vision<br>mediate<br>listance |            | ▲<br>4                | -<br>• • O<br>5               | <b>†</b>         | <b>★</b>  |   |
|   |                                                                                                    |                        |                               |            | *                     | * *                           | <b>h</b>         | 0         |   |

Uzaktan kumanda arayüzü, mevcut testin koşullarını görüntülemenizi sağlar:

- Ekran parlaklık seviyesi
- Görüntüleme mesafesi
- Sorulacak soru

×

Hasta görüsü

- Kabartma geometrik şekiller

Soruyu sorun ve algılanan sonucu yanıt formuna not edin.

#### 6.7.5. Hastaya verilecek talimatlar

Aşağıdaki soruyu sorun: "1 numaralı şekilden başlayarak, hangi çizim diğerlerine göre ileri veya geri hareket ediyor gibi görünüyor?" »

![](_page_49_Picture_0.jpeg)

FD1160.DOC.017 V02.01.00 Şubat 2025

# 6.8. Forya testi

#### 6.8.1. Testin amacı ve sunumu

Forya testi, füzyonel uyarı olmadığında gözün binoküler fiksasyon pozisyonundan sapma eğilimini ortaya koyar. Ayrıca prizmatik diyoptri (Δ) cinsinden ölçülen heteroforiler veya ayrışmış forilerden de bahsediyoruz. Birkaç biçimi vardır:

- ✓ Ezoforya, görsel eksenlerin sabit nesnenin önünde kesişmesini ifade eder.
- ✓ Bu eksenlerin bu nesnenin arkasından geçmesine ekzofori denir.
- ✓ Bir gözün diğerine göre dikey olarak sapması durumunda D/L veya L/R hiperforisi görülür.
- ✓ Bir gözün ön-arka ekseni boyunca hafifçe kendi üzerine dönme eğiliminde olması durumuna insiklofori veya eksiklofori denir.

Ancak bir öznenin ortoforik olmaması anormal değildir. Aslında nüfusun çoğunluğunun içinde bulunduğu ancak bunun onlar için bir sorun teşkil etmediği kategoriler de var.

- Deneklerin çoğunluğu uzak görüşte 0 Δ ile 2 Δ arasında ekzoforiye sahiptir.
- ✓ Yakın görmede ekzofori olgularının büyük çoğunluğu 0 Δ ile 6 Δ arasında değişmektedir.

Kötü bir şekilde telafi edilen forya, daha sonra belirgin görme yorgunluğuna, çift görmeye veya hatta bir gözde görüntünün nötralizasyonuna yol açabilir. Bu test, iki göz arasında herhangi bir füzyon kilidi olmaksızın iki gözün tam olarak ayrışmasına olanak sağlar.

![](_page_49_Figure_13.jpeg)

Sol gözle görülen görüntü

![](_page_49_Picture_15.jpeg)

Sol gözle görülen görüntü

(Çocuk dostu versiyon)

![](_page_49_Picture_16.jpeg)

Sağ gözle görülen görüntü

Hastanın heteroforilerinin değerlendirilmesine olanak sağlayan bu test iki görüntüden oluşuyor. İlki dokuz kareden oluşan bir ızgarayı temsil ederken, ikincisi yalnızca bir noktadan oluşmaktadır. Bu tablo bize foriaların değerini şu şekilde çerçevelememize olanak verecektir:

- ✓ Yatay olarak:
  - 9 Δ'dan büyük forialar.
  - $\circ$  3  $\Delta$  ile 9  $\Delta$  arasındaki forialar.
  - Forialar 3 Δ'den küçüktür.
- ✓ Dikey:
  - $\circ$  9  $\Delta$ 'dan büyük forialar.
  - $\circ \quad 1\,\Delta\,ile\,9\,\Delta\,arasındaki \,forialar.$
  - o Forialar 1 Δ'den küçüktür.

#### 6.8.2. Testi çalıştırmak

- Bu test binoküler olarak yapılır.
- ✓ Bu testin hasta kompanzasyonu ile yapılması gerekir.
- ✓ Bu test fotopik ve muhtemelen mezopik olarak yapılabilir.
- ✓ Bu test, monoküler görme keskinlikleri yaklaşık olarak aynı olduğunda yapılmalıdır. Eğer fark çok büyükse bu testin tanısal değeri olmayacaktır.

![](_page_50_Picture_0.jpeg)

#### 6.8.3. VisioWin® arayüzünün açıklaması

|              | •                | Forya l      | Jzak          |                                                                                          | Ki |
|--------------|------------------|--------------|---------------|------------------------------------------------------------------------------------------|----|
|              | 1                | 2<br>5       | 3 5<br>5<br>6 | 4 - Ekzofori eğilimi<br>5 - Ortofori<br>5 - Özofori eğilimi<br>Diğer - Hiperfori eğilimi | gi |
|              | 7                | 8            | 9             | Örüntü dışı<br>Hata                                                                      | G  |
| Forya Binokü | ler Fotopik Uza  | k            |               | ×                                                                                        | С  |
| Be           | eyaz noktayı har | igi kutucuk  | ta görüyoi    | rsunuz?                                                                                  | gö |
|              | Eğilim : Esc     | phorie entr  | e 2,5 et 8,   | 5                                                                                        | So |
|              | 1                | 2            | 3             |                                                                                          | gö |
|              | 4                | 5            | 6             | 12 B                                                                                     | Eį |
|              | 7                | 8            | 9             | Hasta görüşü                                                                             | κι |
|              |                  | Örüntü dı    | j1            | -                                                                                        |    |
|              | Ce               | waba tik ati | n.            |                                                                                          |    |

Küçük resimde hastaya gösterilen dokuz kutudan oluşan ızgara ve girilen sonuçla ilişkili eğilim gösterilmektedir.

Görüntüleme mesafesi değiştirilebilir.

Cevap giriş penceresinde hastanın beyaz noktayı gördüğü kutucuğa tıklayın.

Sonuçla ilgili trend giriş ızgarasının üstünde görülebilir.

Eğer hasta beyaz noktayı algılamıyorsa Off-grid kutusunu işaretleyin.

#### 6.8.4. Uzaktan Kumanda Arayüzü Açıklaması

![](_page_50_Picture_10.jpeg)

Uzaktan kumanda arayüzü, mevcut testin koşullarını görüntülemenizi sağlar:

- Ekran parlaklık seviyesi
- Görüntüleme mesafesi
- Sorulacak soru

Soruyu sorun ve algılanan sonucu yanıt formuna not edin.

#### 6.8.5. Hastaya verilecek talimatlar

Aşağıdaki soruyu sorun: "Beyaz noktayı hangi kutuda görüyorsunuz? »

Noktanın yer değiştirmesi çoğu zaman geçicidir veya yoktur (ortofori): sorular, hastayı noktanın belirdiği anda yerini belirtmeye hazırlamalıdır.

Bu testi daha hassas hale getirmek için Visiolite<sup>®</sup> 4K, ızgarayı ve noktayı hafif bir zaman gecikmesiyle sırayla sunar.

![](_page_51_Picture_0.jpeg)

FD1160.DOC.017 V02.01.00 Şubat 2025

# 6.9. Füzyon testi

#### 6.9.1. Testin amacı ve sunumu

Bu testin amacı hastanın iki gözle görme yetisini kontrol etmektir. Buna Değer testi denir. Hastanın beyninin sağ gözündeki görüntüleri sol gözündeki görüntülerle birleştirmeyi başarıp başaramadığını görmemizi sağlayacak. Füzyon için her iki gözde de iyi görme keskinliği olması gerekir. Füzyon bozuklukları, fiksasyonda bir dengesizlikten iki görüntüden birinin tamamen baskılanmasına kadar az ya da çok ileri düzeyde olabilir. Ekranlarda çalışırken önemli görsel yorgunluğa da sıklıkla sebep olurlar.

![](_page_51_Picture_5.jpeg)

![](_page_51_Picture_6.jpeg)

Sol gözle görülen görüntü

Sağ gözle görülen görüntü

Bu test iki farklı görüntüden oluşmaktadır. Sol göz için olanında iki nokta bulunurken, sağ göz için olanında sadece üç nokta bulunuyor. Birleştirme işlemi her iki görselin ortak olan alt noktası kullanılarak yapılmalıdır.

#### 6.9.2. Testi çalıştırmak

- ✓ Bu test binoküler olarak yapılır.
- ✓ Bu testin hasta kompanzasyonu ile yapılması gerekir.
- ✓ Bu testin mutlaka fotopik olarak yapılması gerekmektedir.

#### 6.9.3. VisioWin® arayüzünün açıklaması

![](_page_51_Figure_15.jpeg)

Vinyette hasta tarafından algılanabilen 4 sonuç sunulmaktadır.

Görüntüleme mesafesi değiştirilebilir.

Cevap giriş penceresinde hastanın aldığı puan sayısına tıklayın.

Sonuçla ilgili eğilim, giriş kutularının üstünde görülebilir.

![](_page_52_Picture_0.jpeg)

#### 6.9.4. Uzaktan Kumanda Arayüzü Açıklaması

| * | •                            | FUSION                          | FIM<br>Medical                  | ► |
|---|------------------------------|---------------------------------|---------------------------------|---|
| 0 | ) Pho<br>) Ph. :             | topic<br>sensitive              | How many white dots do you see? |   |
|   | ) Near<br>) Inter<br>) Far ( | r vision<br>mediate<br>distance |                                 |   |
|   |                              |                                 |                                 |   |

Uzaktan kumanda arayüzü, mevcut testin koşullarını görüntülemenizi sağlar:

- Ekran parlaklık seviyesi
- Görüntüleme mesafesi
- Sorulacak soru

Soruyu sorun ve algılanan sonucu yanıt formuna not edin.

#### 6.9.5. Hastaya verilecek talimatlar

Aşağıdaki soruyu sorun: "Kaç tane beyaz nokta görüyorsunuz? »

#### 6.10. Amsler Izgara Testi

#### 6.10.1. Testin amacı ve sunumu

Amsler grid testi, retina sorunlarına ve daha spesifik olarak makula hasarına bağlı görme bozukluklarını ortaya çıkarabilen bir testtir. Bu test aslında retinanın merkezi 20°'sini kontrol etmeye yöneliktir. Özellikle 50 yaş üstü kişilerde görülen Yaşa Bağlı Makula Dejenerasyonu (AMD) hastalığını vurgulamak için kullanılır. Bu test, aşağıdaki patolojilerin saptanmasını sağladığı için olmazsa olmaz bir testtir:

- ✓ Glokom
- ✓ Bir skotom
- ✓ Optik sinir hasarı
- ✓ AMD
- ✓ Bir başkalaşım
- Periferik alan veya merkezi alan kaybı

![](_page_52_Picture_20.jpeg)

Bu test İsviçreli göz doktoru Marc Amsler tarafından geliştirilmiştir. 20° açıyla bakıldığında kare bir ızgara şeklinde görünür. Her satır ve her sütun 20'şer parçadan oluşuyor ve ızgaranın ortasında bir sabitleme noktası bulunuyor. İkincisi hastanın görme alanını kontrol edebilmesi için bakışlarının sabitlenmesine olanak tanıyacaktır. Biz siyah zemin üzerine beyaz bir ızgara tercih ettik ama farklı versiyonları da mevcut.

![](_page_53_Picture_0.jpeg)

#### 6.10.2. Testi çalıştırmak

- Bu test monoküler olarak yapılır.
- ✓ Bu testin hasta kompanzasyonu ile yapılması gerekir.
- ✓ Bu testin fotopik olarak yapılması gerekir

#### 6.10.3. VisioWin® arayüzünün açıklaması

![](_page_53_Picture_7.jpeg)

Küçük resim, test edilen her gözün sonuçlarını göstermektedir.

Görüntüleme mesafesi değiştirilebilir.

Yanıt girişi penceresinde hastanın ızgarayı normal mi yoksa bozuk mu algıladığını kontrol edin.

#### 6.10.4. Uzaktan Kumanda Arayüzü Açıklaması

| *  | •                 | AMSLE              | R GRID |              |             | $\mathbf{V}$ | FIM<br>Medical | ► |
|----|-------------------|--------------------|--------|--------------|-------------|--------------|----------------|---|
|    |                   |                    |        | Right eye    | Let         | it eye       |                |   |
| (C | ) Phot<br>) Ph. s | topic<br>sensitive |        |              | C           |              |                |   |
|    |                   |                    |        | Can you see  | the centra  | l point      |                |   |
| •  | ) Near            | vision             |        | clearly? the | e grid shar | piy?         |                |   |
| C  | ) Inter           | mediate            | NORM   | IAL GRID     | D           | ISTOR        | DED            |   |
| С  | ) Far o           | distance           |        |              |             |              |                |   |
|    |                   |                    |        |              | ſ           |              |                |   |

Uzaktan kumanda arayüzü, mevcut testin koşullarını görüntülemenizi sağlar:

- Ekran parlaklık seviyesi
- Görüntüleme modu istendi
- Görüntüleme mesafesi
- Sorulacak soru

Soruyu sorun ve algılanan sonucu yanıt formuna not edin.

#### 6.10.5. Hastaya verilecek talimatlar

Aşağıdaki soruyu sorun: "Merkez noktayı net bir şekilde görebiliyor musunuz? Izgara temiz mi? »

![](_page_54_Picture_0.jpeg)

FD1160.DOC.017 V02.01.00 Şubat 2025

# 6.11. Renk algılama testi

#### 6.11.1. Testin amacı ve sunumu

Bir dizi psödo-izokromatik plakadan oluşan bu renk algılama testi ile renk görme anomalileri, özellikle de Protan, Deutan ve Tritan tipi diskromatopsiler tespit edilebilmektedir. Tüm tahtalardaki sayıları okumak, bir öğrencinin renk algısının durumunu anlamamızı sağlar ve belirli sayıları ve dolayısıyla belirli renkleri tanımada zorluk çektiğini ortaya çıkarabilir.

![](_page_54_Picture_5.jpeg)

Renk algılama testi, psödo-izokromatik levhaların (PİK) görülmesi esasına dayanır. Test, CIE-xy ("Commission Internationale de l'Eclairage") diyagramındaki renk karıştırma çizgileri ilkesini kullanan altı sayı panosundan oluşmaktadır.

Arkaplan ve desenin tonları, kafa karıştırıcı bir çizgi üzerinde stratejik olarak seçilmiştir; böylece desen normal bir özne tarafından görülebilir, ancak renk eksikliği olan bir özne tarafından görülemez. Tüm bu testler bize Protan, Deutan ve Tritan olmak üzere üç eksende 12 satırlık renk karmaşasını ortaya çıkarmamızı sağlar.

Her test farklı renk, ton ve boyutlardaki noktaların bir mozaiğinden oluşuyor.

Her tahtanın 3 farklı tonu var (biri arka plan için, biri 1. sayı için ve biri de 2. sayı için).

Her bir ton kendi içinde birçok nüanstan oluşmaktadır.

#### 6.11.2. Testi çalıştırmak

- ✓ Bu test binoküler olarak yapılır, ancak monoküler olarak da yapılabilir.
- ✓ Bu testin hasta kompanzasyonu ile yapılması gerekir.
- ✓ Bu testin mutlaka fotopik olarak yapılması gerekmektedir.

![](_page_55_Picture_0.jpeg)

# VISIOLITE<sup>®</sup> 4K

# 6.11.3. VisioWin<sup>®</sup> arayüzünün açıklaması

|           | 4 8 1 5 9 7 2 3 4 0 5 6 |
|-----------|-------------------------|
| Binoküler | 0 00 00 00 00 00 /      |
| Sağ       | 0 00 0 0 0 00 0         |
| Sol       | 0 00 00 00 00 00 /      |

# Renkler Binoküler Fotopik Uzak

Tüm sayıları okuyun. Eğilim : Deutan

![](_page_55_Picture_7.jpeg)

![](_page_55_Picture_8.jpeg)

Hasta aörüsü

×

Küçük resimde, hastanın her görme modu için tanımlayacağı renk numaraları gösterilmektedir.

FD1160.DOC.017 V02.01.00

Şubat 2025

Onay kutuları hastanın algıladığı veya algılamadığı sayıları temsil eder.

Görüntüleme mesafesi değiştirilebilir.

Cevap giriş penceresinde hastanın doğru tanıdığı numaralara karşılık gelen kutuları işaretleyin.

Hasta tüm sayıları doğru bir şekilde tanıyorsa Tümü kutusunu işaretleyin. Aksi halde tüm kutuları ayrı ayrı işaretlemek gerekir.

Sonuçla ilgili trend giriş ızgarasının üstünde görülebilir.

#### 6.11.4. Uzaktan Kumanda Arayüzü Açıklaması

![](_page_55_Picture_16.jpeg)

Uzaktan kumanda arayüzü, mevcut testin koşullarını görüntülemenizi sağlar:

- Ekran parlaklık seviyesi
- Görüntüleme modu istendi
- Görüntüleme mesafesi
- Sorulacak soru

Soruyu sorun ve algılanan sonucu yanıt formuna not edin.

#### 6.11.5. Hastaya verilecek talimatlar

Aşağıdaki soruyu sorun: "Şekil 1'den başlayarak noktalardaki sayıları okuyun"

![](_page_56_Picture_0.jpeg)

# 6.12. Parlama direnci testi

Visiolite<sup>®</sup> 4K parlama testleri, yakın zamanda ışığa duyarlı ilaç almış olan ışığa duyarlı hastalarda yapılmamalıdır. Bu testin yapılmasına ilişkin tıbbi kontrendikasyonlar paragrafta ayrıntılı olarak açıklanmıştır1.4

Bu test uzaktan kumandalı versiyonda mevcut değildir.

#### 6.12.1. Testin amacı ve sunumu

Merkezi parlama testi, yoğun parlamadan sonra bir kişinin merkezi görüşünün iyileşme süresini kontrol etmek için kullanılır. Bazı patolojilerde bu süre uzayabilmekte ve dolayısıyla bu test ile hastada bazı makula yetersizliklerinin bulunması mümkün olabilmektedir. Hastada herhangi bir yan etki oluşmaması için testin tüm kontrendikasyonlarının dikkatlice kontrol edilmesi gerekmektedir. Ayrıca hastanın ışığın şiddetinin nispeten yüksek olduğu konusunda uyarılması da önemli olacaktır.

![](_page_56_Figure_7.jpeg)

Bu testte Visiolite® 4K'nın çeşitli diğer testleri kullanılmaktadır. Dört aşamadan oluşmaktadır:

- Etape 1. Amsler grid'i hastaya mezopik aydınlatma (3 cd/m<sup>2</sup>) altında sunulur.
- Etape 2. Daha sonra mezopik ortamda sayılarla bir görme keskinliği testi sunulur.
- Etape 3. Daha sonra hastaya 3 lüks gücünde bir ışık verilir.
- Etape 4. Son olarak harflerden oluşan bir görme keskinliği testi mezopik bir ortamda sunulmuştur.

#### 6.12.2. Testi çalıştırmak

- ✓ Bu test binoküler olarak yapılır.
- ✓ Bu test uzak görüşte yapılır.
- ✓ Bu testin hasta kompanzasyonu ile yapılması gerekir.
- ✓ Bu testin mezopik olarak yapılması gerekir.

#### 6.12.3. VisioWin® arayüzünün açıklaması

| <ul> <li>Merkezi kam</li> </ul> | aşma Uzak |   |
|---------------------------------|-----------|---|
|                                 |           |   |
| Önceki keskinlik:               | 10        |   |
| Sonraki keskinlik:              | 9         |   |
| İyileşme süresi:                | 12        | - |
|                                 |           |   |
|                                 |           | J |

Bu vinyet, parlamadan önce ve sonra görme keskinliği sonuçlarını ve hastanın parlamadan sonra en küçük optotip satırını okuyabilmesi için gereken iyileşme süresini göstermektedir.

Bu test için görüntüleme, mesafe veya ışık koşulları değiştirilemez.

Keskinlik sonuçları giriş penceresi aşağıdaki test talimatlarıyla açıklanmaktadır.

![](_page_57_Picture_0.jpeg)

#### 6.12.4. Hastaya verilecek talimatlar

#### Adım 1 – Hastanın adaptasyonu

![](_page_57_Figure_4.jpeg)

Amsler ızgarası 10 saniye boyunca mezopik parlaklıkta görüntülenir.

![](_page_57_Picture_6.jpeg)

Bekleyin 10 Saniye

Hastadan bakışlarını merkezi parlama noktasına odaklamasını isteyin.

Amsler ızgarası, 10 saniyelik parlama süresi boyunca görüntülenir.

Bu adımın amacı skotom oluşturmaktır.

#### Adım 2 – Parlamadan önceki keskinlik

![](_page_57_Picture_12.jpeg)

Hastadan optotipleri mümkün olan en küçük satırdan itibaren okuması istenir.

En az 3 optotipin tanınıp tanınmadığını doğrulamak için çizgiyi kontrol edin.

#### Adım 4 – İyileşme sonrası keskinlik

| Merkezi | kam | aşma   | Binoki | iler Me   | zopik     | Uzak   |        | > |
|---------|-----|--------|--------|-----------|-----------|--------|--------|---|
|         |     |        | Sa     | ıtırı oku | iyun 9    |        |        |   |
|         |     |        | K      | eskinlik  | : 6/6     |        |        |   |
| 1       |     | Ν      | Κ      | V         | н         | Ν      |        |   |
| 2       |     | V      | Ε      | Ζ         | Ν         | Ζ      |        |   |
| 3       |     | R      | Α      | F         | н         | Α      |        |   |
| 4       | Ļ   | Α      | т      | Н         | С         | V      |        |   |
| 5       |     | Κ      | С      | υ         | Е         | κ      |        |   |
| 6       |     | Ζ      | Ν      | Е         | R         | С      |        |   |
| 7       |     | Κ      | F      | Ζ         | κ         | Ρ      |        |   |
| 8       |     | С      | υ      | т         | Ν         | н      |        |   |
| 9       |     | Ν      | Α      | н         | υ         | С      |        |   |
| 10      | 0   | V      | Ν      | F         | н         | z      |        |   |
|         | Dod | ýru ok | unan h | ner satı  | ra tik at | in. 12 | Saniye |   |

Hastadan görsel algı kapasitesi düzeldiğinde optotipleri mümkün olan en küçük satırdan okuması istenir. Bir geri sayım iyileşme süresini ölçer.

En az 3 optotipin tanınıp tanınmadığını doğrulamak için çizgiyi kontrol edin. Hastanın ezberlemesini önlemek için, görüntülenen optotipler 2. adımdan farklıdır.

![](_page_58_Picture_0.jpeg)

# 6.13. Parlama hassasiyeti testi

Visiolite<sup>®</sup> 4K parlama testleri, yakın zamanda ışığa duyarlı ilaç almış olan ışığa duyarlı hastalarda yapılmamalıdır. Bu testin yapılmasına ilişkin tıbbi kontrendikasyonlar paragrafta ayrıntılı olarak açıklanmıştır1.4

Bu testin VisioClick<sup>®</sup> ile uzaktan kumandalı veya otomatik versiyonu bulunmamaktadır.

#### 6.13.1. Testin amacı ve sunumu

Parlama, gözün tolere edemeyeceği kadar fazla ışık olduğunda ortaya çıkar. Bu durum, kişinin konforunu ve görsel performansını azaltır ve parlama bittikten sonra bile zamanla devam edebilir.

Bu testin amacı, hastanın mümkün olduğunca çok bilgiyi deşifre etmesini gerektiren bir gece sürüş sahnesi sunarak ışığa duyarlılıkla ilgili sorunları ortaya çıkarmaktır. Hasta ne kadar hassas ise, ışık ona o kadar dağınık görünecek ve ışık kaynağına yakın bilgileri okumakta o kadar zorluk çekecektir.

Bu test, bu nedenle, kamaşmış bir deneğin görsel yeteneklerini ortaya çıkarmamızı sağlayacaktır. Hastada herhangi bir yan etki oluşmaması için testin tüm kontrendikasyonlarının dikkatlice kontrol edilmesi gerekmektedir. Ayrıca hastanın ışığın şiddetinin nispeten yüksek olduğu konusunda uyarılması da önemli olacaktır.

![](_page_58_Picture_9.jpeg)

Bu test tipik bir gece sürüş sahnesini temsil ediyor. Hastanın çözmesi gereken altı nesneden oluşuyor. Orada şunu buluyoruz:

- ✓ Bir plaka
- ✓ Bir bilgi paneli
- Hız sınırı işareti
- ✓ Üç yönlü işaretler

Sahnenin farklı optotipleri harflerden ve rastgele sayılardan oluşur. Görme keskinlikleri 3/10 ile 4/10 arasında değişmektedir. Kontrast düzeyleri çeşitlidir ve farklı nesneler potansiyel olarak gerçek bir durumu yeniden yaratacak şekilde konumlandırılmıştır.

Parlama kaynağı sol tarafa yerleştirilmiş bir ışık diyotundan kaynaklanmaktadır.

#### 6.13.2. Testi çalıştırmak

- Bu test binoküler olarak yapılır.
- ✓ Bu test uzak görüşte yapılır.
- ✓ Bu testin hasta kompanzasyonu ile yapılması gerekir.
- ✓ Bu test mezopik olarak yapılır.
- ✓ Hastanın çeşitli bilgileri okuyabilmesi için görme keskinliğinin en az 4/10 olması gerekir.

![](_page_59_Picture_0.jpeg)

#### 6.13.3. VisioWin® arayüzünün açıklaması

![](_page_59_Picture_3.jpeg)

![](_page_59_Picture_4.jpeg)

Küçük resimde hastaya gösterilen sürüş durumu gösterilir, algılanan görsel öğeler yeşil renkle gösterilir.

Testin tamamlanma süresi de görülebiliyor.

Bu test için görüntüleme, mesafe veya ışık koşulları değiştirilemez.

Cevap giriş penceresinde hastanın algıladığı ögelerin üzerine sol tıklayın.

Yazım hatası yaparsanız, öğeye tekrar tıkladığınızda öğe devre dışı kalacaktır.

Aktif hale gelen elementler yeşil renktedir.

Harf veya rakam içeren tüm öğelere tıklanabilir.

#### 6.13.4. Hastaya verilecek talimatlar

Aşağıdaki soruyu sorun: "Sahnedeki tüm bilgileri, mümkünse ışık kaynağına en yakın olandan başlayarak okuyun. »

![](_page_60_Picture_0.jpeg)

FD1160.DOC.017 V02.01.00 Şubat 2025

# 7. Visiolite<sup>®</sup> 4K Bakımı

# 7.1. Temizlik

# 7.1.1. Ön destek ve plastiklerin dezenfeksiyonu

Visiolite<sup>®</sup> 4K'nın çıkarılabilir alın desteği ve plastik parçaları her kullanımdan sonra %70 izopropil alkole batırılmış yumuşak bir bezle veya FIM Medical tarafından onaylanmış aşağıdaki referanslardan bakterisidal/virüs öldürücü bir mendille temizlenmelidir:

Bactinyl® Kokulu Dezenfektan Mendilleri Clorox® Sağlık Bakım Ağartıcısı Sani-Cloth® Ağartıcı / Plus / HB / AF3 Süper Sani-Cloth® Formül 409® Virex® Artı Mikrozid® AF Mendilleri Mikrozid® Universal mendil premium Oxivir Excel® mendilleri

Visiolite® 4K sıvıya daldırılmamalı veya sıvı püskürtülmemelidir.

Optik lensler asla ıslak mendil veya diğer dezenfektan sıvılarla temizlenmemelidir.

#### 7.1.2. Optiklerin temizlenmesi

Visiolite<sup>®</sup> 4K'nın ön tarafındaki optik lensler, cihazla birlikte verilen mikrofiber bez kullanılarak düzenli olarak temizlenmelidir (bkz. paragraf2.1).

Mikrofiber bezlerin düzenli kullanımı yansıma önleyici özelliği değiştirmez.

Bu işlem sırasında lenslere çok fazla baskı uygulamayın.

# 7.2. Periyodik bakım

Visiolite® 4K'nın ekran ve parlama LED'lerinin doğrulanması ve kalibrasyonu için yıllık bakımı önerilir.

Bakım sadece FIM Medical ve yetkili distribütörleri tarafından yapılabilir.

#### 7.3. Visiowin yazılımından yardım

Yan menüden ikona tıklayın ? Visio Win<sup>®</sup> yazılımı veya Visiolite<sup>®</sup> 4K için bakım bilgilerine erişim konusunda yardım.

Bilgi sekmesinden aşağıdaki sistem bilgilerine ulaşılabilir:

- Bilgisayar Donanım Özellikleri
- Windows İşletim Sistemi Özellikleri
- Windows kullanıcı hesabı izin düzeyleri hakkında bilgi
- Veritabanı Özellikleri
- VisioWin<sup>®</sup> Yazılımı ve Visiolite<sup>®</sup> 4K (Visioclick<sup>®</sup>) Ürün Yazılımı Sürümleri

Teknik bir sorun olması durumunda, bu sayfa FIM Medical destek ekibi veya yetkili distribütörünüz tarafından etkin ve hızlı bir şekilde destek alabilmeniz için gerekli bilgileri toplamanıza olanak sağlayacaktır.

# 7.4. İmha etmek

![](_page_61_Picture_0.jpeg)

WEEE Yönetmeliği gereğince kullanılmış elektronik cihazların evsel atıklardan ayrı olarak değerlendirilmesi gerekmektedir. Cihazların özel toplama noktalarına (atık bertaraf merkezlerine) atılması gerekmektedir. Daha detaylı bilgi için FIM Medical veya yetkili distribütörünüzle iletişime geçebilirsiniz.

# 7.5. Garanti

Sözleşmeli garanti kapsamında sadece onarımlar karşılanıyor. Garanti, cihazın normal ve olağan kullanım koşullarına uyulduğu takdirde geçerli olacaktır. Yıllık bakım esnasında belirli sayıda önleyici işlem yapılır; revizyon, bu revizyondan sonra oluşabilecek arızalara destek garantisi teşkil etmez.

Cihaz 2 yıl garantilidir.

# 7.6. Ömür boyu

FIM Medical, Visiolite<sup>®</sup> 4K'nın kullanım ömrünün, temizlik koşullarına uygun şekilde uyulması koşuluyla 10 yıl olduğunu tahmin ediyor (paragraf7.1), bakım (paragraf7.2) ve çevresel (paragraf2.3.1).

Kullanıcının bakım önerilerine ve kullanım koşullarına uymaması halinde cihazın performans düşüklüğünden dolayı FIM Medical'e hiçbir sorumluluk yüklenemez.

![](_page_62_Picture_0.jpeg)

# 7.7. Sorun çözme

| Sorun                                                                                                    | Muhtemel sebep                                                                                                    | Çözüm                                                                                                    |
|----------------------------------------------------------------------------------------------------|----------------------------------------------------------------------------------------------------|----------------------------------------------------------------------------------------------------|
| Visiolite® 4K açılmıyor                                                                                                    | Güç kaynağı arızası                                                                                                    | Visiolite® 4K'nın elektrik bağlantısının<br>doğru olup olmadığını kontrol edin, güç<br>kaynağı ünitesinde yeşil bir gösterge ışığı<br>görünmelidir.<br>Eğer uzatma kablosu kullanıyorsanız, güç<br>kaynağını doğrudan duvar prizine takın. |
| Visiowin® yazılım arayüzü doğru<br>şekilde görüntülenmiyor                                                                             | Yakınlaştırma seviyesi çok yüksek                                                                                                    | Yakınlaştırmayı maksimum %125'e<br>ayarlayın                                                                                                    |
| Visiolite® 4K, VisioWin'de çevrimdışı<br>olarak gösteriliyor.                                                                          | Visiolite® 4K PC tarafından<br>algılanmıyor veya tanınmıyor                                                                                   | Visiolite® 4K'yı kapatın, USB bağlantı<br>kablosunu bilgisayarınızdaki başka bir<br>kullanılabilir bağlantı noktasına takın.                                                                                                    |
| Hastanın gördüğü test, VisioWin®'de<br>görüntülenenden farklıdır.<br>Test görüntüsü bozuk veya tutarsız.                               | Cihazın dahili hafızasında saklanan<br>verilerin bütünlüğü tehlikeye girer.                                                                   | Visiolite® 4K'yı kapatın, güç kaynağının<br>fişini çekin.<br>Güç kaynağını yeniden bağlayın ve<br>Visiolite® 4K'yı yeniden başlatın.                                                                                                    |
| Testlerde lekeler görülüyor.<br>Test ekranı titriyor.<br>Testlerin renkleri anormal görünüyor.<br>Parlaklık eşit değil veya çok düşük. | Ekran hasarlı.                                                                                                    | Visiolite® 4K'yı kapatın, güç kaynağının<br>fişini çekin.<br>Visiolite® 4K'yı tekrar prize takmadan<br>önce birkaç saat dinlendirin.                                                                                                    |
| Testler bulanık görünüyor                                                                                                    | Optikler sisli                                                                                                    | Maskenin optiklerini mikrofiber bezle<br>temizleyin.                                                                                                    |
| VisioWin® başlatılırken bir hata mesajı<br>görüntüleniyor                                                                              | Yazılım verilerinin saklandığı<br>Windows dizini okuma/yazma<br>erişimine açık değildir.<br>Veritabanına okuma/yazma erişimi<br>sağlanamıyor. | Windows kullanıcı hesabına atanan<br>güvenlik izinleri için ağ yöneticinize<br>danışın.                                                                                                    |

Sorun devam ederse veya başka bir sorun varsa FIM Medical veya yetkili distribütörünüzle iletişime geçin.

Hızlı sorun giderme için, VisioWin<sup>®</sup> yardım sayfasından edinilebilen sistem bilgilerini veya olay günlüklerini sağlamak yararlı olacaktır (bkz. paragraf7.3).